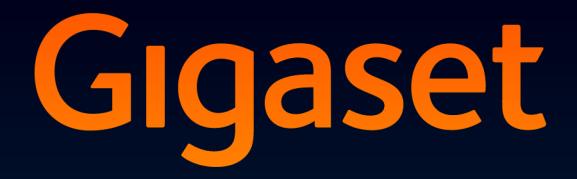

# DL500 A

## Felicitãri!

Cumpărând un produs Gigaset, ați ales o marcă decisă să îmbunătățească modul nostru de viață. Ambalajul acestui produs nu este poluant!

Pentru detalii suplimentare, vizitați www.gigaset.com.

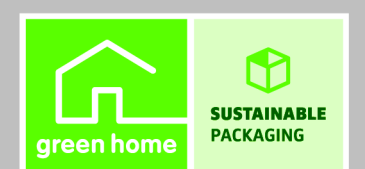

GIGASET. INSPIRING CONVERSATION. MADE IN GERMANY

## Gigaset DL500A - partenerul dvs. perfect

... în întregime impresionant. Lăsați-vă entuziasmat de afişajul TFT de 3,5", înalta calitate a sunetului și exteriorul elegant. Aparatul Gigaset poate face cu mult mai mult, decât să efectueze pur și simplu apeluri:

#### Bluetooth, Ethernetşi DECT

Conectați aparatul Gigaset la Internet și la PC prin Ethernet. Utilizați agendele telefonice publice și private de pe Internet ( → p. 42). Actualizați simultan agenda telefonică a aparatului Gigaset, agenda telefonică pe mobilul Bluetooth și agenda telefonică de pe PC.

#### Agendă telefonică cu până la 500 intrări vCard – calendar și întâlniri

Salvați numerele de telefon și alte date în agenda telefonică locală (→ p. 37). Introduceți întâlnirile și zilele de naștere în calendar și fixați mementouri (→ p. 73).

#### Utilizați aparatul Gigaset ca centrală telefonică

Înregistrați până la șase receptoare și utilizați robotul telefonic al aparatului Gigaset.

#### Intrați online cu aparatul Gigaset

Utilizați centrul de informații al telefonului și primiți direct pe afișaj toate informațiile oferite special pentru telefon ( + p. 59).

#### Nu deranjați

Dezactivați lumina de fundal a afișajului noaptea ( $\rightarrow$  p. 91), utilizați controlul apelurilor în funcție de oră ( $\rightarrow$  p. 93) sau respingeți apelurile necunoscute ( $\rightarrow$  p. 93).

#### Alte informații practice

Transferați agenda telefonică de pe un receptor Gigaset existent ( $\rightarrow$  p. 39), utilizați tastele funcționale programabile ( $\rightarrow$  p. 88) pentru apelarea rapidă sau accesul rapid la funcții importante, utilizați receptorul convenabil pentru a efectua apeluri (cu fir  $\rightarrow$  p. 87 sau Bluetooth  $\rightarrow$  p. 84), faceți un salt de cinci secunde înapoi atunci când ascultați mesajele de pe robotul telefonic pentru a repeta ultima secțiune ( $\rightarrow$  p. 63), utilizați telefonul pentru a citi vă mesajele e-mail (fără PC).

#### Mediu înconjurător

Gigaset Green Home – protejați mediul când utilizați telefonul. Pentru detalii privind produsele ECO DECT, vizitați pagina <u>www.gigaset.com/service</u>.

#### Gigaset DL500A – partenerul dvs. perfect

Pentru mai multe informații despre telefonul dvs., vizitați pagina <u>www.gigaset.com/</u> <u>gigasetDL500A</u>.

**După cumpărarea telefonului Gigaset, înregistrați-l la pagina** <u>www.gigaset.com/service</u> – aceasta vă va asigura că orice întrebări veți avea sau orice servicii de garanție solicitați, vor fi procesare mult mai repede!

Distracție plăcută cu noul telefon!

Rețineți

Pentru a modifica limba afişajului, procedați după cum urmează ( → p. 89):

- Apăsați partea din dreapta a tastei Control D.
- ► Apăsați consecutiv următoarele taste: \*\* (#=== 0\_ 3 === (#===).
- Apăsați tasta de control D pentru a vă deplasa în sus sau în jos până la selectarea limbii corecte. Apoi apăsați tasta de afişaj dreapta.

## Prezentarea generală a bazei

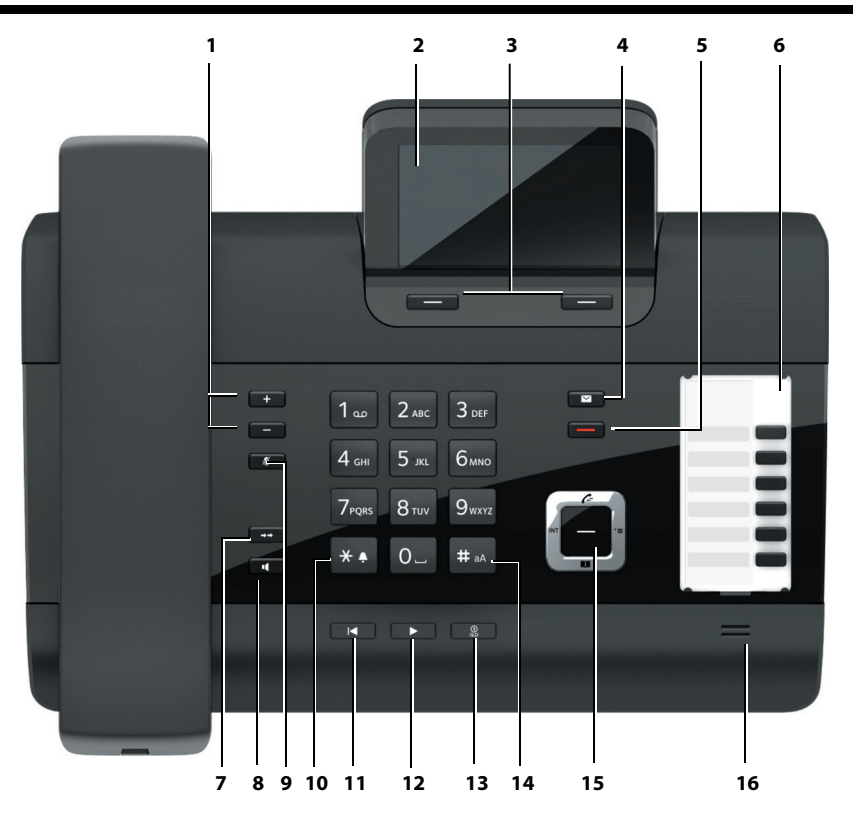

1 Reglarea volumului

- = mai încet; + = mai tare În timpul unui apel/redării unui mesaj: volum fără mâini/receptor; Când se semnalează un apel extern: volum sonerie

- 2 Afişaj
- 3 **Taste de afișaj** (programabile; **p. 19, p. 88**) În meniu: deschideți un meniu pentru mai multe funcții
- 4 **Tasta de mesaj (p. 36)** Acces la liste de apeluri și de mesaje; Clipește: mesaj/apel nou sau versiune firmware nouădisponibil
- 5 **Tasta de terminare/înapoi** (roșie) Terminare, funcția de anulare, înapoi un nivel de meniu (apăsați scurt); înapoi la modul de așteptare (apăsați și mențineți apăsat)
- 6 Taste funcționale (programabile; p. 88)
- 7 Reapelare
  - Deschidere listă de reapelare (p. 34)

- 8 Tasta mâini libere
- 9 Tasta de dezactivare a sonorului În timpul unui apel: activaţi/dezactivaţi microfonul
- 10 Tasta \* Activează/dezactive
  - Activează/dezactivează soneria (țineți apăsat); Introducere text: tabel caractere speciale
- 11 **Tasta înapoi** pentru robotul telefonic În timpul redării: înapoi la începutul mesajului/mesajul anterior
- 12 **Redarea mesajelor** Activarea/dezactivarea redării mesajelor
- 13 Tasta pornit/oprit pentru robotul telefonic Activarea/dezactivarea robotului telefonic/ roboților telefonici (p. 63)
- 14 **Tasta #** Pentru introducerea textului: comutați între litere mari/mici și cifre
- 15 Tasta de control (p. 18)
- 16 Microfon

#### Afişaj în modul de aşteptare (exemplu)

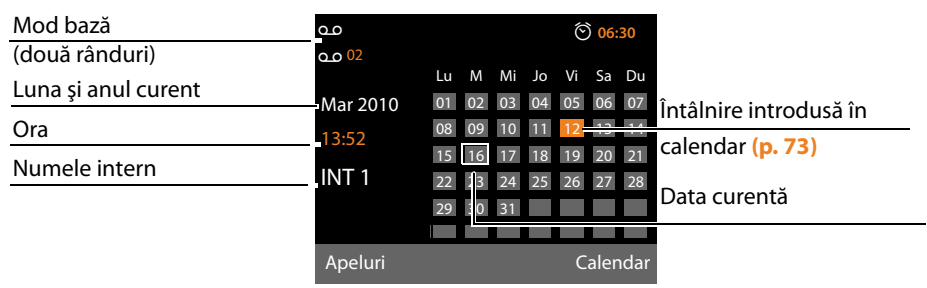

Afișare stare în antete: Următoarele pictograme sunt afișate în funcție de setările și de modurile de funcționare ale bazei

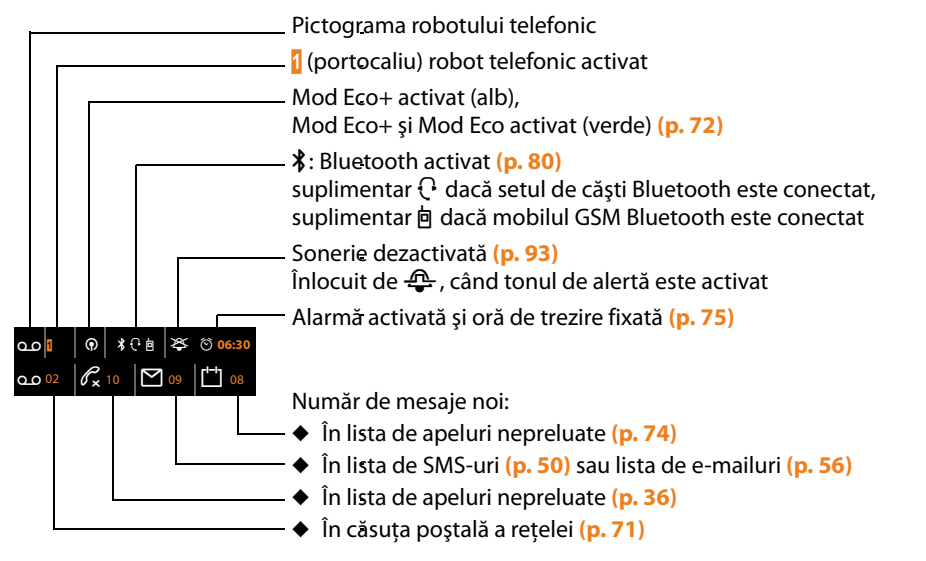

#### Semnalizare:

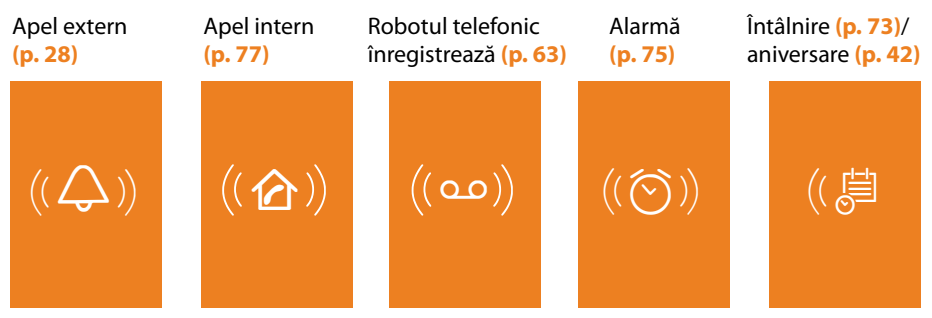

## Cuprins

| Gigaset DL500A – partenerul dvs. perfect                                                                                                    | . 1                                                                                |
|----------------------------------------------------------------------------------------------------|------------------------------------------------------------------------------------|
| Prezentarea generală a bazei                                                                                                    | . 3                                                                                |
| Pictograme afişaj                                                                                                    | . 4                                                                                |
| Măsuri de siguranță                                                                                                    | . 8                                                                                |
| Primii paşi                                                                                                    | . 9                                                                                |
| Verificarea conținutului pachetului<br>Configurarea bazei<br>Conectarea bazei<br>Setarea datei și a orei<br>Continuarea configurării                                                                                                    | .9<br>10<br>11<br>16<br>17                                                         |
| Utilizarea bazei                                                                                                    | <ol> <li>18</li> <li>19</li> <li>19</li> <li>19</li> <li>20</li> <li>21</li> </ol> |
| Arbore de meniu                                                                                                    | 23                                                                                 |
| Efectuarea apelurilor<br>Efectuarea apelurilor externe<br>Terminarea apelului<br>Preluarea unui apel<br>Calling Line Identification<br>Note despre afişarea liniei apelantului (CLIP)<br>Activarea/dezactivarea modului "mâini libere"/modul de ascultare deschisă<br>Dezactivarea sonorului bazei | 26<br>27<br>28<br>29<br>29<br>30<br>31                                             |
| <b>Efectuarea apelurilor utilizând serviciile de rețea</b><br>Configurarea setărilor generale pentru toate apelurile<br>Configurarea setărilor în timpul unui apel extern                                                                                                    | <b>32</b><br>32<br>33                                                              |
| Utilizarea listelor<br>Lista de reapelare<br>Lista de mesaje primite<br>Lista robotului telefonic<br>Listele de apeluri<br>Deschiderea listelor cu tasta de mesaj                                                                                                    | <b>34</b><br>35<br>35<br>35<br>35<br>36                                            |
| Utilizarea agendei telefonice<br>Utilizarea agendei telefonice locale a bazei<br>Utilizarea agendei telefonice online<br>Utilizarea agendei telefonice a rețelei private                                                                                                    | <b>37</b><br>37<br>42<br>45                                                        |

#### Cuprins

| Efectuarea de apeluri cu cost redus                                                  | 47 |
|--------------------------------------------------------------------------------------|----|
| Asocierea unui număr cu un număr de tip apel-cu-apel                                 | 47 |
| Afişarea duratei apelului                                                            | 47 |
| Trimiterea mesaielor SMS (mesaie text)                                               | 48 |
| Scrierea/trimiterea unui mesaj SMS                                                   | 48 |
| Primirea unui mesaj SMS                                                              | 50 |
| SMS cu vCard                                                                         | 52 |
| Primirea de notificări prin SMS                                                      | 53 |
| Configurarea centrului deSMS                                                         | 53 |
| Activarea/dezactivarea funcției de suprimare a primei sonerii                        | 54 |
| Activarea/dezactivarea funcției SMS<br>Rezolvarea problemelor legate de mesaiele SMS | 54 |
|                                                                                      | 55 |
| Notificari de e-mail                                                                 | 56 |
| Vizualizarea antetului mecajului și a textului unui e-mail                           | 50 |
| Vizualizarea adresei de e-mail a expeditorului                                       | 58 |
| Stergerea mesajelor e-mail                                                           | 58 |
| Contrul do informatii - accos continuu la Intornot                                   |    |
| de ne propriul telefon                                                               | 50 |
| Initializarea centrului de informatii selectarea serviciilor de informatii           | 59 |
| Conectarea la servicii de informații personalizate                                   | 60 |
| Utilizarea centrului de informații                                                   | 60 |
| Afişarea informațiilor de pe Internet ca screensaver                                 | 62 |
| Utilizarea robotului telefonic al bazei                                              | 63 |
| Utilizarea prin intermediul bazei                                                    | 63 |
| Activarea/dezactivarea funcției de scanare a apelurilor                              | 67 |
| Setarea parametrilor de înregistrare                                                 | 67 |
| Utilizarea când sunteți în mișcare (utilizarea la distanță)                          | 68 |
| Utilizarea căsuței poștale de rețea                                                  | 70 |
| Căsuța poștală de rețea: introducere numere                                          | 70 |
| Configurarea unui robot telefonic pentru apelarea rapidă                             | 70 |
| ECO DECT: Reducerea consumului de energie și a radiațiilor                           | 72 |
| Setarea unei întâlniri (calendar)                                                    | 73 |
| Afişarea întâlnirilor și a aniversărilor nepreluate                                  | 74 |
| Setarea ceasului deșteptător                                                         | 75 |
| Conectarea/utilizând alte dispozitive                                                | 76 |
| Înregistrarea receptoarelor                                                          | 76 |
| Anularea înregistrării receptorului                                                  | 77 |
| Localizarea unui receptor (localizare)                                               | 77 |
| Etectuarea apelurilor interne                                                        | 77 |
| Schimbarea numeiul unul receptor intern                                              | /9 |
| Utilizarea dispozitivelor Bluetooth                                                  | 80 |

#### Cuprins

| Conectarea și utilizarea unui set de căști cu cablu                   | 87       |
|-----------------------------------------------------------------------|----------|
| Configurarea bazei                                                    | 88       |
| Accesarea rapidă a funcțiilor și numerelor                            | 88       |
| Schimbarea limbii afişajului                                          | 89       |
| Setarile arişajulul                                                   | 90       |
| Setarea soneriilor                                                    | 97       |
| Activare/dezactivarea tonurilor de avertizare                         | 94       |
| Activarea/dezactivarea muzicii pentru starea de așteptare             | 94       |
| Directorul de resurse                                                 | 94       |
| Configurarea setărilor sistemului                                     | 96       |
| Setarea manuală a datei și a orei                                     | 96       |
| Protejarea față de accesul neautorizat                                | 96       |
| Setarea prefixului zonal                                              | 97       |
| Actualizarea firmware a telefonului                                   | 97<br>98 |
| Activarea suportului de repetor                                       | 99       |
| Activarea/dezactivarea interfeței DECT                                | . 100    |
| Restaurarea bazei la setările de fabrică                              | . 100    |
| Verificarea adresei MAC a bazei                                       | . 100    |
| Conectarea bazei la o centrală telefonică                             | 101      |
| Salvarea unui cod de acces (cod de acces exterior)                    | . 101    |
| Setarea pauzelor                                                      | . 101    |
|                                                                       | . 102    |
| Serviciu de relații cu clienții și asistență                          | .103     |
| Verificarea informatiilor de service                                  | 104      |
| Licenta                                                               | . 100    |
| Garanția                                                              | . 107    |
| Mediu înconiurător                                                    | 109      |
| Δηον                                                                  | 110      |
| Îngrijirea telefonului                                                | 110      |
| Contactul cu lichide                                                  | . 110    |
| Etichete                                                              | . 110    |
| Specificații                                                          | . 110    |
| Scrierea și editarea unui mesaj text                                  | . 111    |
| Utilizarea Gigaset QuickSync – funcții suplimentare prin interfața PC | . 112    |
| GNU General Public License (GPL)                                      | . 112    |
| GNU Lesser General Public License (LGPL)                              | . 117    |
| Glosar                                                                | 124      |
| Δςςοςογί                                                              | 132      |
| Accessiii                                                             | 132      |
| Index                                                                 | 136      |

## Măsuri de siguranță

#### Atenție

Citiți mai întâi măsurile de siguranță și ghidul de utilizare.

Explicați copiilor conținutul acestora și posibilele pericole asociate cu utilizarea telefonului.

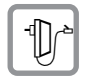

Folosiți numai adaptorul furnizat, conform indicațiilor din partea inferioară a bazei. Utilizați numai cablurile furnizate pentru conexiunile linie fixă, LAN și conectați aceste dispozitive numai la portul destinat acestora.

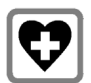

Utilizarea telefonului poate afecta echipamente medicale aflate în apropiere. Aveți grijă la condițiile tehnice proprii mediului, de exemplu, cabinetul medical.

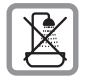

Nu instalați telefonul în băi sau dușuri. Telefonul nu este rezistent la stropi de apă.

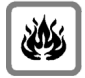

Nu utilizați telefonul în medii cu un potențial de pericol de explozie (de exemplu, ateliere de vopsit).

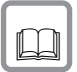

Dacă dați telefonul altcuiva, asigurați-vă că îi dați și ghidul de utilizare.

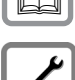

Vă rugăm să scoateți din uz telefoanele cu defecte sau să le reparați la departamentul nostru de service, pentru că acestea pot interfera cu alte servicii fără fir.

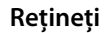

- Rețineți că numai terminalele utilizate în interiorul clădirilor pot fi conectate la conexiuni TAE analogic.
- Nu toate funcțiile descrise în acest ghid de utilizare sunt disponibile în toate țările și la toți furnizorii.

## Primii paşi

## Verificarea conținutului pachetului

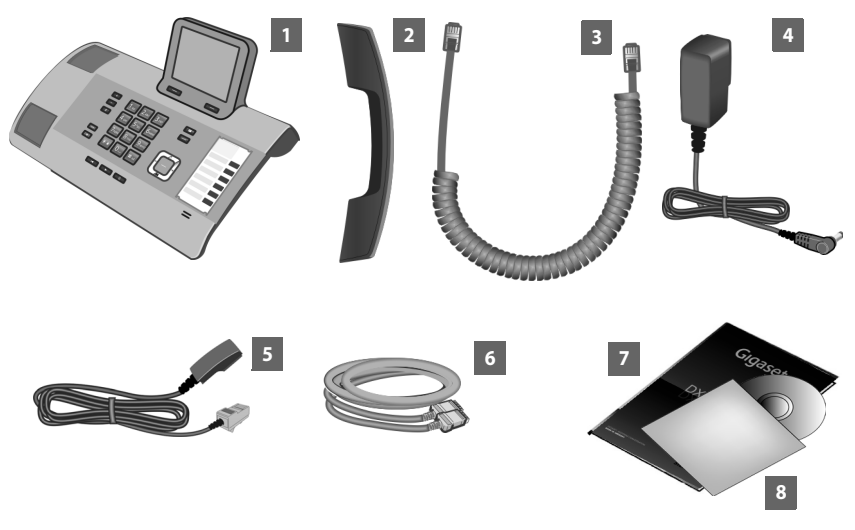

- 1 O bază
- 2 Un receptor de conectat la bază
- 3 Un cablu spiralat pentru conectarea receptorului la bază
- 4 Un cablu de alimentare pentru conectarea bazei la priza electrică
- 5 Un cablu telefonic pentru conectarea bazei la linia telefonică fixă analogică (TAE RJ11 cu 6 pini)
- 6 Un cablu Ethernet (LAN) (Cat 5 cu 2 mufe jack 2 RJ45 modulare) pentru conectarea bazei la un router (LAN/Internet) sau la un PC
- 7 Un ghid rapid de utilizare
- 8 Un CD

#### Actualizări de firmware

Acest ghid de utilizare descrie funcțiile bazei din versiunea de firmware 56.00.

Ori de câte ori apar funcții noi sau îmbunătățite pentru Gigaset, actualizările de firmware vă sunt puse la dispoziție pentru descărcare pe bază ( → p. 98). Dacă acest lucru duce la modificări în utilizarea bazei, noua versiune a acestui ghid de utilizare sau modificările necesare vor fi publicate pe Internet la adresa

#### www.gigaset.com.

Selectați produsul pentru a deschide pagina corespunzătoare acestuia, în care veți găsi un link la ghidul de utilizare.

Pentru a afla versiunea firmware-ului încărcat, ( + p. 106).

### Configurarea bazei

Baza este proiectată pentru a fi utilizată în spații ferite de umezeală și cu o temperatură de la  $+5^{\circ}$ C până la  $+45^{\circ}$ C.

> Configurați baza într-un punct central al clădirii.

#### Rețineți

Dacă doriți să utilizați receptoare conectate la bază, trebuie să aveți în vedere raza de acțiune a bazei. Aceasta are până la 300 m în exterior, în spații fără obstacole și până la 50 m în interior. Raza de acțiune este mai mică dacă **Mod Eco** este activat ( $\rightarrow$  **p. 72**).

De obicei, picioarele telefonului nu lasă urme pe suprafețe. Cu toate acestea, din cauza numărului mare de lacuri și finisaje de mobilă folosite, nu se poate exclude complet apariția urmelor pe suprafețe.

#### Atenție

- Nu expuneți telefonul la următoarele: surse de căldură, lumină solară directă sau alte dispozitive electrice.
- Protejați dispozitivul Gigaset de umiditate, praf, lichide corozive și vapori.

#### Conectarea bazei

Diagrama de mai jos prezintă toate conexiunile bazei. Fiecare conexiune este descrisă mai jos.

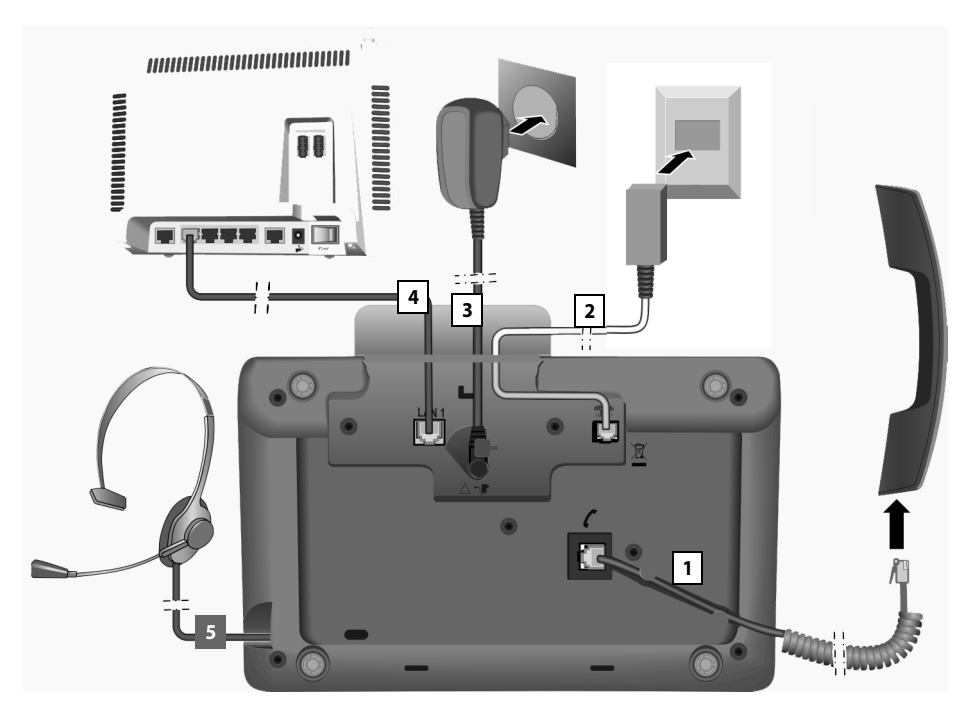

Efectuați pașii în ordinea de mai jos:

- 1 Conectați receptorul la bază.
- 2 Conectați baza la rețeaua telefonică (linie analogică fixă .
- 3 Conectați baza la priza electrică.
- 4 Conectați baza la router pentru accesarea Internetului (prin router și modem sau prin router cu modem integrat) și pentru a configura baza prin intermediul configuratorului Web.
- 5 Conectați o pereche de căşti cablate la bază. Pentru instrucțiuni privind utilizarea căştilor, consultați p. 87, p. 26 şi p. 28. Pentru instrucțiuni privind conectarea şi utilizarea unei căşti Bluetooth, consultați p. 80, p. 26 şi p. 28.

#### Primii paşi

#### 1. Conectarea receptorului la bază

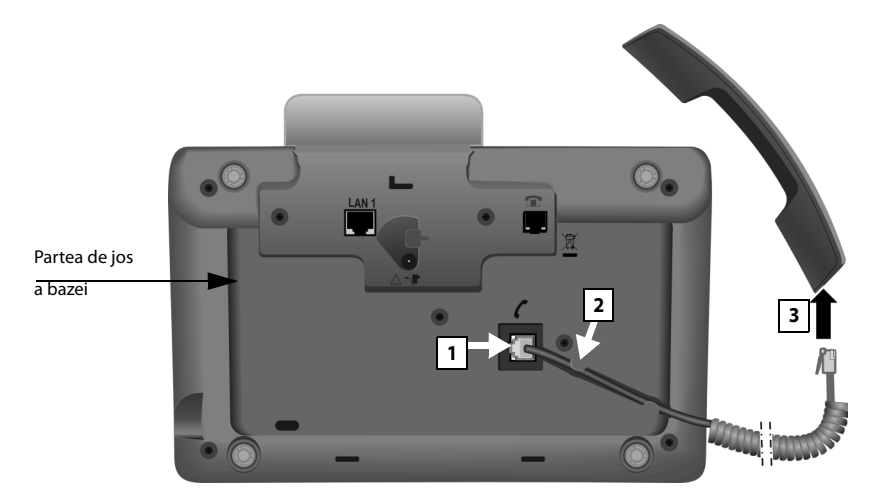

- 1 Introduceți mufa jack de la capătul mai lung și drept al cablului de conectare în portul de conexiune marcat cu pictograma **(** de pe partea de jos a bazei.
- 2 Introduceți partea dreaptă a cablului în locașul de cablu.
- 3 Introduceți cealaltă mufă jack de pe cablul de conectare în priza de pe receptor.

#### 2. Conectarea bazei la rețeaua telefonică

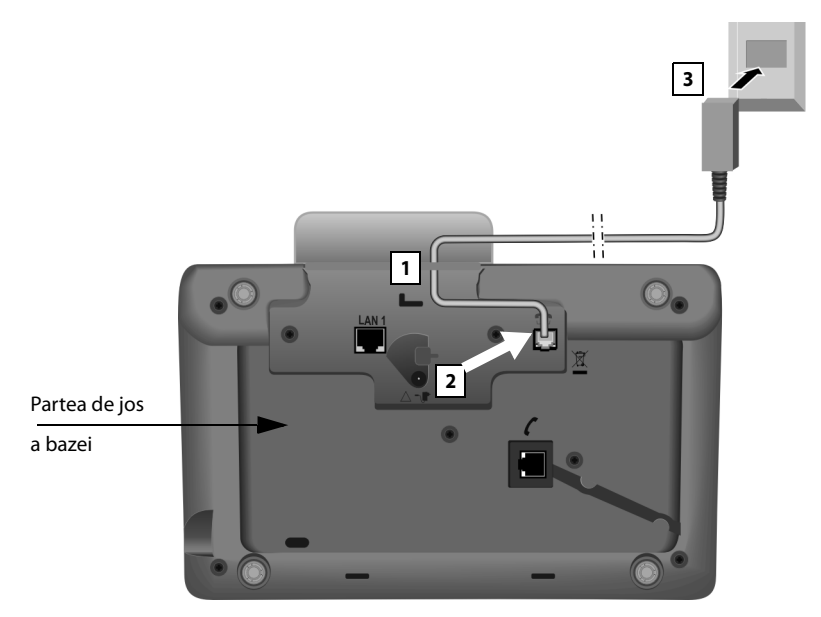

- 1 Treceți un capăt al cablului telefonic (cablu de conexiune TAE cu mufă RJ11) din spate, prin locașul din carcasă.
- 2 Introduceți cablul de telefon direct în portul marcat cu pictograma 👚 din partea de jos a bazei.
- 3 Apoi conectați cablul telefonic la conexiunea de linie fixă.

#### 3. Conectarea bazei la priza electrică

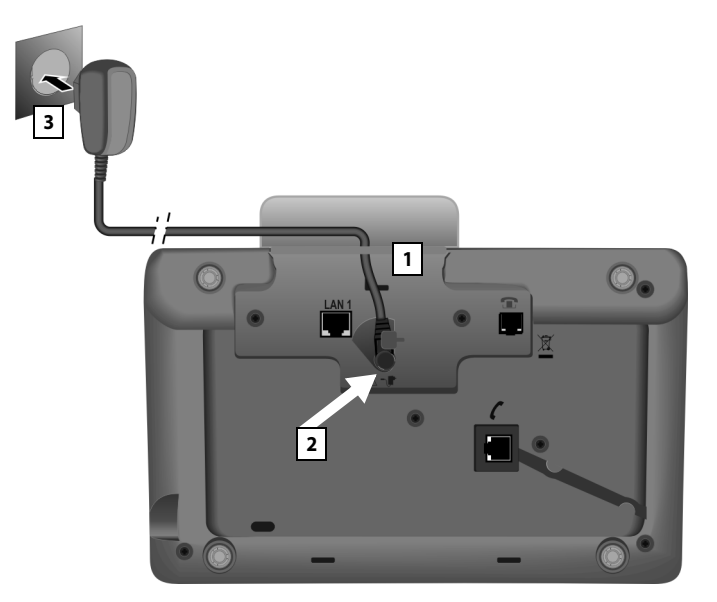

- 1 Introduceți mufa jack mică de pe cablul de alimentare în locașul din spatele carcasei.
- 2 Introduceți mufa jack în portul marcat cu pictograma **T** din partea de jos a bazei.
- 3 Conectați apoi cablul de alimentare la priza electrică.

#### Atenție

- Țineți adaptorul de alimentare în permanență în priză pentru a folosi telefonul, pentru că baza nu funcționează fără alimentare.
- ◆ Folosiți doar cablul de alimentare şi cablul telefonic furnizate. Conexiunile cu pini de la cablurile telefonice pot varia (conexiuni cu pini → p. 111).

Se încarcă software-ul bazei. După o perioadă scurtă pe bază se afișează ecranul de așteptare. Baza este în starea de așteptare (exemplu de ecran de așteptare  $\rightarrow$  **p. 4**).

Acum puteți efectua apeluri cu baza. Aceasta va putea fi sunată la numărul de telefon fix!

Un robot telefonic este configurat pe bază, cu un anunț preînregistrat pentru modurile răspuns și înregistrare ( **→ p. 63**).

#### 4. Conectarea bazei la un router (Internet) sau PC

Baza are o conexiune LAN, prin care o puteți conecta la un router sau un PC.

Decizia conectării bazei la un router (și prin acesta la Internet) vă aparține în totalitate. Cu toate acestea, conectarea este necesară dacă doriți să utilizați următoarele caracteristici ale bazei:

- Notificare în cazul în care pe Internet apare software nou pentru bază.
- Actualizarea datei și a orei bazei de la un server de oră de pe Internet.
- Utilizarea pe bază serviciilor de informații și/sau a directoarelor online.

Baza trebuie să fie conectată la un PC dacă doriți să utilizați următoarele caracteristici ale bazei:

- Setarea bazei cu configuratorul Web.
- Utilizarea aplicației pentru PC suplimentare "Gigaset QuickSync over Ethernet" pentru a forma numerele prin intermediul PC-ului (de exemplu, numerele din agenda de pe PC) sau pentru a încărca imagini sau melodii de pe PC pe bază.

Pentru a avea acces la Internet, aveți nevoie de un router conectat la Internet printrun modem (acesta poate fi integrat în router).

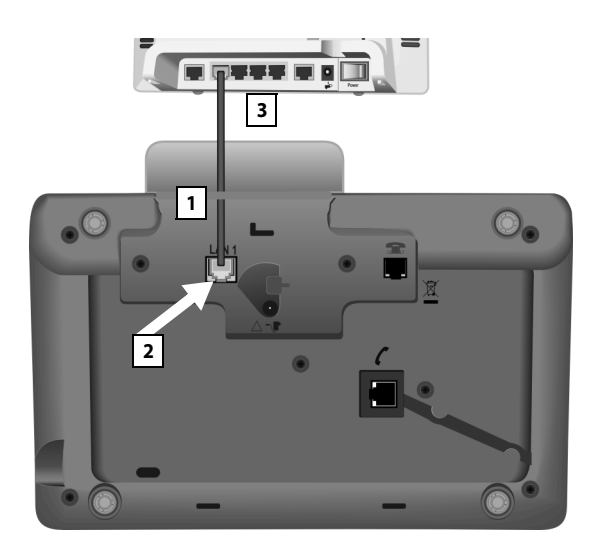

- 1 Treceți capătul cablului Ethernet furnizat (Cat 5 cu 2 mufe jack RJ45 modulare) prin locașul din carcasă, din spate.
- 2 Introduceți mufa jack a cablului Ethernet în portul LAN din partea de jos a bazei.
- 3 Apoi introduceți mufa celui de-al doilea cablu Ethernet într-un port LAN de pe router sau de pe PC.

#### Reţineţi

Pentru a vă proteja telefonul și setările de sistem ale acestuia împotriva accesului neautorizat, definiți un cod (PIN de sistem) alcătuit din patru cifre, pe care să-l cunoașteți doar dvs. Acest cod trebuie introdus pentru a putea înregistra receptoare sau anula înregistrarea acestora, ori pentru a modifica setările LAN alte telefonului.

Codul PIN de sistem implici teste 0000 (de 4 ori zero). Pentru instrucțiuni privind modificarea codului PIN (→ p. 96).

#### Setarea datei și a orei

Data și ora se pot seta prin două metode:

- În mod implicit, baza este configurată în aşa fel, încât data şi ora se preiau de pe un server de oră de pe Internet, cu condiția ca baza să fie conectată la Internet.
   Prin intermediul configuratorului Web puteți activa/dezactiva sincronizarea cu un server de oră. Informații detaliate se găsesc în ghidul de utilizare a configuratorului Web, de pe CD-ul ataşat.
- De asemenea, puteți seta manual data și ora, prin intermediul meniului bazei sau al unuia dintre receptoarele înregistrate (detalii mai jos).

Data și ora trebuie setate pentru a vă asigura că aveți ora corectă pentru apelurile primite și pentru a putea utiliza alarma și calendarul.

#### Setarea manuală a datei și a orei

Dacă data și ora nu au fost setate, ora se afișează intermitent în ecranul de stare de așteptare pe bază (0:00), iar deasupra tastei de afișaj din dreapta se afișează Ora.

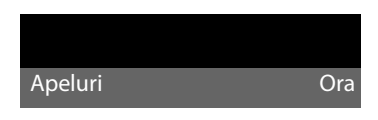

- Apăsați tasta de sub Ora de pe afişaj.
- Introduceți prin intermediul tastaturii ziua, luna și anul în format de 8 cifre, de exemplu, O\_4 @ O\_9 @ 2 @ 1 @ O\_ pentru 04/09/2010. Această valoarea va suprascrie data afișată.
- Apăsați în jos tasta de control pentru a ajunge la rândul în care se introduce ora.
- Introduceți ora şi minutele în format de 4 cifre prin intermediul tastaturii, de exemplu, 0....7<sup>rest</sup> 1....5<sup>sc</sup> pentru 07:15 am.
- Apăsați tasta de afişaj Salveaza pentru a salva setările.

### Continuarea configurării

Ați instalat cu succes baza, iar acum probabil doriți să o adaptați cerințelor dvs. personale. Utilizați următorul ghid pentru a localiza subiectele cele mai importante.

Dacă nu sunteți familiarizați cu dispozitivele acționate cu ajutorul meniului, precum alte telefoane Gigaset, trebuie să citiți mai întâi secțiunea intitulată **"Utilizarea** bazei" (  $\rightarrow$  p. 18).

| Informații despre                                                                           | găsiți aici.   |
|---------------------------------------------------------------------------------------------|----------------|
| Efectuarea apelurilor externe și acceptarea<br>apelurilor                                   | <b>p. 26</b>   |
| Setarea melodiei de sonerie și a volumului                                                  | Þ. 92          |
| Setarea volumului receptorului                                                              | Þ p. 91        |
| Stocarea propriului prefix de zonă pe telefon                                               | <b>p</b> . 97  |
| Setarea Mod Eco                                                                             | ▶ p. 72        |
| Pregătirea bazei pentru primirea de SMS-uri                                                 | ▶ p. 48        |
| Utilizarea bazei pe o centrală telefonică                                                   | <b>p</b> . 101 |
| Înregistrarea receptoarelor Gigaset existente pe<br>bază                                    | Þ. 76          |
| Transferul intrărilor din agenda telefonică de pe<br>receptoarele Gigaset existente pe bază | p. 39          |
| Utilizarea agendelor online                                                                 | Þ p. 42        |

Dacă aveți întrebări cu privire la utilizarea telefonului, citiți sugestiile și recomandările privind remedierea problemelor ( $\rightarrow$  p. 104) sau contactați Serviciul Clienți ( $\rightarrow$  p. 104).

## Utilizarea bazei

## Tasta de control

Mai jos, partea tastei de control pe care trebuie s-o apăsați în situația respectivă este marcată cu negru (sus, jos, dreapta, stânga, centru), de exemplu, 🕞 pentru "apăsați tasta de control spre dreapta" sau 🔳 pentru "apăsați centrul tastei de control".

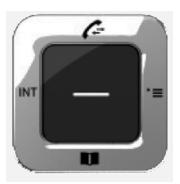

Tasta de control are mai multe funcții diferite:

#### În modul de așteptare

- Deschiderea agendei locale (apăsați scurt).
   Deschiderea agendelor online (apăsați şi mențineți apăsată tasta).
- Deschideți meniul principal.
- Deschiderea listei părților interne (receptoare, bază) (apăsați scurt). Începerea unui apel de grup către toate părțile interne (apăsați şi mențineți apăsată tasta).
- Deschiderea listei de apeluri.

#### În meniul principal, în submeniuri și liste

🗅 / 🖵 🛛 Defilare cu câte un rând în sus/jos.

#### În câmpurile de introducere

Folosind tasta de control, puteți deplasa cursorul în sus 🖨, în jos 💭, la dreapta 🕒 sau la stânga 🕣. Apăsați și **mențineți apăsată tasta**  sau 🕣 pentru a deplasa cursorul **cuvânt cu cuvânt**.

#### În timpul unui apel extern

- Deschiderea agendei telefonice.
- Inițierea unui apel conferință intern.

#### Funcții la apăsarea părții centrale a tastei de control

Tasta are diferite funcții, în funcție de situație.

- În modul de așteptare tasta deschide meniul principal.
- În submeniuri, câmpuri de selecție și introducere, tasta preia funcția tastelor de afișaj OK, Da, Salveaza, Select., Vizualiz. sau Schimba.

#### - Rețineți

În aceste instrucțiuni, funcțiile sunt explicate cu utilizarea părții din dreapta a tastei de control și a tastelor de afișaj. Cu toate acestea, dacă preferați, puteți folosi și tasta de control, conform instrucțiunilor de mai sus.

### Taste de afişaj

Funcțiile tastelor de afișaj se schimbă în funcție de operația pe care o efectuați. De exemplu:

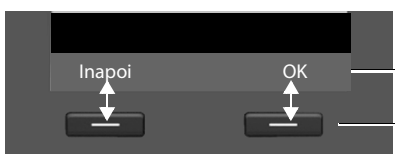

Funcțiile actuale ale tastei de afişaj

Taste de afişaj

Taste de afişaj importante:

Optiuni Deschiderea unui meniu cu alte funcții.

OK Confirmarea selecției.

Tasta de ştergere: Şterge câte un caracter/câte un cuvânt de la dreapta spre stânga.

Inapoi Revenirea la meniul anterior sau anularea operației.

Salveaz Salvarea valorii introduse.

Puteți seta individual funcțiile tastelor în starea de așteptare ( + p. 88).

### Tastele de pe tastatură

< C

Apăsați tasta corespunzătoare de pe receptor.

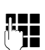

Introducerea cifrelor sau a literelor.

## Corectarea intrărilor incorecte

Puteți corecta caracterele pe care le-ați introdus greșit, navigând cu ajutorul tastei de control. Apoi aveți posibilitatea:

- Să ştergeți <C caracterul din stânga cursorului cu tasta de afişaj (apăsați şi mențineți apăsată tasta pentru a şterge cuvântul)
- Introducerea caracterelor în stânga cursorului
- Suprascrierea caracterului evidențiat (afişat intermitent), de exemplu, la introducerea orei și a datei

### Utilizarea meniurilor

Funcțiile bazei se pot accesa prin intermediul unui meniul organizat pe mai multe niveluri.

#### Meniul principal (primul nivel al meniului)

Cu receptorul în modul de aşteptare, apăsați partea din dreapta tasta de control
 pentru a deschide meniul principal.

Funcțiile meniului principal sunt afișate sub formă de pictograme. Funcția selectată este marcată cu un cerc portocaliu în jurul pictogramei, iar numele asociat apare pe antetul afișajului.

Pentru accesarea unei funcții, adică pentru deschiderea submeniului corespunzător (următorul nivel de meniu):

 Cu ajutorul tastei de control \$\$, selectaţi funcţia necesară şi apăsaţi tasta de afişaj OK.

Apăsați **scurt** tasta de afișaj Inapoi sau tasta roșie de terminare <u>—</u> pentru a reveni în modul de așteptare.

#### Submeniuri

Funcțiile submeniurilor sunt afișate sub formă de liste (exemplul din dreapta).

Accesarea unei funcții:

 Parcurgeți până la o funcție cu ajutorului tastei de control (), apoi apăsați ok sau partea centrală a tastei de control.

Apăsați tasta de afișaj Inapoi sau apăsați scurt tasta roșie de terminare — pentru a reveni la meniul anterior sau pentru a anula funcția.

Dacă nu se pot afișa pe ecran toate funcțiile/elementele de listă în același timp (lista este prea lungă), în partea din dreapta a ecranului apar săgeți. Acestea indică direcția în care trebuie să defilați pentru a vizualiza restul intrărilor din listă (în exemplu: ▼ pentru a defila în jos).

#### Revenirea în modul de așteptare

Puteți reveni oricând în modul de așteptare, din orice meniu, astfel:

Apăsați și mențineți apăsată tasta roșie de terminare —.

Sau:

Nu apăsați nicio tastă: După 2 minute, ecranul va trece automat în starea de aşteptare.

Setările care nu au fost salvate prin selectarea tastei de afișaj OK, Da, Salveaza sau Schimba se vor pierde.

Un exemplu de ecran în starea de așteptare este prezentat la p. 4.

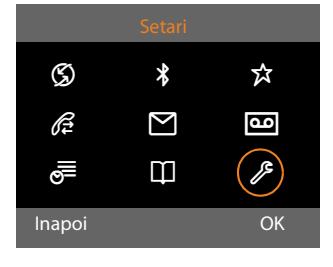

| Setari       |   |
|--------------|---|
| Data si ora  | - |
| Setari audio |   |
| Afisaj       |   |
| Limba        |   |
| Instructiuni |   |
| Inapoi C     | Ж |

### Înțelegerea pașilor de utilizare

Pașii de utilizare sunt prezentați în formă sumară.

#### De exemplu:

Afişajul:

#### □ → J<sup>c</sup> Setari → Setari audio → Melodie in astept. (M = pornit)

înseamnă:

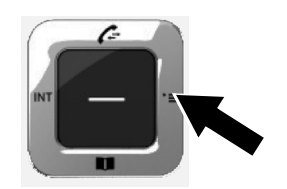

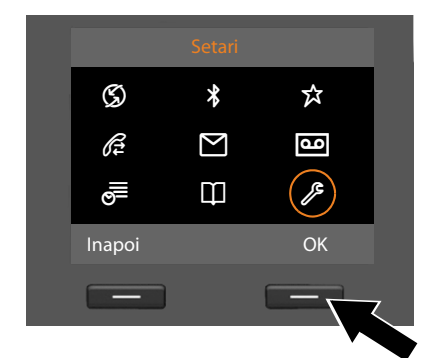

- Apăsați partea dreaptă a tastei de control pentru a deschide meniul principal.
- Apăsați spre dreapta, spre stânga, în sus și în jos tasta de control <sup>(2)</sup> pentru a naviga la submeniul Setari.
- Apăsați tasta de afişaj OK pentru a confirma selecția.

| Setari       |    |
|--------------|----|
| Data si ora  |    |
| Setari audio |    |
| Afisaj       |    |
| Limba        |    |
| Instructiuni | _  |
| Inapoi       | ОК |
|              |    |
|              |    |

- Apăsați în jos tasta de control până când pe afişaj apare meniul Setari audio.
- Apăsați tasta de afişaj OK pentru a confirma selecția.

#### Utilizarea bazei

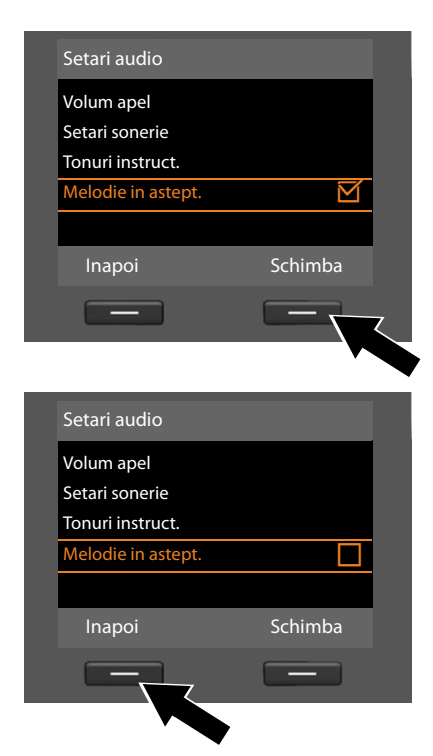

- Apăsați în jos tasta de control până când pe afişaj apare meniul Melodie in astept.
- Apăsați tasta de afişaj Schimba pentru a activa/dezactiva funcția.

Modificarea se face imediat și nu are nevoie de confirmare.

 Apăsați tasta de afişaj Inapoi pentru a reveni la nivelul anterior de meniu.
 Sau

Apăsați și **mențineți apăsată** tasta roșie de terminare \_\_\_\_\_ pentru a reveni în starea de așteptare.

## Arbore de meniu

Pentru a deschide meniul principal: Apăsați 🕞 când baza este în modul de așteptare.

| S         | Selectati serviciile |                     |                     |         |
|-----------|----------------------|---------------------|---------------------|---------|
|           | Redirectionare       | Tel. Fix            | ]                   | → p. 32 |
|           | Apel în asteptare    |                     |                     | → p. 33 |
|           | Toate apel.anonime   |                     |                     | → p. 32 |
| *         | Bluetooth            |                     |                     | → p. 80 |
|           | Activare             |                     |                     |         |
|           | Cauta casca          |                     |                     |         |
|           | Cauta Mobil          |                     |                     |         |
|           | Cauta disp. date     |                     |                     |         |
|           | Aparate cunoscute    |                     |                     |         |
|           | Aparatul propriu     |                     |                     |         |
| র্ম       | Functii aditionale   |                     |                     |         |
|           | Centru de info       |                     |                     | → p. 59 |
|           | Director de resurse  | Screensavere        |                     | → p. 94 |
|           |                      | Imagini apelant     |                     |         |
|           |                      | Sunete              |                     |         |
|           |                      | Memorie disponibila |                     |         |
| Æ         | Liste de apeluri     |                     |                     | → p. 34 |
|           | Toate apelurile      |                     |                     |         |
|           | Apeluri efectuate    |                     |                     |         |
|           | Apeluri preluate     |                     |                     |         |
|           | Apeluri pierdute     |                     |                     |         |
| $\square$ | Mesaje               |                     |                     |         |
|           | SMS                  | SMS nou             |                     | → p. 48 |
|           |                      | Primite             |                     | → p. 50 |
|           |                      | Transmise           |                     | → p. 49 |
|           |                      | Setari              | Centru servicii SMS | → p. 53 |
|           |                      |                     | Notificare          | → p. 53 |
|           |                      |                     | Raport stare        |         |
|           | E-mail               |                     |                     | → p. 56 |

#### Arbore de meniu

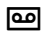

#### Mesai vocal

| مە | Mesaj vocal         |                     | → p. 63 |
|----|---------------------|---------------------|---------|
|    | Ascultati mesajele  | Casuta vocala retea | → p. 71 |
|    |                     | Robot telefonic     |         |
|    | Activare            |                     |         |
|    | Anunturi            | Înreg. msj salut    | → p. 64 |
|    |                     | Redare msj salut    |         |
|    |                     | Stergeti msj salut  |         |
|    |                     | Înreg. msj info.    |         |
|    |                     | Redare msj info.    |         |
|    |                     | Stergeti msj info.  |         |
|    | Inregistrari        |                     | → p. 66 |
|    | Afisare apeluri     | Tel. birou          | → p. 67 |
|    |                     | Recept              |         |
|    | Casuta vocala retea |                     | → p. 70 |
|    | Setare tasta 1      | Casuta vocala retea | → p. 70 |
|    |                     | Robot telefonic     |         |
| ē  | Organizator         |                     |         |
|    | Calendar            |                     | → p. 73 |
|    | Ceas destept.       |                     | → p. 75 |
|    | Alarme pierdute     |                     | → p. 74 |
| Ф  | Contacte            |                     |         |

| Agenda telefonica |                  |                                                         | 🔶 p. 37 |
|-------------------|------------------|---------------------------------------------------------|---------|
| Ag. telef. retea  | Online Directory | Agendele telefonice online                              | → p. 42 |
|                   | Yellow Pages     | disponibile sunt afişate cu<br>numele lor în functie de | → p. 42 |
|                   | Prv.NetDir       | furnizor                                                | → p. 45 |
|                   |                  |                                                         |         |

\_

#### 🔑 Setari

| Data si ora  |                        |                      | 🔶 p. 96  |
|--------------|------------------------|----------------------|----------|
| Setari audio | Volum apel             |                      | → p. 91  |
|              | Setari sonerie         | Volum                | → p. 92  |
|              |                        | Melodii              |          |
|              |                        | Control timp         |          |
|              |                        | Mut la apeluri anon. |          |
|              | Tonuri instruct.       |                      | → p. 94  |
|              | Melodie in astept.     |                      | → p. 94  |
| Afisaj       | Screensaver            |                      | → p. 90  |
|              | Mesaj defilant info    |                      |          |
|              | Luminozitate           |                      |          |
| Limba        | -                      |                      | → p. 89  |
| Instructiuni | Inregistrare receptor  |                      | → p. 76  |
|              | Anulare inreg. recept. |                      | → p. 77  |
| Telefonie    | Prefixe                |                      | → p. 97  |
|              | Transmite conex.       | INT 1 INT 7          | → p. 85  |
|              | Primeste conexiuni     | INT 1 INT 7          | → p. 86  |
|              | Cod acces              |                      |          |
|              | Reapelare              |                      | → p. 102 |
| Sistem       | Resetare               |                      | → p. 100 |
|              | Interfata DECT         |                      | → p. 100 |
|              | Mod repetare           |                      | → p. 99  |
|              | Retea locala           |                      | → p. 97  |
|              | Actualiz. software     |                      | → p. 98  |
|              | PIN sistem             |                      | → p. 96  |
| Mod Eco      | Mod Eco                |                      | → p. 72  |
|              | Mod Eco+               |                      | → p. 72  |

## Efectuarea apelurilor

Dacă iluminarea ecranului este dezactivată ( → p. 91), aceasta poate fi reactivată apăsând orice tastă.

## Efectuarea apelurilor externe

Apelurile externe se pot efectua prin intermediul rețelei de telefonie publică (linie fixă, rețea mobilă).

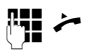

Introduceți numărul și ridicați receptorul. Numărul este apelat după aproximativ 3,5 secunde.

Sau:

Ridicați receptorul și introduceți numărul.

În loc să ridicați receptorul, puteți să apăsați tasta Mâini libere **1** sau tasta funcțională **Receptor (→ p. 88)** pentru a efectua un apel folosind funcția Mâini libere sau o cască.

În acest ghid ambele variante sunt desemnate prin " 💝 Ridicați receptorul".

#### Rețineți

- Puteți utiliza tasta roșie de terminare
   pentru a anula operația de formare.
- În timpul convorbirii, se va afişa durata apelului.
- Apelarea prin Agenda telefonică (p. 37) sau prin lista de apeluri şi lista de reapelare (p. 34) vă scuteşte de introducerea repetată a numerelor de telefon.
- Dacă aveți receptoare înregistrate pe bază, puteți efectua apeluri apeluri interne gratuit (p. 77).

### Continuarea unui apel prin cască

#### Recomandare

Vă recomandăm să atribuiți funcția **Receptor** unei taste funcționale de pe bază (→ p. 88) și să utilizați tasta respectivă pentru a prelua, respectiv a transfera apeluri, chiar dacă și casca are tastă de apasă-vorbește.

Condiție: Trebuie să fi atribuit funcția Receptor unei taste funcționale de pe bază înainte de a configura căștile ( → p. 88).

#### Set de căști Bluetooth:

Condiție: Conexiunea Bluetooth trebuie să fie activată; de asemenea, trebuie să existe o conexiune stabilită între setul de căști Bluetooth și bază (→ p. 80).

 Apăsați tasta funcțională Receptor de pe bază.

Realizarea unei conexiuni între bază și un set de căști Bluetooth poate dura până la 5 secunde.

Pentru informații suplimentare despre seturile de căști Bluetooth, consultați **p. 84.** 

#### Căști cablate:

**Condiție:** Căștile trebuie să fie conectate la bază ( + p. 11).

 Apăsați tasta funcțională Receptor de pe bază.

Pentru informații suplimentare despre căștile cablate, consultați **p. 87**.

#### – Rețineți

În cazul în care la bază au fost conectate atât căști Bluetooth, cât și căști cu cablu, apelul se transferă către căștile Bluetooth.

#### Efectuarea de apeluri prin intermediul conexiunii mobile (Link2mobile)

Puteți efectua apeluri de pe bază, prin intermediul conexiunii mobile GSM de pe telefonul mobil Bluetooth.

#### Condiții:

- ◆ Telefonul mobil GSM trebuie să fie înregistrat pe bază ( → p. 85).
- Telefonul mobil trebuie să se afle în raza de acțiune a bazei (la o distanță mai mică de 10 m) şi trebuie să aibă o conexiune Bluetooth cu baza.
- ◆ Conexiunea mobilă trebuie să fie atribuită bazei drept conexiune de trimitere sau baza trebuie să poată selecta conexiunea GSM drept conexiune de trimitere (→ p. 85).

## Conexiunea GSM se setează drept conexiune de trimitere:

**[] ~** 

Introduceți numărul, inclusiv prefixul de zonă, apoi ridicați receptorul. Numărul este apelat.

#### "Sel. la fiecare apel" este setat în locul unei conexiuni de trimitere

**[]] ~** 

Introduceți numărul, inclusiv prefixul de zonă, apoi ridicați receptorul. Trebuie să alegeți o conexiune: linia de telefonic fixă sau GSM.

Formeaza /

Apăsați tasta de afişaj sau mijlocul tastei de control.

Selectați conexiunea GSM.

#### Selectarea conexiunii GSM/a liniei telefonice prin intermediul unei taste funcționale

**Condiție:** Trebuie să fi atribuit operației de selectare a conexiunii GSM unei taste de afișaj sau taste funcționale ( $\rightarrow$  **p. 88**).

- Sel. con. Apăsați tasta de afișaj sau tasta funcțională.
- Dacă este necesar, selectați conexiunea GSM.

#### / Formeaza

Ridicați receptorul sau apăsați tasta de afişaj. Apăsați Formeaza pentru a activa modul Mâini libere pe bază (ascultare deschisă, → p. 30).

Introduceți numărul cu prefix. Numărul este apelat la aproximativ 3,5 secunde după introducerea ultimei cifre.

#### Rețineți

Apelul se anulează imediat ce telefonul mobil iese din raza de acțiune a bazei (aproximativ 10 m) sau se dezactivează Bluetooth.

## Terminarea apelului

 Puneți la loc receptorul sau apăsați tasta roşie de terminare

În cazul în care efectuați apelul prin căști:

 Apăsați tasta funcțională Receptor sau tasta roșie de terminare — de pe bază.

## Preluarea unui apel

Un apel primit se semnalează în trei moduri: prin sonerie, prin afișarea pe ecran și prin aprinderea intermitentă a tastei mâini libere **1**.

Preluați apelul prin:

- Ridicarea receptorului.
- Apăsarea tastei "Mâini libere" .
- Apăsarea tastei de afişaj Raspuns.
- Apăsarea tastei de afişaj → ∞ pentru a redirija apelul către robotul telefonic.
  - Apăsați tasta de afişaj → o pentru a redirija apelul către robotul telefonic.

Pentru a dezactiva soneria, apăsați tasta de afișaj Silentios. Veți putea prelua apelul cât timp acesta rămâne pe afișaj.

#### Acceptarea unui apel cu un set de căști

#### Recomandare

Vă recomandăm să atribuiți funcția **Receptor** unei taste funcționale de pe bază (→ p. 88) și să utilizați tasta respectivă pentru a prelua apeluri, chiar dacă și casca are tastă de apasă-vorbește.

Condiție: Trebuie să fi atribuit funcția Receptor unei taste funcționale de pe bază înainte de a configura căștile (→ p. 88).

#### Set de căști Bluetooth:

**Condiție**: Conexiunea Bluetooth trebuie să fie activată; de asemenea, trebuie să existe o conexiune stabilită între setul de căști Bluetooth și receptor ( **→ p. 80**).

 Apăsați tasta funcțională Receptor de pe bază.

#### Căști cablate:

**Condiție:** Căștile trebuie să fie conectate la bază ( → p. 11).

 Apăsați tasta funcțională Receptor de pe bază.

Pentru informații suplimentare despre căștile cablate, consultați **p. 87**.

#### – Rețineți

În cazul în care la bază au fost conectate atât căști Bluetooth, cât și căști cu cablu, apelul va fi preluat pe căștile Bluetooth.

## Preluarea de apeluri prin intermediul conexiunii mobile (Link2mobile)

Vă puteți înregistra telefonul mobil GSM pe bază prin Bluetooth și puteți prelua apelurile către mobil de pe bază (sau pe un receptor înregistrat) (→ p. 85).

#### Condiții:

- Telefonul mobil trebuie să se afle în raza de acțiune a bazei (< 10 m) şi trebuie să aibă o conexiune cu baza.
- ◆ Conexiunea GSM trebuie să fie atribuită bazei (sau unui receptor) drept conexiune de primire ( → p. 85).

Apelurile către mobil (numărul de telefon mobil) se semnalează pe bază. Numele Bluetooth al telefonului mobil se afişează drept conexiune de primire pe afişaj (de exemplu, **ptr mobil**)

Pe bază: Ridicați receptorul.

#### Reţineţi

Apelul se anulează imediat ce telefonul mobil iese din raza de acțiune a bazei (aproximativ 10 m) sau se dezactivează Bluetooth.

## **Calling Line Identification**

Când primiți un apel, numărul apelantului apare pe afișaj, dacă sunt îndeplinite următoarele condiții:

- Operatorul acceptă CLIP, CLI.
  - CLI (Identificarea Liniei Apelantului): Se transmite numărul apelantului.
  - CLIP (Calling Line Identification Presentation): Se afişează numărul apelantului.
- Ați solicitat activarea funcție CLIP de la operatorul de rețea.
- Apelantul a stabilit CLI cu furnizorul de servicii de rețea.

### Afişarea apelului

Dacă numărul apelantului este salvat în agenda telefonică, atunci numele acestuia va apărea pe afișaj. Dacă ați atribuit o imagine apelantului (→ p. 38), aceasta se afișează în secțiunea din stânga a afișajului. (Exemplu de afișaj)

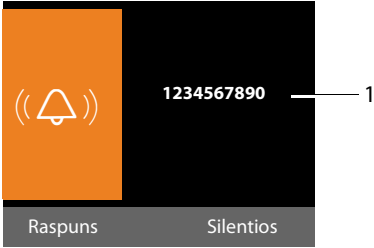

1 Numărul sau numele apelantului

În locul numărului se vor afişa următoarele:

- Apel extern, dacă nu este transmis nici un număr.
- În astept, dacă apelantul a ascuns Identificarea liniei apelantului (p. 32).
- Indisponibil, dacă apelantul a ascuns Identificarea liniei apelantului.

## Note despre afişarea liniei apelantului (CLIP)

În mod implicit, numărul apelantului este afișat pe ecranul telefonului Gigaset. Nu trebuie să faceți nicio altă setare pe telefonul Gigaset.

#### Totuși, dacă numărul apelantului nu se afișează, cauza ar putea fi una dintre următoarele:

- Nu ați solicitat activarea funcție CLIP de la operator
- Telefonul este conectat printr-o centrală sau printr-un router cu o centrală integrată (gateway) care nu transmite toate informațiile.

#### Telefonul este conectat prin centrală/ gateway?

Puteți să determinați acest lucru căutând un alt aparat suplimentar conectat între telefon și conexiunea de domiciliu, de exemplu, o centrală, un gateway etc. În majoritatea cazurilor, resetarea acestui echipament va rezolva situația:

 Deconectați scurt ştecărul cablului de alimentare al centralei. Reintroduceți ştecărul şi aşteptați ca dispozitivul să repornească.

#### Dacă numărul apelantului nu se afișează în continuare:

Verificați setările CLIP ale centralei şi activați această funcție, dacă este necesar. În ghidul utilizatorului aparatului, căutați termenul "CLIP" (sau o alternativă a acestuia, cum ar fi "identificarea liniei apelantului", "transmiterea numărului de telefon", "ID apelant", etc.). Dacă este necesar, luați legătura cu producătorul dispozitivului.

Dacă problema nu se rezolvă astfel, este posibil ca furnizorul de servicii de rețea să nu ofere serviciul CLIP pentru acest număr.

#### Efectuarea apelurilor

#### Ați solicitat serviciul de identificare a liniei apelantului de la furnizorul de servicii de rețea?

Verificați dacă furnizorul oferă serviciul de identificare a liniei apelantului (CLIP) și că funcția a fost activată pentru dvs. Dacă este necesar, luați legătura cu furnizorul.

Informații suplimentare despre acest subiect găsiți pe pagina de pornire Gigaset la adresa: www.gigaset.com/service

## Activarea/dezactivarea modului "mâini libere"/ modul de ascultare deschisă

În modul "mâini libere" puteți utiliza microfonul și difuzorul de pe bază în locul celor de pe receptor. De exemplu, acest lucru le permite și altor persoane să participe la convorbire.

În modul de ascultare deschisă, desfăşurați conversația prin receptor și puteți activa și difuzorul bazei (modul receptor și "mâini libere").

Trebuie să vă informați apelantul înainte de a folosi funcția "mâini libere", astfel încât interlocutorul să ştie că altcineva îl poate asculta.

## Activarea/dezactivarea ascultării deschise

 Apăsați tasta "mâini libere" 
 pentru a activa sau a dezactiva ascultarea deschisă în modul receptor.

#### Activarea modului "mâini libere" în timpul formării

tasta "mâini libere".

Terminarea convorbirii:

Apăsați tasta roșie de terminare.

Introduceti numărul și apăsati

#### Trecerea de la căști la modul "mâini libere"

**Condiție:** Trebuie să efectuați apelul prin receptor sau prin receptorul cu modul de ascultare deschisă activat.

Apăsați şi mențineți apăsată tasta "mâini libere" până când închideți receptorul.

4

Dacă tasta "mâini libere" nu se aprinde, apăsați din nou cheia.

## Trecerea de la modul "mâini libere" la căști

- ~
- Ridicați receptorul. Difuzorul bazei de dezactivează.

#### Reţineţi

| În modul "mâini libere" puteți regla    |
|-----------------------------------------|
| volumul convorbirilor de "mâini libere" |
| cu tastele 🕂 și 🗕.                      |

## Dezactivarea sonorului bazei

Puteți dezactiva microfonul de pe receptor, bază ("mâini libere") și de pe oricare dintre căștile conectate (cu cablu sau Bluetooth) în timpul apelurilor externe (inclusiv în timpul unei teleconferințelor). Celelalte părți nu vă pot auzi, dar dvs. puteți auzi ceea ce spun.

**Condiție:** Trebuie să purtați o convorbire externă.

#### Dezactivarea microfonului

Apăsați tasta de dezactivare a sonorului. Pe afişaj apare Mic. oprit.

#### Reactivarea microfonului

Apăsați din nou tasta de dezactivare a sonorului pentru a reactiva microfonul.

Dacă în modul fără sonor sosește un al doilea apel (apel în așteptare), acest lucru este semnalat ca de obicei, acustic. Cu toate acestea, apelul al doilea apare pe ecran numai după reactivarea microfonului.

#### – Rețineți

În modul fără sonor, toate tastele de pe bază sunt dezactivate, cu următoarele excepții:

- ◆ Tasta de oprire sonor 🖉
- Tasta roşie de terminare cu care terminați convorbirea
- Tastele şi + cu care puteţi regla volumul receptorului, al difuzorului bazei sau al căşţilor (difuzorul este activat, iar microfonul rămâne dezactivat).
- Tasta funcțională sau de pe afişaj atribuită funcției **Receptor** (-> p. 88), cu care puteți transfera apelul către un receptor conectat.

## Efectuarea apelurilor utilizând serviciile de

## rețea

Serviciile de rețea sunt serviciile oferite de furnizor.

#### Rețineți:

- Unele setări nu pot fi configurate simultan pe bază și pe receptoarele înregistrate. Dacă acesta este cazul, veți auzi un sunet de confirmare negativă.
- Unele servicii de rețea pot fi utilizate numai dacă le-ați solicitat de la furnizorul de rețea (este posibil să existe o taxă suplimentară).
- Dacă aveți nevoie de asistență, contactați furnizorul.

## Configurarea setărilor generale pentru toate apelurile

#### Apelarea anonimă – ascunderea numărului

Puteți efectua apeluri anonime (CLIR = restricție la identificarea liniei apelantului). Numărul de telefon nu va fi afișat atunci când efectuați apeluri. Veți efectua un apel anonim.

**Condiție:** Este posibil să fie necesar să solicitați serviciul corespunzător (caracteristica) de la furnizorul de rețea pentru a putea efectua apeluri anonime.

#### Activarea/dezactivarea "apelării anonime" pentru toate apelurile

Când funcția este activată, numărul de telefon este ascuns pentru toate apelurile.

Funcția de ascundere a numărului este activată pentru bază și toate receptoarele înregistrate.

## 🕒 🗲 🖏 Selectati serviciile

#### Toate apel.anonime

Selectați și apăsați OK( $\checkmark$  = activat).

## Redirecționarea generală a apelurilor (CD)

Cu funcția de redirecționare a apelurilor apelul este redirecționat la o altă conexiune externă.

#### ➡ ➡ Selectati serviciile

#### ➔ Redirectionare

Puteți introduce date în următoarele câmpuri:

#### Stare

Activați/dezactivați funcția apel în așteptare.

#### Nr. telefon

Introduceți numărul către care va fi redirecționat apelul.

#### Când

#### Selectați Toate apel..

**Toate apel.:** Apelurile sunt redirecționate imediat, adică nu este semnalat niciun apel la pe bază.

Salveaza Apăsați tasta de afișaj.

Se stabilește o conexiune la rețeaua telefonică pentru a activa/dezactiva redirecționarea apelurilor.

 După confirmarea de la linia fixă, apăsați tasta roşie Terminare —.

#### – Rețineți

Redirecționarea apelurilor la numărul de telefon poate avea ca rezultat costuri suplimentare. Luați legătura cu furnizorul.

#### Activarea/dezactivarea funcției apel în așteptare pentru apelurile externe

Dacă funcția este activată în timpul unui apel **extern**, veți auzi un ton de apel în așteptare pentru a semnala că există un alt apelant extern care încearcă să vă apeleze. Dacă aveți CLIP, sunt afișate pe ecran numărul apelantului în așteptare sau intrarea corespunzătoare din agendă. Apelantul extern va auzi sunetul de ocupat.

Când este activată funcția de apel în așteptare,apelantul va auzi sunetul de ocupat dacă deja efectuați un apel

## Activarea/dezactivarea unui apel în așteptare

- 🕞 🔸 🖏 Selectati serviciile
- ➔ Apel în asteptare
- Stare Selectați Por. / Oprit pentru a activa/dezactiva funcția apel în așteptare.
- Apăsați tasta de afişaj Salveaza.

Baza stabilește o conexiune la schimb pentru a trimite codul corespunzător.

 După confirmarea de la linia fixă, apăsați tasta roşie Terminare —.

## Configurarea setărilor în timpul unui apel extern

#### Apeluri de consultare (externe)

Puteți apela un al doilea apelant extern. Primul apel este lăsat în așteptare.

În timpul unui apel extern:

Apel ext. Apăsați tasta de afișaj. Apelul anterior este lăsat în așteptare. În așteptare apelantul aude un anunț sau muzică.

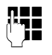

Introduceți numărul de telefon al celui de-al doilea participant.

Numărul este apelat. Sunteți conectat cu cel de-al doilea participant.

Dacă participantul nu răspunde, selectați tasta de afișaj Termina pentru a reveni la primul participant.

#### – Rețineți

De asemenea, puteți selecta numărul de telefon al celui de-al doilea participant din agendă (**p. 41**), din lista de reapelare sau din lista de apeluri (**p. 35**).

#### Comutarea apelurilor

Aveți posibilitatea să vorbiți cu doi apelanți simultan (comutare apel).

**Condiție:** Efectuați un apel extern și ați apelat un al doilea participant (apel de consultare.

Apăsați tasta de afişaj Conf..

Apelantul cu care vorbiți în prezent este marcat cu pictograma  $\checkmark$ .

## Transferul unui apel la un receptor intern

Efectuați un apel **extern** și doriți să îl transferați la un alt receptor.

-

- Configurați un apel de consultare intern ( → p. 78).
  - Puneți receptorul la loc (chiar înainte ca celălalt interlocutor să răspundă) pentru a transfera apelul.

## Utilizarea listelor

Opțiunile sunt:

- Lista de reapelare
- Lista de mesaje primite
- Listele de apeluri
- Listă alarme nepreluate
- Lista robotului telefonic

## Lista de reapelare

Lista de reapelare conține ultimele 20 de numere apelate de pe bază (maximum 32 de cifre). Dacă unul dintre numere este în Agenda telefonică, numele corespunzător va fi afișat.

#### Reapelarea manuală

- Apăsați tasta pentru a deschide lista de reapelare.
   Selectați intrarea.
   Ridicați receptorul.
  - Numărul este apelat.

Când se afişează un nume, puteți să afişați numărul de telefon corespunzător:

- Apăsați tasta de afişaj Vizualiz. sau mijlocul tastei Control.
- Apăsați stânga sau dreapta pe tasta de control, după cum este necesar, pentru a vizualiza numărul următor/anterior.

Deschideți lista de reapelare. După ce ați alocat linia, (de exemplu, pentru a stabili un apel de consultare extern) trebuie să apăsați tasta de afișaj Formeaza pentru a apela numărul selectat.

### Reapelarea automată

În modul de aşteptare:

- → Apăsați tasta.
- 🖵 Selectați intrarea.

Optiuni Deschideți meniul.

#### Reapel. automata

Selectați și apăsați OK.

Baza revine în starea de așteptare. Afișajul arată **Reapelare automata** împreună cu numărul de telefon.

Numărul este apelat automat la intervale de timp fixe (de cel puțin la fiecare 20 de secunde). Tasta Difuzor luminează intermitent, "ascultarea deschisă" este activată și microfonul este dezactivat.

- Interlocutorul răspunde: Ridicați receptorul >> sau apăsați tasta "Mâini libere" 1. "Reapelarea automată" se opreşte. Baza comută la modul receptor normal/difuzor.
- Interlocutorul nu răspunde: Apelul este întrerupt după aproximativ 30 de secunde. După zece încercări nereuşite, "Reapelarea automată" se opreşte.
- Pentru a anula reapelarea automată, apăsați tasta de afişaj Oprit sau orice tastă.

## Gestionarea intrărilor din lista de reapelare

În modul de așteptare:

- →→ Apăsați tasta.
  - Selectați intrarea.

Optiuni Deschideți meniul.

Puteți selecta următoarele funcții cu 🖨:

#### Copiati in agd.tel.

Copiază o intrare în Agenda telefonică (**p. 37**).

#### Reapel. automata

→ "Reapelarea automată", p. 34.

#### Afisati nr

(La fel ca la Agenda telefonică, p. 39)
### Stergeti inreg.

Ștergeți intrarea selectată. (La fel ca la Agenda telefonică, **p. 39**)

#### Stergeti lista

Ștergeți lista completă. (La fel ca la Agenda telefonică, **p. 39**)

## Lista de mesaje primite

Toate mesajele SMS primite sunt salvate în lista de mesaje primite ( $\rightarrow$  p. 50).

## Lista robotului telefonic

Puteți utiliza **lista robotului telefonic** pentru a asculta mesajele care sunt pe robotul telefonic (→ p. 65).

## Listele de apeluri

**Condiție:** Identificarea liniei apelante (CLIP, **p. 29**)

Baza memorează diverse tipuri de apeluri:

- Apeluri acceptate (de utilizator sau de robotul telefonic)
- Apeluri formate
- Apeluri pierdute

Puteți vizualiza fiecare tip de apel separat sau într-o imagine de ansamblu a tuturor apelurilor. Ultimele 30 de intrări sunt afișate în listele de apeluri nepreluate și apeluri acceptate. Această listă de apeluri efectuate poate conține maximum 60 de intrări.

Puteți deschide listele de apeluri în modul de așteptare apăsând tasta de control 🖨 sau prin intermediul meniului:

 $\bigcirc \rightarrow \not f \neq \rightarrow \text{Toate apelurile / Apeluri}$ efectuate / Apeluri preluate / Apeluri pierdute

#### - Rețineți

Puteți primi informații despre numerele necunoscute gratuit prin intermediul căutării inverse în agenda telefonică online (→ p. 43).

#### Intrare de listă

Mesajele noi sunt afişate în partea superioară.

Exemplu de intrări în listă:

| Apeluri pierdute                |         |
|---------------------------------|---------|
| <b>ℰ</b> ѫ Tiberiu              |         |
| 10.09.10, 15:40                 |         |
| <b>ℓ</b> <sup>*</sup> 089563795 |         |
| 10.09.10, 11:36                 |         |
| <b>ℓ</b> <sub>×</sub> Ane       | ▼       |
| Vizualiz.                       | Optiuni |

- Tip de listă (în antet)
- Stare intrare în listă (numai în lista de apeluri nepreluate)
   Aldin: Intrare nouă
- Numărul sau numele apelantului
- Data și ora apelului (dacă sunt setate).
- Tipul intrării:
  - Apeluri acceptate (  $\mathscr{C}$  )
  - Apeluri nepreluate ( $\mathscr{C}_{\mathbf{x}}$ )
  - Apeluri formate ( $\mathcal{C}_{\rightarrow}$ )
  - Apelurile înregistrate de robotul telefonic (<u>o</u>)
  - Rețineți

Mai multe apeluri de la același număr sunt stocate odată în lista de apeluri nepreluate (cel mai recent apel). Numărul de apeluri de la acest număr este afișat între paranteze după intrare.

Se creează **o** intrare **în astept** pentru toate apelurile nepreluate la care numărul apelantului este reținut.

În mod egal, se creează **o Indisponibil** intrare pentru fiecare apel pentru care numărul nu a fost transferat.

Ridicați receptorul sau apăsați tasta Mâini libere 
pentru a apela din nou interlocutorul selectat.

Selectați tasta de afișaj Vizualiz. pentru a accesa informații suplimentare, inclusiv numărul asociat cu numele.

#### Utilizarea listelor

Utilizați tasta de afișaj Optiuni pentru a selecta următoarele opțiuni:

#### Copiati in agd.tel.

Copiați numărul în Agenda telefonică.

#### Stergeti inreg.

Ștergeți intrarea selectată.

#### Stergeti lista

Ștergeți toate intrările.

Când închideți listele de apeluri, toate intrările sunt setate pe starea "vechi", adică următoarea dată când deschideți lista, aceste apeluri nu vor mai fi afișate cu caractere aldine.

## Deschiderea listelor cu tasta de mesaj

Puteți utiliza tasta de mesaj 💌 pentru a deschide următoarele liste:

- ◆ Lista de robot telefonic sau căsuţa poştală de reţea, dacă furnizorul de servicii de reţea acceptă această funcţie şi dacă este setată apelarea rapidă a căsuţei poştale de reţea (→ p. 70).
- ◆ Lista de mesaje primite ( → p. 50)
- Listă apeluri nepreluate
- Listă alarme nepreluate

Este emis un ton de avertizare în momentul în care o **nouă intrare** intră în listă. Tasta **m** clipește (după ce o apăsați, se va stinge). În **modul "în așteptare"**, pe ecran se va afișa o pictogramă reprezentând noul mesaj:

| Picto-<br>gramă   | Mesaj nou                                                           |
|-------------------|---------------------------------------------------------------------|
| ഫ                 | într-o listă robotului telefonic sau în<br>căsuța poștală a rețelei |
| $\mathcal{C}_{x}$ | în lista <b>Apeluri pierdute</b>                                    |
| $\square$         | în lista de SMS-uri sau lista de e-<br>mailuri                      |
| []                | în lista <b>Alarme pierdute</b>                                     |

Numărul de intrări noi este afişat în partea dreaptă a pictogramei corespunzătoare.

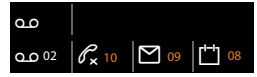

#### Rețineți

Dacă apelurile sunt salvate în cutia poștală de rețea, veți primi un mesaj dacă setările adecvate au fost efectuate (vezi ghidul de utilizare al furnizorului).

După apăsarea tastei Mesaj 💌, puteți vedea toate listele care conțin mesaje și lista căsuței poștale a rețelei.

Listele care conțin mesaje noi se află în partea superioară a listei și sunt marcate cu caractere aldine.

| Mesaje si apeluri |     |
|-------------------|-----|
| Apel. pierdute:   | (3) |
| Alarme pierdute:  | (1) |
| SMS:              |     |
|                   |     |
|                   | •   |
| Inapoi            | ОК  |

Selectați o listă cu 🖨. Pentru a deschide, apăsați OK.

## Utilizarea agendei telefonice

Opțiunile sunt:

- Agenda telefonică (locală) ( → p. 37)
- Agenda telefonică rețea privată

## Utilizarea agendei telefonice locale a bazei

Puteți salva un total de **500** de intrări în agendă.

Nu numai că puteți crea un director personalizat pentru bază, dar puteți și să trimiteți intrările de pe bază pe receptoare (p. 39).

#### Rețineți

Puteți aloca numere din agenda telefonică la tastele funcție/afișaj pentru acces rapid (apelare rapidă) (**p. 88**).

### Intrări în agenda telefonică

Într-o intrare în agenda telefonică puteți salva următoarele informații:

- Nume şi prenume
- Maxim trei numere
- Adresa de e-mail
- Aniversare ce vă va fi reamintită
- Sonerie VIP cu pictogramă VIP
- Imagine apelant

Deschideți agenda telefonică din modul de așteptare sau în timpul unui apel cu tasta 💭 (apăsați scurt) sau prin intermediul meniului

➡ → □ → Agenda telefonica

#### Lungimea intrărilor

| 3 numere:         | Maxim 32 de cifre<br>fiecare  |
|-------------------|-------------------------------|
| Nume și prenume:  | Maxim 16 caractere<br>fiecare |
| Adresă de e-mail: | Maxim 60 de<br>caractere      |

#### Salvarea numerelor în director – intrare nouă

- 🖵 🔶 <înreg. noua>
- Puteți introduce date în următoarele câmpuri:

#### Prenumele: / Numele:

Introduceți numele și/sau prenumele. Dacă nu introduceți un nume în niciunul dintre câmpuri, primul număr de telefon salvat în intrare este salvat și afișat în locul numelui de familie.

Pentru instrucțiuni cu privire la introducerea textelor și a caracterelor speciale, vezi **p. 111**.

#### Telefon: / Telefon (birou): / Telefon (celular):

Introduceți un număr în cel puțin unul dintre câmpuri.

Când parcurgeți agenda telefonică, pictogramele cu prefix indică ce numere sunt conținute în intrare:

Popescu, Ion The Ciulei, Ovidiu Litean, Elena

#### ☆ indică Telefon, 凹 indică Telefon (birou), 卤 indică Telefon (celular).

#### E-mail:

Introduceți adresa de e-mail.

#### Aniversare:

Selectați Por. sau Oprit.

Cu setarea Por.:

Introduceți Aniversare (data) și Aniversare (ora), apoi selectați modul pentru reamintire: Aniv. (semnal) (→ p. 42).

#### Utilizarea agendei telefonice

#### Melodie apelant (VIP):

Marcați o intrare din agenda telefonică drept **VIP** (Very Important Person -Persoană foarte importantă) și alocați-i un anumit ton de sonerie. Veți recunoaște apelurile VIP după sonerie. Intrările VIP sunt marcate cu pictograma **WP** în agenda telefonică.

**Condiție:** Identificarea liniei apelantului (CLI) (**p. 29**).

#### Imagine apelant:

Condiție: Identificarea liniei apelante (CLIP).

Puteți să selectați:

- O imagine care va fi afişată când vă apelează interlocutorul (consultați Directorul de resurse, p. 94).
- Una dintre culorile de la CLIP Cul 1 la CLIP Cul 6 va fi utilizată drept culoare de afişaj atunci când vă apelează interlocutorul.
- Far. imagine în cazul în care nu va fi niciun semnal vizual pentru apelant

Salveaza Apăsați tasta de afișaj.

#### Ordinea intrărilor din agenda telefonică

Intrările din agenda telefonică sunt, în general, sortate în ordine alfabetică, după numele de familie. Spațiile și cifrele sunt prioritare. Dacă într-o anumită intrare s-a introdus doar prenumele, de exemplu, acesta va fi considerat ca nume de familie la sortarea listei.

Ordinea de sortare este următoarea:

- 1. Spațiu
- 2. Cifre (0-9)
- 3. Litere (ordine alfabetică)
- 4. Caracterele rămase (\*, #, \$ etc.)

Pentru a evita plasarea unui anumit nume spre sfârșitul listei, tastați un spațiu sau o cifră în fața numelui. Aceste intrări vor fi mutate la începutul agendei telefonice.

## Căutarea unei înregistrări în agenda telefonică

Deschide agenda telefonică.

Aveți la dispoziție următoarele opțiuni:

 Folosiți p pentru a derula intrările până când numele dorit este selectat.
 Apăsați scurt p pentru a derula intrare cu intrare.

Apăsați și mențineți apăsat 🖵 pentru a derula agenda telefonică.

 Introduceți primele litere ale numelui (maximum 8), derulați la intrarea respectivă cu tasta dacă e cazul. Literele introduse sunt afişate pe ultimul rând al afişajului.

Pentru a trece din orice punct al listei la începutul listei, (**<înreg. noua**>), apăsați scurt tasta roșie de terminare \_\_\_\_\_.

Agenda telefonică va căuta numele de familie. Dacă un nume de familie nu a fost adăugat, atunci căutarea se va face după prenume.

### Apelarea prin agendă

🖵 🔸 🖵 (Selectați intrarea).

Ridicați receptorul.

În timpul unei convorbiri:

Formeaza Apăsați tasta de afișaj.

În cazul în care intrarea conține numai un singur număr de telefon, sistemul va apela acest număr de telefon.

În cazul în care intrarea conține mai multe numere, se afișează pictogramele numerelor stocate: 介 / 凹 / 卣.

> Apăsați tasta de afişaj. Numărul este apelat.

Selectați un număr.

Formeaza

### – Rețineți

La apelare, puteți lega mai multe numere din agenda telefonică (de exemplu, un număr apel-cu-apel la un număr de telefon, → p. 47).

#### Gestionarea intrărilor de agendă telefonică

#### Vizualizarea intrărilor

Selectați intrarea).

Vizualiz. / 🔳

Apăsați tasta de afișaj sau mijlocul tastei Control. Intrarea este afișată.

Derulați până la intrare dacă este necesar.

#### Utilizarea altor funcții

**Condiție:** Agenda telefonică a fost deschisă în timp ce baza era în modul așteptare.

Optiuni Apăsați tasta de afișaj.

Puteți selecta următoarele funcții cu 🖨:

#### Afisati nr

Selectați un număr din intrare după cum este necesar și apăsați tasta de afișaj Formeaza. Editați sau adăugați ce este necesar la numărul salvat, și apoi apelați cu **> sau** salvați ca intrare nouă; pentru acest lucru, apăsați tasta de afișaj **>** după ce numărul este afișat.

#### Stergeti inreg.

Ştergeți intrarea selectată.

#### Copiati intrarea

- catre Intern: Trimiteți o singură intrare către un alt receptor (p. 39).
- vCard prin SMS: Trimite o singură intrare în format vCard prin SMS.
- vCard prin Bluetooth: Trimite o singură intrare în format vCard prin Bluetooth.

#### Editarea intrărilor

Selectați intrarea).

#### Vizualiz. Editeaza

Apăsați tastele Afişaj în ordine succesivă.

• Efectuați modificările și salvați.

#### Utilizarea altor funcții

Când baza este în modul de așteptare:

↓ ↓ ↓ (Selectați intrarea)

➔ Optiuni (Deschideţi meniul)

Puteți selecta următoarele funcții cu 🖨:

#### Afisati nr

(vezi mai sus/p. 39)

#### Editati inregistrarea

Editați intrarea selectată.

#### Stergeti inreg.

Ștergeți intrarea selectată.

#### Copiati intrarea

(vezi mai sus/p. 39)

#### Stergeti lista

Şterge **toate** intrările din agenda telefonică.

#### Copiati lista

catre Intern: Trimite lista completă către un alt receptor (p. 39).

vCard prin Bluetooth: Trimite o listă completă în format vCard prin Bluetooth.

#### Memorie disponibila

Afișează numărul de intrări disponibile în agenda telefonică.

#### Transferul agendei telefonice/ intrărilor pe și de pe receptoare

Puteți să transferați intrări din agenda telefonică locală sau întreaga agendă locală pe receptoare precum și să primiți intrări de agendă telefonică de pe receptoare.

#### Rețineți:

- Intrările cu numere identice nu sunt suprascrise pe receptorul care primeşte numărul.
- Transferul este anulat dacă se declanşează soneria bazei sau dacă memoria de primire este plină.
- Reamintirile de aniversare, imaginile şi sunetele nu se transferă.

#### Utilizarea agendei telefonice

#### Condiții:

- Receptorul care primeşte este înregistrat la bază.
- Receptorul poate trimite şi primi intrări de agendă telefonică.

#### Trimiterea unei agende telefonice/ intrări de agendă telefonică pe un receptor

- 🖵 🔶 🖵 (Selectați intrarea)
- → Optiuni (Deschideți meniul)
- → Copiati intrarea / Copiati lista
- → catre Intern
- Selectaţi numărul intern al receptorului destinatar şi apăsaţi OK.

Transferul pornește.

Puteți transfera mai multe intrări individuale una după alta răspunzând la mesajul Inregistr. copiata Copiere înregistr.

urmatoare? cu Da, selectând intrarea și Copiaza, sau apăsând mijlocul tastei Control 🔳.

Un transfer efectuat cu succes este confirmat printr-un mesaj și un ton de confirmare.

#### Rețineți

Transferul este întrerupt în cazul primirii unui apel extern.

#### Primirea unei agende telefonice/ intrări de agendă telefonică de pe un receptor

Condiție: Baza este în modul de așteptare.

 Porniţi transferul intrărilor din agenda telefonică de pe receptor conform descrierii din ghidul de utilizare al receptorului.

În cazul în care datele au fost transmise cu succes, afişajul bazei va indica numărul de intrări primite (până la momentul respectiv).

#### Transferarea agendei telefonice/ intrărilor de agendă telefonică în format vCard prin Bluetooth

În modul Bluetooth ( → p. 80), puteți transfera intrări ale agendei telefonice în format vCard, de exemplu pentru a transfera intrări pe și de pe telefonul mobil sau PC.

- 🖵 🔶 🖵 (Selectați intrarea)
- → Optiuni (Deschideţi meniul)
- → Copiati intrarea / Copiati lista
- → vCard prin Bluetooth

Lista de "Aparate cunoscute" (→ p. 82) este afişată și se activează conexiunea Bluetooth, dacă este necesar.

Selectați aparatul şi apăsați OK.

Sau:

<cauta> Selectați și apăsați OK pentru a căuta aparate cu conexiune Bluetooth.

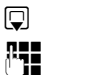

Selectați aparatul și apăsați OK.

Dacă este necesar, introduceți codul PIN al aparatului Bluetooth și apăsați <mark>OK (p. 80)</mark>.

Transferul porneşte.

După ce a fost trimisă o intrare individuală, puteți selecta o intrare suplimentară din agendă și să o transferați pe aparatul cu conexiune Bluetooth utilizând Copiaza.

#### Rețineți

Toate apelurile primite sunt ignorate în timpul transferului intrărilor în format vCard.

### Primirea unui vCard prin Bluetooth

Dacă un dispozitiv din lista "Aparate cunoscute" (→ p. 82) trimite un vCard către bază, această procedură are loc automat. Afişajul vă informează despre acest lucru.

Dacă dispozitivul expeditor nu apare afişat în listă, atunci vi se solicită introducerea codului PIN al dispozitivului expeditor:

()

Dacă este necesar, introduceți codul PIN al aparatului **expeditor** Bluetooth și apăsați **OK**.

Transferul intrării vCard pornește.

În cazul în care aparatul trebuie adăugat în lista de aparate Bluetooth cunoscute, apăsați tasta de afișaj Da după transfer. Dacă apăsați Nu baza revine la modul de așteptare.

#### Adăugarea în agenda telefonică a unui număr afişat

Puteți adăuga numere în agenda telefonică:

- Dintr-o listă, de exemplu, lista de apeluri/ robotului telefonic, lista de mesaje SMS primite sau lista de reapelare
- Din textul unui mesaj SMS
- Dintr-o agendă telefonică online publică sau clasificată
- Din agenda telefonică a rețelei dvs. private
- Când apelați un număr

Este afişat un număr:

#### Optiuni → Copiati in agd.tel.

Sau: →Ⅲ

Apăsați tasta de afişaj.

Este deschisă agenda telefonică. Puteți crea o intrare nouă sau să extindeți o intrare existentă.

- Selectați <înreg. noua> sau intrarea din agenda telefonică şu apăsați OK.
- Selectați numărul de telefon
   介 / 一 / 白 și apăsați oK.
   Numărul este copiat în câmpul corespunzător.

În cazul în care câmpul de număr este deja ocupat, se afișează **Inlocuire nr existent?**.

- Da Apăsați tasta de afișaj pentru a suprascrie numărul. Dacă selectați Nu, vi se solicită să selectați un alt tip de număr de telefon.
- Dacă este necesar, completați intrarea
   (+ p. 37).

#### – Rețineți

Pentru o intrare nouă:

- În cazul în care copiați un număr dintro agendă telefonică online, numele sau porecla (dacă este disponibilă) sunt copiate în câmpul Numele.
- Redarea mesajului este întreruptă în timpul transferului numărului din lista robotului telefonic.

#### Copierea unui număr sau a unei adrese e-mail din agenda telefonică

În anumite situații, puteți deschide agenda telefonică, de exemplu, pentru a copia un număr sau o adresă e-mail. Nu este necesar ca baza să fie în modul de aşteptare.

- În funcție de situație, deschideți agenda telefonică cu sau.
- Selectați intrarea ( → p. 38).

#### Salvarea unei aniversări în agenda telefonică

Puteți salva câte o aniversare pentru fiecare număr din agendă și puteți specifica ora la care vi se va reaminti apropierea zilei respective de naștere (setare implicită: Aniversare: Oprit).

Aniversările sunt înregistrate automat în calendar (p. 73).

 $\bigcirc$   $\rightarrow$   $\bigcirc$  (Selectați intrarea)

#### Vizualiz. Editeaza

Apăsați tastele Afișaj în ordine succesivă.

Derulați până la linia Aniversare:

Selectați Por.. Se afișează următoarele câmpuri.

Puteti introduce date în următoarele câmpuri:

#### Aniversare (data)

Introduceti ziua/luna/anul în format de 8 cifre

#### Aniversare (ora)

Introduceți, în format de 4 cifre, ora/ minutul pentru semnalul sonor.

#### Aniv. (semnal)

Selectati tipul de reamintire.

Salveaza

#### Retineti

Pentru apelurile sonore de reamintire trebuie setată o oră. În cazul în care ați selectat semnalul vizual, nu este necesar să specificați ora.

Apăsați tasta de afișaj.

#### Dezactivarea aniversărilor

Image: Image: Selectați intrarea)

Vizualiz. Editeaza

Apăsați tastele Afișaj în ordine succesivă.

- Derulați până la linia Aniversare:
- Selectați Oprit.
- Salveaza Apăsați tasta de afișaj.

#### Apelul de reamintire aniversare

În modul de așteptare, un apel de reamintire apare pe afişajul receptorului ( → p. 4) și semnalat soneria selectată.

Aveți posibilitatea:

SMS Scrieți un mesaj SMS.

Oprit

Apăsați tasta de afișaj pentru confirmare și încheia apelul de reamintire.

În timp de vorbiți la telefon, un apel de reamintire este indicat printr-un singur ton de avertizare.

Aniversările care sunt indicate în timpul unui apel și sunt omise, sunt introduse în lista Alarme pierdute (p. 74).

## Utilizarea agendei telefonice online

Puteti utiliza agendele telefonice online publice (agende telefonice online și agende telefonice clasificate, de exemplu, "Pagini aurii") în functie de furnizor.

Cu ajutorul configuratorului Web puteti configura agendele telefonice online pe care doriți să le utilizați.

#### Limitarea răspunderii

Gigaset Communications GmbH [Gigaset Communications SRL] nu garantează și nu își asumă răspunderea pentru disponibilitatea acestui serviciu. Disponibilitatea acestui serviciu poate fi anulată oricând.

#### Deschiderea unei agende telefonice online/clasificate

Conditie: Baza este în modul de asteptare.

Ţineți apăsat.

Sau:

#### 

Aceasta deschide lista agendelor telefonice online. Pe afisaj apar numele în functie de furnizor.

Selectați o agendă telefonică (online sau clasificată) din listă şi apăsați OK.

Astfel se stabilește o conexiune cu agenda telefonică online sau clasificată.

În cazul în care există o singură agendă telefonică online disponibilă, se stabilește imediat o conexiune dacă apăsați și **mențineți apăsată** tasta de control.

#### Rețineți

De asemenea, puteți stabili o conexiune la agenda telefonică online, după cum urmează:

- Când baza este în modul de aşteptare, tastați 1#91 şi ridicați receptorul >.
- Pentru a stabili o conexiune cu agenda telefonică clasificată, tastați 2#91.

Apelurile către agendele telefonice online sunt întotdeauna gratuite.

### Căutarea unei intrări

**Condiție:** Agenda telefonică online/ clasificată trebuie să fie deschisă.

Puteți introduce date în următoarele câmpuri:

Numele: (agendă telefonică online) sau Categorie/Nume: (agendă telefonică

clasificată) Introduceți numele, o parte a numelui sau domeniul de activitate (maximum 30 de caractere).

Oras: Introduceți numele orașului în care locuiește interlocutorul pe care-l căutați (maximum 30 de caractere).

> În cazul în care ați finalizat deja o căutare, se afișează ultimele nume de orașe introduse (maxim cinci).

Puteți introduce un nume nou sau selecta unul din numele de orașe afișate utilizând 🖵 și confirmați cu OK. Sau:

Numar:

Introduceți numărul (maximum 30 de caractere).

 Apăsați tasta de afişaj Cauta sau pentru a porni căutarea.

Trebuie să introduceți date fie în câmpul Numele sau Categorie/Nume: și în Oras sau în Numar. Căutarea după număr este posibilă numai dacă este acceptată de agenda telefonică online pe care ați selectato. Pentru instrucțiuni privind introducerea de text, consultați **p. 111**.

Se afișează o listă cu orașele găsite în cazul în care căutarea returnează mai mult de un rezultat:

Selectați orașul. Dacă numele orașului este mai lung de un rând, este abreviat. Selectați Vizualiz, pentru a vizualiza numele complet. În cazul în care nu se găsește nicio potrivire pentru oraș: Apăsați Schimba pentru a schimba criteriile de căutare. Intrările pentru Categorie/ Nume și Oras sunt copiate și le puteți modifica.

Cauta

٢

Apăsați tasta de afișaj pentru a continua căutarea.

Un mesaj corespunzător va apărea pe afișaj dacă nu este găsit niciun interlocutor care să corespundă criteriilor de căutare. Aveți la dispoziție următoarele opțiuni:

 Apăsați tasta de afişaj Nou pentru a efectua o căutare nouă.

Sau:

 Apăsați tasta de afişaj Schimba pentru a schimba criteriile de căutare. Numele şi oraşul sunt copiate şi le puteți modifica.

Dacă lista de rezultate este prea mare, nu se afișează niciun rezultat. Sistemul va afișa un mesaj în acest sens.

 Apăsați tasta de afişaj Detaliu pentru a porni o căutare cu mai multe criterii ( + p. 44).

#### Utilizarea agendei telefonice

Sau:

 În funcție de furnizor, puteți vizualiza lista dacă numărul de rezultate este afişat pe ecran. Apăsați tasta de afişaj Vizualiz.

## Rezultatul căutării (lista rezultatelor)

Rezultatul căutării va fi afişat pe ecran sub forma unei liste. De exemplu:

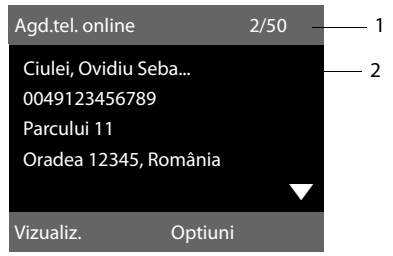

- 2/50: Numărul de rezultate consecutive/ numărul total (se afişează numai numărul consecutiv dacă numărul total de rezultate este >99).
- Se afişează patru rânduri care conțin numele interlocutorului, domeniul de activitate, numărul de telefon şi adresa (posibil cu abrevieri). În cazul în care nu este disponibil un număr de linie fixă, se afişează numărul mobil (dacă este disponibil).

Aveți la dispoziție următoarele opțiuni:

- Aveți posibilitatea de a derula lista, utilizând ().
- Apăsați tasta de afişaj Vizualiz. Afişează detaliile complete referitoare la intrarea în cauză (nume, domeniul de activitate dacă este cazul, adresa, numerele de telefon). Aveți posibilitatea de a derula detaliile intrării, utilizând ().

Utilizați Optiuni pentru a accesa următoarele opțiuni:

#### Redef.cautare

Redefiniți criteriile de căutare și restrângeți lista de rezultate ( → p. 44).

#### Reporniti cautarea

Porniți o căutare nouă.

#### Copiati in agd.tel.

Copiați intrarea în agenda telefonică locală. În cazul în care o intrare conține mai multe numere, acestea sunt afișate într-o listă de selecție. Se creează o intrare nouă pentru numărul selectat. Numele de familie este transferat în câmpul **Numele** al agendei telefonice locale (→ p. 41).

#### Copiati in dir.ret. privat

Transferați intrarea selectată în agenda telefonică a rețelei private. Agenda telefonică privată și agenda telefonică online trebuie să fie oferite de același furnizor.

În funcție de furnizor, puteți adăuga o poreclă la intrare în agenda telefonică privată.

#### Apelarea abonaților

Condiție: Se afișează o listă de rezultate.

 Selectați o intrare și ridicați receptorul

În cazul în care intrarea conține numai un singur număr de telefon, sistemul va apela acest număr de telefon.

În cazul în care există mai mult de un număr, se afișează o listă de numere.

 Utilizând , selectați un număr și apăsați tasta de afișaj Formeaza.

#### Inițializarea unei căutări redefinite

Puteți utiliza opțiunile de căutare disponibile în căutarea redefinită (prenumele și/sau strada) pentru a limita numărul de rezultate returnate la o căutare anterioară.

**Condiție:** Se afișează rezultatele căutării (lista de rezultate cu mai multe intrări sau un mesaj care specifică faptul că există prea multe rezultate).

Detaliu Apăsați tasta de afișaj.

Sau:

Optiuni → Redef.cautare Selectați și apăsați OK. Sistemul va copia criteriile de căutare utilizate anterior și le va introduce în câmpurile corespunzătoare.

Numele: (agendă telefonică online) sau Categorie/Nume: (agendă telefonică

> clasificată) Dacă este necesar, modificați numele/domeniul de activitate sau extindeți numele parțial.

- Se afisează numele orasului de Oras: la căutarea anterioară (nu poate fi modificat).
- Strada: Dacă este necesar, schimbați numele străzii (maximum 30 de caractere).
- Prenumele: (numai în agenda telefonică online) Dacă este necesar, introduceti prenumele (maximum 30 de caractere).

Cauta Porniți căutarea redefinită.

## Utilizarea agendei telefonice a rețelei private

Unii furnizori oferă utilizatorilor optiunea de a-si crea si gestiona o agendă telefonică a retelei private pe Internet.

Avantajul unei agende telefonice online este că puteți accesa intrările de pe orice telefon sau PC, de exemplu, de pe telefonul VoIP de la birou sau de pe PC de la hotel.

Puteți utiliza agenda telefonică a rețelei private pe baza telefonului.

Conditii:

- Puteti crea agenda telefonică a propriei retele private utilizând browserul Web de pe PC.
- Puteți crea și gestiona intrări în agenda telefonică online prin intermediul browserului Web de pe PC.

 Activați agenda telefonică online de pe baza telefonului prin intermediul configuratorului Web. Este deosebit de important să stocați pe bază numele de utilizator și parola pentru accesarea agendei telefonice a rețelei private.

Puteți utiliza agenda telefonică de pe toate receptoarele înregistrate.

#### Deschiderea agendei telefonice online

Condiție: Baza este în modul de așteptare.

Ţineți apăsat.

Sau:

#### 

Astfel se deschide lista agendelor telefonice (online). Numele în funcție de furnizor este afișat pentru agenda telefonică a rețelei private.

Selectati agenda telefonică online din listă și apăsati OK.

Se deschide agenda telefonică online privată.

Rețineți

În cazul în care nu există o altă agendă telefonică online cu excepția celei private online:

- Apăsați scurt 🖵. Se deschide agenda telefonică online privată.
- Apăsați și mențineți apăsat Q. Se deschide agenda telefonică locală a bazei.

Intrările din agenda telefonică online sunt sortate în ordine alfabetică în funcție de primul câmp care nu este spațiu. În general acesta este câmpul de poreclă sau nume de familie.

#### Selectarea, vizualizarea și gestionarea intrărilor în agenda telefonică online

#### Condiție:

Agenda telefonică online este deschisă (vezi mai sus).

Derulați cu până la intrarea necesară.
 Sau:

Introduceți prima literă a numelui și derulați cu 🖵 până la intrarea dorită.

Apăsați tasta de afişaj Vizualiz.

Se deschide o vizualizare detaliată a intrării complete. Aveți posibilitatea de a derula detaliile intrării utilizând tasta de control **(**).

Se afişează următoarele date, dacă sunt disponibile (în ordinea specifică furnizorului):

Poreclă, nume, prenume, număr de telefon, număr de telefon mobil, număr VolP, stradă, număr de casă, cod poștal, oraș, nume companie, domeniu de activitate, data nașterii, e-mail.

#### Utilizarea altor funcții

Optiuni Apăsați tasta de afișaj.

Puteți selecta următoarele funcții cu 💭:

#### Editati porecla

Puteți edita sau șterge porecla dintr-o intrare. Apăsați Salveaza pentru a salva modificarea.

#### Copiati in agd.tel.

Copiați intrarea în agenda telefonică locală ( + p. 41).

#### Rețineți

Puteți copia numere dintr-o agendă telefonică publică în agenda telefonică online privată (→ p. 44).

#### Apelarea unei intrări din agenda telefonică online

**Condiție:** Ați deschis agenda telefonică online.

- Selectați o intrare (deschideți fereastra de vizualizare a detaliilor, dacă este necesar).
- Ridicați receptorul.

În cazul în care intrarea conține numai un singur număr de telefon, sistemul va apela acest număr de telefon.

În cazul în care intrarea conține mai mult de un număr de telefon (de exemplu, numărul mobil și numărul de fix), acestea vi se oferă spre a-l selecta pe cel dorit.

- Selectați numărul care urmează să fie apelat.
- OK Apăsați tasta de afişaj.

Numărul de telefon selectat este apelat.

#### Transferul agendei telefonice locale în agenda telefonică online privată

Aveți posibilitatea să salvați intrări în agenda telefonică locală în format vCard ca fișiere vcf pe PC cu ajutorul configuratorului Web (ghidul de utilizare al configuratorului Web de pe CD-ul inclus).

Mai mulți furnizori acceptă funcții de pe paginile Web pe care le puteți utiliza pentru a copia aceste fișiere în agenda telefonică.

# Efectuarea de apeluri cu cost redus

Efectuați apeluri printr-un operator de rețea care oferă tarife ieftine (per apel).

## Asocierea unui număr cu un număr de tip apel-cu-apel

Puteți stoca toate codurile (numerele apelcu-apel) de la mai mulți operatori de rețea în agenda telefonică locală (**p. 37**).

Pentru a prefixa un număr cu un număr apelcu-apel ("legare") când baza este în starea așteptare:

- Apăsați scurt pentru a deschide agenda telefonică locală.
- Selectați intrarea (număr apelcu-apel).

Optiuni Apăsați tasta de afișaj.

Afisati nr

Selectați și apăsați OK.

Numărul apel-cu-apel apare pe afişaj.

| <b>61</b> ~ | Introduceți numărul și ridicați<br>receptorul.                                          |
|-------------|-----------------------------------------------------------------------------------------|
| Sau:        |                                                                                         |
| Ţ           | Apăsați <b>scurt</b> din nou pentru a<br>copia numărul din agenda<br>telefonică locală. |
|             | Selectați intrarea ( 🔶 p. 38).                                                          |
| ¢           | În cazul în care există mai multe<br>numere stocate în intrarea<br>respectivă:          |
|             |                                                                                         |
| ~           | Ridicați receptorul. Ambele<br>numere sunt apelate.                                     |

## Afişarea duratei apelului

**Durata** fiecărui apel apare pe afişaj pentru toate apelurile externe

- În timpul convorbirii
- Până la aproximativ 3 secunde după punerea receptorului în furcă.

#### Rețineți

Durata efectivă a apelului poate să difere cu câteva secunde de cea afișată.

## Trimiterea mesajelor SMS (mesaje text)

Telefonul se livrează pregătit pentru a expedia imediat mesaje SMS.

#### Condiții:

- ◆ Serviciul de identificare a liniei apelantului (CLIP → p. 29) trebuie să fie activat pentru conexiunea telefonică.
- Furnizorul de servicii de rețea trebuie să accepte serviciul SMS (informațiile legate de disponibilitatea serviciului se pot obține de la furnizorul de servicii de rețea).
- Pentru a putea primi mesaje SMS, trebuie să fiți înregistrat la furnizorul de servicii SMS. Acest lucru se realizează automat la trimiterea primului SMS prin centrul de serviciu al furnizorului.

## Scrierea/trimiterea unui mesaj SMS

#### Scrierea unui SMS

D → Mesaje → SMS

SMS nou

Selectați și apăsați OK. Scrieti mesajul SMS.

## 

- Rețineți
- Pentru instrucțiuni cu privire la introducerea textelor şi a caracterelor speciale, consultați p. 111.

- Un SMS poate fi alcătuit din maximum 612 de caractere. Dacă un SMS are mai mult de 160 de caractere, se trimite ca SMS legat (maximum 4 mesaje SMS de câte 153 caractere fiecare). În partea dreaptă sus a afişajului, puteți vedea câte caractere mai sunt disponibile şi ce parte a mesajului SMS legat este scrisă în momentul respectiv. Exemplu 447 (2).
- Rețineți faptul că legarea mesajelor SMS duce de obicei la creşterea costurilor.

#### Trimiterea unui SMS

| Optiuni        | Apăsați tasta de afişaj.                                                                                                    |
|----------------|----------------------------------------------------------------------------------------------------|
| Transm.        | Selectați și apăsați <mark>OK</mark> .                                                                                                    |
| SMS            | Selectați și apăsați OK.                                                                                                    |
| <b>[4]</b> / 🖵 | Selectați numărul cu prefix<br>(chiar dacă vă aflați în regiunea<br>respectivă) din agenda<br>telefonică sau introduceți-l<br>direct. Pentru trimiterea de<br>mesaje SMS la o căsuță poștală<br>de mesaje SMS: adăugați un ID<br>de căsuță poștală la <b>sfârșitul</b><br>numărului. |
| <b>T</b>       | A X                                                                                                    |

Transm. Apăsați tasta de afișaj. Mesajul SMS este trimis.

#### Rețineți

- Dacă sunteți întrerupt de un apel extern în timp ce scrieți un SMS, textul este salvat automat în lista de schițe.
- Dacă memoria este plină sau dacă funcţia SMS este utilizată de un receptor, operaţia este anulată. Pe afişaj apare un mesaj corespunzător. Ştergeţi mesajele SMS de care nu mai aveţi nevoie sau trimiteţi mesajul mai târziu.

### **Raportul de stare SMS**

Condiție: Furnizorul de servicii trebuie să accepte această funcție.

Dacă ați activat raportul de stare, veți primi un SMS cu un mesaj de confirmare după trimitere.

#### Activarea/dezactivarea unui raport de stare

Image: Image: Image

#### **Raport stare**

Selectați și apăsați Schimba  $(\mathbf{M} = \operatorname{activat}).$ 

#### Citirea/stergerea raportului de stare/ salvarea unui număr în agenda telefonică

- Deschideți lista de mesaje recepționate ( → p. 50), apoi:

Selectați un SMS cu starea OK sau Nu e OK.

- Citeste
- Apăsați tasta de afișaj. ♦ Ştergere:
  - Optiuni → Stergeti inreg. → OK.
- Copiere în agenda telefonică: Optiuni → Copiati in agd.tel. → OK.
- Stergerea întregii liste: Optiuni → Stergeti lista → OK.

### Lista de schițe

Puteți salva un SMS în lista de schițe pentru a-l edita și trimite ulterior.

#### Salvarea unui SMS în lista de schițe

Scrieţi un SMS ( → p. 48).

Optiuni Apăsați tasta de afișaj.

Salvare Selectați și apăsați OK.

După salvare, editorul de SMS se va afişa din nou, cu mesajul. Puteți scrie în continuare și puteti salva din nou. SMS-ul salvat anterior se va suprascrie.

#### Deschiderea listei de schite

### $\square \rightarrow \square$ Mesaie $\rightarrow$ SMS $\rightarrow$ Transmise

Se afișează prima intrare din listă, de exemplu:

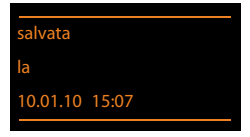

Dacă intrarea a fost salvată cu numărul de telefon, adică atunci când mesajul SMS a fost salvat din lista de mesaje primite, numărul este afisat în prima linie.

#### Citirea sau stergerea mesajelor SMS

Deschideti lista de schite, apoi:

- Selectati mesajul SMS.
- Citeste Apăsați tasta de afișaj. Se afişează textul. Derulați linie cu linie, folosind 🖨.

Sau stergeți mesajul SMS cu

Optiuni → Stergeti inreg. → OK.

#### Scrierea/modificarea unui mesaj SMS

Cititi un SMS din lista de schite.

Optiuni Deschideti meniul.

Aveți la dispoziție următoarele opțiuni:

Trimitere

Expediati mesajul SMS salvat ( + p. 48).

#### Editare

Editați textul mesajului SMS salvat, apoi trimiteți-l ( + p. 48).

#### Set de caractere

Afisati textul din setul de caractere selectat.

#### Stergerea listei de schite

Deschideți lista de schițe, apoi:

Deschideți meniul. Optiuni

#### Stergeti lista

Selectați, apăsați OK și confirmați cu Da. Lista este stearsă.

## Trimiterea mesajelor SMS la o adresă de e-mail

Dacă furnizorul de servicii de rețea acceptă funcția de **SMS ca e-mail**, puteți trimite mesajele SMS și către adrese de e-mail.

Adresa de e-mail trebuie să se afle la începutul textului. Trebuie să trimiteți mesajul SMS la serviciul de e-mail al centrului SMS.

| ⊵ → ⊵  | ] Mesaje 🔶 SMS 🔶 SMS nou                                                                                                    |
|--------|----------------------------------------------------------------------------------------------------|
| ₽ / [] | Luați adresa de e-mail din<br>agenda telefonică sau<br>introduceți-o direct. După<br>adresă introduceți un spațiu sau<br>un caracter două puncte (în |
|        | funcție de furnizorul de rețea).                                                                                                    |
|        | Introduceți textul mesajului<br>SMS                                                                                                    |

Optiuni Apăsați tasta de afișaj.

Transm. Selectați și apăsați OK.

E-mail Selectați și apăsați OK. Dacă numărul serviciului de e-mail nu este introdus (→ p. 53), introduceți numărul serviciului de e-mail.

Transm. Apăsați tasta de afișaj.

#### Trimiterea unui mesaj SMS ca fax

Puteți trimite mesajele SMS și către un fax.

**Condiție**: Furnizorul de servicii de rețea trebuie să accepte această funcție.

- ► Scrieţi un SMS ( → p. 48).
- Optiuni Apăsați tasta de afișaj.

Transm. Selectați și apăsați OK.

Fax Selectați și apăsați OK.

Selectați numărul din agenda telefonică sau introduceți-l manual. Introduceți numărul cu prefix (chiar dacă sunteți în aceeaşi zonă).

Transm. Apăsați tasta de afișaj.

## Primirea unui mesaj SMS

Toate mesajele SMS primite sunt salvate în lista de mesaje primite. Mesajele SMS legate sunt afișate ca **un singur** mesaj. Dacă acesta este prea lung sau nu este transferat complet, mesajul este divizat în mai multe mesaje individuale. Deoarece un SMS rămâne în listă chiar și după ce a fost citit, trebuie să ştergeți **periodic mesajele SMS din listă**.

Afişajul că informează dacă memoria SMS este plină.

#### - Rețineți

Toate mesajele SMS primite sunt semnalizate printr-un singur semnal sonor (sonerie ca în cazul apelurilor externe). Dacă acceptați un astfel de "apel", mesajul SMS se va pierde. Pentru a preveni acest semnal sonor, anulați prima sonerie pentru apelurile externe (→ p. 54).

### Lista de mesaje SMS primite

Lista de mesaje primite conține:

• Mesajele SMS care nu au putut fi trimise din cauza unei erori.

Mesajele SMS noi sunt marcate cu pictograma 🖄 pe afişaj, prin tasta de mesaj 💌 care luminează intermitent și prin tonul de avertizare.

#### Deschiderea listei de mesaje primite, cu tasta 💌

🛛 Apăsați.

În lista de mesaje primite apare numărul de intrări (exemplu):

## MS: (2)

Caractere aldine: Intrări noi Caractere normale: Intrări vechi

Deschideți lista cu tasta OK.

Fiecare intrare din listă conține următoarele:

- Numărul sau numele expeditorului
- Conexiunea de primire căreia i-a fost adresat SMS-ul
- Data primirii

Exemplu:

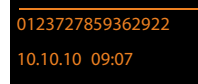

Deschiderea listei de mesaje primite, prin meniul SMS

D → Mesaje → SMS → Primite

#### Ștergerea listei de mesaje primite

Se șterg toate mesajele SMS **noi și vechi** din listă.

Deschideți lista de mesaje primite.

Optiuni Deschideți meniul.

Stergeti lista Selectați, apăsați OK și confirmați cu Da. Lista este ștearsă.

#### Citirea sau ștergerea mesajelor SMS

Deschideți lista de mesaje primite, apoi:

Selectați mesajul SMS.

Citeste Apăsați tasta de afișaj. Se afișează textul. Derulați linie cu linie, folosind 🌗.

Sau ştergeți mesajul SMS cu Optiuni → Stergeti inreg. → OK.

După ce ați citit mesajul SMS, acesta primește starea "Vechi" (nu mai este afișat cu caractere aldine).

#### Schimbarea setului de caractere

Dacă nu vedeți niciun text sau simbol, este posibil ca SMS-ul să fi fost scris cu un alt set de caractere (chirilice, grecești, etc.).

Citirea mesajului SMS

Optiuni Apăsați tasta de afișaj.

#### Set de caractere

Selectați și apăsați OK.

Ţ

Selectați setul de caractere și apăsați tasta de afișaj Select. (**O** = activat).

Textul este afișat în setul de caractere selectat. Setarea este valabilă numai pentru SMS-ul curent.

## Răspunsul la mesajele SMS sau redirecționarea acestora

Citirea mesajului SMS

Optiuni Apăsați tasta de afișaj.

Aveți la dispoziție următoarele opțiuni:

#### Raspundeti

Scrieți și trimiteți un mesaj SMS nou expeditorului (p. 48).

#### Editare

Editați textul SMS-ului, apoi îl trimiteți înapoi la expeditor (p. 48).

#### Redirectionare

Redirecționați SMS-ul la alt număr (p. 48).

#### Copierea numărului în agenda telefonică

#### Copierea numărului expeditorului

 Deschideţi lista de mesaje primite şi selectaţi SMS-ul ( → p. 50).

Optiuni → Copiati in agd.tel.

▶ Completați intrarea ( → p. 37).

#### – Rețineți

În agendă este adăugat un identificator de căsuță poștală.

#### Copierea/apelarea numerelor dintrun SMS

 Citiți mesajul SMS și derulați la numărul de telefon.

Cifrele sunt evidențiate.

→□ Apăsați tasta de afişaj.

Completați intrarea ( + p. 37).

Sau:

Ridicați receptorul și introduceți numărul.

Dacă doriți să utilizați numărul pentru a trimite un SMS:

 Salvați numărul cu prefixul local (prefixul de apelare) în agenda telefonică.

În cazul în care SMS-ul conține mai multe numere, următorul se va evidenția dacă derulați în jos destul de mult ca primul număr să dispară de pe ecran.

#### Rețineți

- Simbolul + din prefixul internațional nu se transferă.
  - În acest caz trebuie să introduceți "00" la începutul numărului.
- Dacă nu mai sunt intrări disponibile în agenda telefonică, puteți suprascrie sau modifica una existentă.

## SMS cu vCard

vCard este o carte de vizită electronică. Aceasta este marcată prin pictograma 🖭 în corpul mesajului SMS.

Un vCard poate cuprinde:

- ♦ Nume
- Număr particular
- Număr de serviciu
- Număr de mobil
- ♦ Zi de naştere

Intrările individuale dintr-un vCard se pot salva în agendă, una după alta.

#### Deschiderea unui vCard

• Citiți mesajul SMS care conține vCard.

Vizualiz. Apăsați tasta de afișaj pentru a deschide vCard.

#### Apoi:

| Inapoi      | Apăsați tasta de afișaj pentru a |
|-------------|----------------------------------|
|             | reveni la textul SMS-ului.       |
| Sau:        |                                  |
| <b>ra</b> n |                                  |

Selectați numărul.

Salveaza Apăsați tasta de afișaj.

Agenda telefonică se deschide automat atunci când salvați numărul. Se copiază numărul și numele. Dacă în vCard este introdusă o zi de naștere, data se copiază în agendă ca aniversare.

 Dacă este cazul, editați intrarea din agendă și salvați-o. Veți reveni automat la vCard.

## Primirea de notificări prin SMS

Puteți primi notificări SMS privind apelurile nepreluate sau mesajele noi de pe robotul telefonic.

**Condiție:** Numărul apelantului (CLI) trebuie să fi fost transmis în cadrul apelului nepreluat.

Notificarea este trimisă pe telefonul mobil sau pe un alt telefon cu funcție SMS.

Nu trebuie decât să salvați numărul de telefon la care doriți să fie expediată notificarea.

#### Rețineți

De obicei, furnizorul de servicii de rețea percepe tarifele normale pentru notificările prin SMS.

#### $\bigcirc \rightarrow \bigodot \text{Mesaje} \rightarrow \text{SMS} \rightarrow \text{Setari}$ $\rightarrow \text{Notificare}$

Puteți introduce date în următoarele câmpuri:

#### Catre:

Introduceți numărul (cu prefix) la care se va trimite SMS-ul.

#### Apeluri pierdute:

Selectați **Por.** dacă doriți notificare prin SMS.

#### **Robot telefonic:**

Selectați **Por.** dacă doriți notificare prin SMS.

Salveaza Apăsați tasta de afișaj.

#### Atenție

**Nu** introduceți propriul număr de telefon fix pentru notificarea cu privire la apelurile nepreluate. Acest lucru poate duce la o buclă infinită de apeluri plătite.

## Configurarea centrului deSMS

Mesajele SMS sunt transferate între centrele SMS asigurate de furnizorii de servicii de rețea. Trebuie să introduceți centrul SMS prin care doriți să trimiteți și să primiți mesaje SMS pe telefon. Puteți primi mesaje SMS de la **toate** centrele SMS introduse, cu condiția să fiți înregistrat la furnizorul de servicii. Acest lucru se realizează automat la trimiterea primului SMS prin centrul respectiv.

Mesajele SMS se trimit prin intermediul centrului SMS introdus ca fiind centrul de trimitere activ. Puteți activa însă orice alt centru SMS drept centru activ de trimitere pentru a trimite un mesaj curent (p. 53).

Dacă nu este introdus niciun centrul SMS, meniul SMS va conține numai intrarea **Setari**. Introduceți un centru SMS (**p. 53**).

## Introducerea/modificarea centrelor SMS

- Informați-vă cu privire la serviciile şi funcțiile speciale oferite de furnizorul de servicii înainte de a face o cerere nouă şi/ sau înainte de a şterge numerele de apel pre-configurate.
- 🕞 🔶 Mesaje 🔶 SMS 🄶 Setari

➔ Centru servicii SMS

- Selectaţi centrul SMS (de exemplu, Centrala SMS 1) şi apăsaţi OK.
- Puteți introduce date în următoarele câmpuri:

#### Transm. activa:

Selectați **Da** dacă SMS-ul urmează să fie trimis prin centrul SMS. Pentru centrele SMS de la 2 până la 4, setarea este valabilă numai pentru următorul SMS.

#### Numar centru servicii msg. SMS:

Introduceți numărul serviciului SMS.

#### Trimiterea mesajelor SMS (mesaje text)

#### Nr. Centru:

Introduceți numărul serviciului de e-mail.

#### Linie transm.:

Setarea Tel. fix nu se poate modifica.

Salveaza Apăsați tasta de afișaj.

#### Trimiterea unui mesaj SMS printrun alt centru SMS

- Selectați Centrala SMS 2, 3 sau 4 şi activați-l drept centrul de trimitere activ (setați Transm. activa = Da). Centrala SMS 1 încetează automat să fie centrul de trimitere pentru următorul SMS.
- Trimiteţi mesajul SMS.

Această setare este valabilă numai pentru următorul SMS trimis. Ulterior, setarea revine la **Centrala SMS 1**.

## Activarea/dezactivarea funcției de suprimare a primei sonerii

Toate mesajele SMS primite sunt semnalizate printr-un singur semnal sonor (sonerie ca în cazul apelurilor externe). Pentru a preveni acest semnal sonor, anulați prima sonerie pentru apelurile externe.

|  | Deschideți meniul | principal. |
|--|-------------------|------------|
|--|-------------------|------------|

\* • # aA 0\_ 5 JKL # aA 1 ac 9 WXYZ

Apăsați tastele.

O\_ OK Activați sonorul primului ton.

Sau:

1... Opriți sonorul primului ton.

## Activarea/dezactivarea funcției SMS

Dacă dezactivați funcția SMS, nu mai puteți trimite sau primi mesaje SMS prin telefon.

Setările efectuate pentru trimiterea și primirea de mesaje SMS (de exemplu, numerele centrelor SMS) și intrările din listele de mesaje schiță și primite vor rămâne salvate chiar și după dezactivare.

| Deschideți | meniul | principal. |
|------------|--------|------------|
|            |        |            |

- \* \* (# aA) 0\_ 5 JKL (# aA) 2 ABC 6 MNO
  - Introduceți cifrele.
- O\_ OK Dezactivați funcția SMS.

Sau:

 Image: Image:

## Rezolvarea problemelor legate de mesajele SMS

#### Coduri de eroare la trimitere

| E0 | Identificarea liniei apelantului blocată<br>definitiv (CLIR) sau neactivată.                                 |
|----|----------------------------------------------------------------------------------------------------|
| FE | Eroare apărută la transferul de SMS.                                                                         |
| FD | Conectarea la centrala SMS nu a reuşit,<br>consultați materialul de ajutor pentru<br>rezolvarea problemelor. |

#### Ajutor pentru rezolvarea erorilor

Următorul tabel conține situații de eroare și cauzele posibile, oferind indicații cu privire la depanare.

Nu puteți expedia mesaje.

- Nu ați solicitat sau activat serviciul CLIP (Identificarea şi prezentarea liniei apelantului).
  - Solicitați furnizorului să activeze acest serviciu.
- 2. Transmisia SMS a fost întreruptă (de exemplu, de un apel).
  - Retrimiteți mesajul SMS.
- 3. Funcția nu este acceptat de furnizor.
- Numărul centrului SMS setat drept centru activ de trimitere nu a fost introdus sau a fost introdus greşit.
  - ▶ Introduceți numărul ( → p. 53).

Ați primit un SMS incomplet.

- 1. Memoria bazei este plină.
- 2. Furnizorul nu a expediat încă restul mesajului SMS.

Nu mai primiți mesaje SMS.

Redirecționarea apelurilor este activată pentru **Toate apel.** sau pentru **Toate apel.** către căsuța poștală de rețea.

Mesajul SMS este redat.

- Serviciul de "afişare a numărului de apel" nu este activat.
  - Solicitați furnizorului de servicii să activeze această caracteristică (contra cost).
- Nu există un acord între operatorul de telefonie mobilă și furnizorul de servicii SMS prin telefonie fixă.
  - Obțineți informații de la furnizorul de servicii de SMS prin telefonie fixă.
- Terminalul dvs. este înregistrat la furnizorul de servicii de SMS ca neavând funcție SMS pentru telefonie fixă, adică nu sunteți înregistrat la furnizor.
  - Trimiteți un SMS cu orice text pentru a vă înregistra automat baza.

Mesajele sunt recepționate doar în timpul zilei.

Terminalul dvs. este înregistrat în baza de date a furnizorului de servicii SMS ca neavând funcție SMS pentru telefonie fixă, adică nu sunteți înregistrat la furnizor.

- Obțineți informații de la furnizorul de servicii de SMS prin telefonie fixă.
- Trimiteți un SMS cu orice text pentru a vă înregistra automat baza.

## Notificări de e-mail

Telefonul vă va notifica atunci când au fost primite mesaje e-mail noi pe serverul de primire e-mail.

Puteți seta telefonul să se conecteze periodic la serverul de primire e-mail și să verifice dacă aveți mesaje e-mail noi.

Toate mesajele e-mail noi care au fost primite se afişează pe bază și pe toate receptoarele Gigaset care au fost înregistrate: veți auzi un sunet de avertizare, tasta de mesaj 💌 va lumina intermitent și pictograma 🏹 va apărea pe afișaj în modul de așteptare.

#### Rețineți

De asemenea, simbolul 🗹 se afişează atunci când aveți mesaje SMS noi.

În cazul în care au fost primite mesaje email noi, dacă apăsați tasta de mesaj acestea se vor afișa în lista **E-mail**.

Puteți utiliza telefonul pentru a vă conecta la serverul de primire e-mail pentru a afişa expeditorul, data și ora primirii, subiectul și textul (abreviat dacă este necesar) pentru fiecare mesaj e-mail din lista de e-mailuri primite ( → p. 56).

#### Condiții:

- Baza este conectată la Internet.
- Aveți configurat un cont de e-mail la un ISP.
- Serverul de primire e-mail utilizează protocolul POP3.
- Ați stocat numele serverului de primire email și datele personale de acces (numele contului, parola) în telefon prin intermediul configuratorului Web (consultați manualul de utilizare al configuratorului Web de pe CD-ul inclus).

## Deschiderea listei de mesaje e-mail primite

### 🕒 🔶 🗹 Mesaje 🔶 E-mail

Sau, dacă au fost primite mesaje e-mail noi (tasta de mesaj 💌 luminează intermitent):

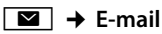

Telefonul stabilește o conexiune cu serverul de primire e-mail. Se afișează o listă cu mesajele e-mail stocate.

Mesajele noi necitite apar deasupra mesajelor vechi citite. Cea mai recentă intrare este plasată la începutul listei.

Pentru fiecare e-mail se afişează următoarele detalii: numele și adresa expeditorului (un rând, abreviat dacă este necesar) și data și ora (data și ora se va afişa cu valori corecte numai dacă expeditorul și destinatarul sunt în același fus orar).

Exemplu de afişaj:

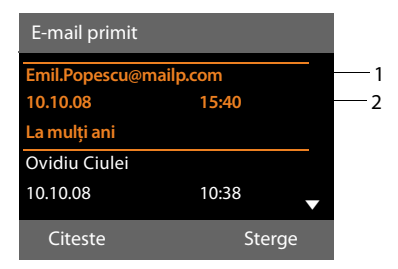

1 Adresa de e-mail sau numele transmis de expeditor (abreviat dacă este necesar) Aldin: Mesaj nou.

Toate mesajele e-mail care nu erau pe serverul de primire e-mail când căsuța de primire a fost deschisă ultima dată sunt identificate ca "noi". Toate celelalte mesaje e-mail sunt nemarcate, indiferent dacă au fost sau nu citite.

2 Data și ora primirii mesajului e-mail

În cazul în care căsuța de primire a serverului de primire e-mail este goală, **Fara** î**nregistrari** va apărea pe afişaj.

#### Rețineți

Mulți furnizori de servicii de e-mail activează măsuri de protecție împotriva mesajelor nedorite în mod implicit. Mesajele e-mail clasificate drept mesaje nedorite sunt stocate într-un dosar separat și prin urmare nu sunt afișate în lista de mesaje primite.

Unii furnizori de servicii e-mail vă permit să dezactivați protecția împotriva mesajelor nedorite sau să afişați mesajele nedorite în lista de e-mailuri primite.

Este posibil ca alți furnizori de servicii email să trimită un mesaj în căsuța de primire atunci când se primesc noi mesaje e-mail nedorite. Aceasta pentru a vă informa că a fost primit un mesaj email suspectat de a fi nedorit.

Data și expeditorul acestui mesaj sunt actualizate în mod repetat, astfel încât este întotdeauna afișat ca mesaj nou.

#### Mesaje la stabilirea unei conexiuni

Este posibil să apară următoarele probleme la conectarea la serverul de primire e-mail. Mesajele apar pe afișaj timp de câteva secunde.

#### Server de e-mail inaccesibil

Conexiunea la serverul de primire e-mail nu a putut fi stabilită. Aceasta poate avea următoarele cauze:

- Introducerea incorectă a numelui serverului de primire e-mail (configuratorul Web).
- Probleme temporare cu serverul de primire e-mail (serverul este inactiv sau nu este conectat la Internet).
- Verificați setările în configuratorul Web.
- Încercați din nou mai târziu.

#### Momentan imposibil

Resursele necesare pentru ca telefonul să realizeze conexiunea sunt ocupate, de exemplu:

- Numărul maxim permis de conexiuni VolP a fost deja atins.
- Unul dintre receptoarele înregistrate este conectat în prezent la serverul de primire e-mail.
- Încercați din nou mai târziu.

#### Conect. la serverul de mail a esuat

Eroare la conectarea la serverul de primire e-mail. Aceasta poate avea următoarea cauză:

- Numărul maxim permis de conexiuni VolP a fost deja atins.
- Introducerea incorectă a numelui serverului de primire e-mail, a numelui de utilizator şi/sau a parolei.
- Verificați setările (în configuratorul Web).

#### Parametrii casutei postale incompleti

Introducerea incompletă a numelui serverului de primire e-mail, a numelui de utilizator și/sau a parolei.

 Verificați/completați setările (în configuratorul Web).

## Vizualizarea antetului mesajului și a textului unui e-mail

**Condiție:** Ați deschis lista de mesaje e-mail primite ( → p. 56).

Selectați o intrare e-mail.
 Citeste Apăsați tasta de afişaj.

Se afişează subiectul mesajului e-mail (maxim 120 de caractere) și primele câteva caractere ale textului.

#### Exemplu de afişaj:

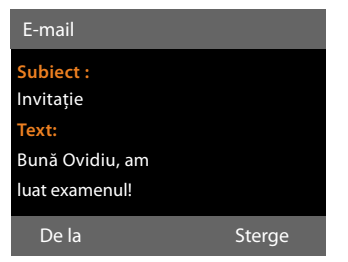

- 1 **Subiect** mesajului e-mail. Se afişează maximum 120 de caractere.
- 2 **Text** mesajului e-mail (abreviat dacă este necesar).

—

Apăsați tasta roșie de terminare pentru a reveni la lista de mesaje primite.

#### Rețineți

În cazul în care mesajul e-mail nu conține text standard, va apărea scurt mesajul Vizualizare e-mail imposibila.

## Vizualizarea adresei de e-mail a expeditorului

**Condiție:** Ați deschis notificarea de mesaj email pentru a o citi (→ p. 58).

De la Apăsați tasta de afișaj.

Se afișează adresa e-mail a expeditorului, pe mai multe rânduri dacă este necesar (maxim 60 de rânduri).

Inapoi Apăsați tasta de afișaj pentru a reveni la lista de mesaje primite.

De exemplu:

| E-mail                  |        |
|-------------------------|--------|
| De la:                  |        |
| Ovidiu.Ciulei@mailp.com |        |
|                         |        |
|                         |        |
|                         |        |
| Inapoi                  | Sterge |

## Ştergerea mesajelor e-mail

Condiție: Ați deschis lista de mesaje e-mail primite (→ p. 56) sau este afișat antetul sau adresa expeditorului unui mesaj e-mail (→ p. 58):

| Sterge |  |
|--------|--|
| Da     |  |

Apăsați tasta de afişaj.

Apăsați tasta de afișaj pentru a confirma mesajul de securitate.

Mesajul e-mail este șters de pe serverul de primire e-mail.

## Centrul de informații acces continuu la Internet de pe propriul telefon

Puteți utiliza baza pentru a prelua conținut online de pe Internet, adică să solicitați servicii de informații furnizate special pentru telefon. Serviciile de informații disponibile sunt actualizate în mod constant. O selecție implicită a fost deja efectuată, dar puteți modifica aceste setări și adăuga servicii noi. Vizitați pagina Gigaset.net <u>www.gigaset.net</u> de pe Internet și configurați propriile servicii de informații.

#### Personalizarea serviciilor de informații

- ► Deschideţi pagina configuratorului Web Settings → Services → Info Services de pe PC (consultaţi ghidul de utilizare pentru configuratorul Web de pe CD-ul inclus în pachet).
- Faceți clic pe linkul gigaset.net/myaccount.

Sau:

- Introduceți următoarea adresă în câmpul de adresă al browserului Web de pe PC: <u>www.gigaset.net</u>
- Introduceți identitatea de utilizator şi parola Gigaset.net pe pagina Gigaset.net.
   Veți găsi identitatea de utilizator şi parola pe pagina configuratorului Web specificată mai sus.

În ambele cazuri, se deschide o pagină Web pe care puteți compila serviciile de informații.

#### Rețineți

Puteți lansa centrul de informații și afișa serviciile de informații atât pe bază cât și pe receptoarele înregistrate Gigaset SL78H, SL400H și S79H.

## Inițializarea centrului de informații, selectarea serviciilor de informații

#### ➡ Functii aditionale → Centru de info

Se afişează meniul centrului de informații, adică o listă de servicii de informații disponibile. Aveți posibilitatea să navigați printre serviciile de informații.

Ţ

Selectați serviciul de informații și apăsați <mark>OK</mark>.

Pentru a accesa anumite servicii de informații (servicii personalizate), trebuie să vă conectați cu un nume de utilizator și o parolă. În acest caz, introduceți datele de acces conform descrierii din secțiunea "Conectarea la servicii de informații personalizate" de la p. 60.

#### Mesaje în timpul încărcării informațiilor solicitate

Informațiile sunt încărcate de pe Internet. Așteptați câteva secunde până când se afișează informațiile. Pe afișaj apare Asteptati!.

Dacă informațiile unui anumit serviciu de informații nu pot fi afișate, apare unul din următoarele mesaje:

#### Pagina solicitata nu poate fi accesata

Cauzele posibile sunt:

- A fost depăşită limita de timp în timpul încărcării informațiilor
- Nu poate fi accesat serverul Internet al serviciilor de informații.
- Verificați conexiunea la Internet și repetați solicitarea mai târziu.

#### Eroare cod la pagina solicitata

Conținutul serviciului de informații solicitat este codificat într-un format pe care baza nul poate afișa.

#### Pagina solicitata nu poate fi afisata

Eroare generală la încărcarea serviciului de informații.

#### Centrul de informații - acces continuu la Internet de pe propriul telefon

#### Conectare esuata

Conectarea nu a reuşit. Cauzele posibile sunt:

- Nu ați introdus corect datele de conectare.
  - Selectați din nou serviciul de informații şi repetați procesul de conectare. Rețineți că datele introduse fac diferența dintre literele mari şi cele mici.
- Nu aveți dreptul să accesați acest serviciu de informații.

# Conectarea la servicii de informații personalizate

În cazul în care este necesar un proces special cu un nume de utilizator și parolă pentru a accesa un serviciu de informații, următorul mesaj este afișat după ce serviciul a fost apelat:

#### Nume autentificare

Introduceți numele de utilizator oferit de furnizorul serviciului de informații.

Salveaza Apăsați tasta de afișaj.

Parola Introduceți parola asociată cu acest nume de utilizator.

Salveaza Apăsați tasta de afișaj.

În cazul în care conectarea a fost efectuată cu succes, se afișează serviciul de informații solicitat.

În cazul în care înregistrarea nu a reuşit, un mesaj în acest sens apare pe afişaj

→ Mesaje în timpul încărcării informațiilor solicitate (p. 59).

#### Rețineți

Rețineți că datele de conectare introduse fac diferența dintre literele mari și cele mici. Pentru informații privind introducerea textului, → p. 111.

## Utilizarea centrului de informații

În funcție de tipul de serviciu de informații solicitat, aveți posibilitatea să efectuați următoarele operații:

## Derularea în cadrul unui serviciu de informații

 Puteți utiliza pentru a derula în jos în cadrul unui serviciu de informații și pentru a derula în sus (înapoi).

### Revenirea la pagina anterioară

• Apăsați tasta de afişaj din stânga.

## Revenirea la meniul centrului de informații

Apăsați scurt tasta roșie de terminare
 .

Dacă doriți să vă deconectați:

Apăsați și **mențineți apăsată** tasta roșie de terminare <u></u>pentru ca baza să revină la starea de așteptare.

#### Selectarea unui hyperlink

#### Hyperlink către mai multe informații:

Dacă pagina conține un hyperlink pentru mai multe informații, acesta este indicat prin pictograma .

Dacă se deschide o pagină care conține hyperlinkuri, primul hyperlink este evidențiat.

- Utilizând tastele Control ( si/sau ) după cum este necesar, puteți naviga la hyperlinkul pe care doriți să-l selectați. Hyperlinkul este atunci evidențiat cu bare.
- Apăsați tasta de afişaj dreapta Legatura pentru a deschide pagina relevantă.

#### Hyperlink la un număr de telefon:

În cazul în care un hyperlink conține un număr de telefon, puteți copia numărul în agenda telefonică locală sau apela numărul direct (funcția clic-pentru-apelare).

- Selectați hyperlinkul utilizând tastele şi/sau ), după cum este necesar.
- Puteți identifica un hyperlink de acest tip după faptul că Apelare apare deasupra tastei Afişaj dreapta.
- Apăsați tasta de afişaj →□ pentru a copia numărul de telefon în agenda telefonică locală a bazei.

Sau:

 Apăsați Apelare pentru a apela numărul stocat.

În funcție de furnizor, dacă apăsați Apelare,

- Numărul este apelat direct
- Numărul apare întâi pe ecran, caz în care trebuie să confirmați întâi numărul înainte ca acesta să fie apelat.
  - Dacă apăsați Da, se apelează numărul.
     Sau:
  - Dacă apăsați Nu, se afişează din nou pagina cu hyperlinkul. Numărul nu va fi apelat.

#### Introducerea textului

- Dacă este necesar, utilizați Dentru a naviga până la rândul care conține câmpul în care doriți să introduceți text. Cursorul apare intermitent în câmpul de text.
- Introduceți textul utilizând tastele bazei
   ( → p. 111).
- Dacă este necesar, navigați la alte câmpuri text pentru a le completa sau a efectua o selecție (vezi mai jos).
- Apăsați tasta de afişaj dreapta pentru a finaliza intrarea şi a trimite datele.

### Efectuarea selecțiilor

- Dacă este necesar, utilizați (<sup>1</sup>/<sub>2</sub>) pentru a naviga până la rândul în care doriți să efectuați o selecție.
- Apăsați de mai multe ori spre stânga sau spre dreapta pe tasta de control pentru a realiza selecția dorită.
- Utilizați () pentru a naviga la alte câmpuri de selecție și realizați selecția conform descrierii de mai sus.
- Apăsați tasta de afişaj stânga pentru a finaliza selecția şi a trimite datele.

### Opțiuni de setare

- Utilizați Dentru a naviga până la rândul care conține opțiunea. Rândul este evidențiat.
- Activaţi sau dezactivaţi opţiunea utilizând tasta de control (apăsaţi dreapta) sau tasta de afişaj stânga (de exemplu (K).
- Dacă este necesar, navigați până la alte opțiuni sau câmpuri text pentru a le seta sau completa.
- Apăsați tasta de afişaj stânga (de exemplu, Transm.) pentru a finaliza intrarea şi a trimite datele.

## Afişarea informațiilor de pe Internet ca screensaver

Aveți posibilitatea să configurați baza pentru a afișa un flux de informații personalizate (de exemplu prognoza meteo, știri) pe afișajul aparatului în starea de așteptare.

Pentru aceasta, trebuie să activați **Mesaj** defilant info (→ p. 90) sau screensaverul Servicii informatii (→ p. 90) pe bază și să activați afișarea serviciilor de informații prin intermediul configuratorului Web.

#### Rețineți

Setarea implicită este prognoza meteo.

Puteți selecta ca informațiile să fie afișate prin intermediul serverului gigaset.net (→ p. 59).

Informațiile text apar pe afişaj la aproximativ 10 secunde după ce baza revine în starea de așteptare.

În funcție de fluxul de informații selectat, apare o tastă pe afişaj în partea dreaptă a screensaverului (de exemplu, Mai mult),

- Apăsați tasta de afişaj dreapta pentru a solicita informații suplimentare.
- Apăsați și mențineți apăsată tasta roșie de terminare — pentru a reveni în starea de așteptare.

## Utilizarea robotului telefonic al bazei

Puteți utiliza robotul telefonic integrat în baza aparatului utilizând tastele de pe bază (→ p. 3), printr-un receptor înregistrat sau prin utilizarea la distanță (alt telefon/mobil). Puteți înregistra propriul mesaj de anunț sau mesajul de avertizare numai prin intermediul bazei sau al unui receptor.

#### Rețineți

Dacă un robot telefonic urmează să accepte apeluri prin conexiunea GSM pe telefonul mobil, care la rândul său este conectat la telefon prin Bluetooth, trebuie să selectați conexiunea GSM drept conexiune de primire. Numele mobilului este afișat pentru conexiunea GSM în lista de dispozitive cunoscute.

Intervalele setate pentru amânarea soneriei la căsuța poștală mobilă și la robotul telefonic determină care dintre acestea va accepta apelurile.

#### Apeluri paralele

În cazul în care un apelant este conectat la robotul telefonic și apare un al doilea apel pentru același robot telefonic, al doilea apelant va auzi tonul de apelare. Apelul este semnalat tuturor dispozitivelor (bază, receptoare).

În cazul în care cel de-al doilea apel nu este acceptat, robotul telefonic va accepta acest apel dacă:

- S-a încheiat conexiunea cu primul apelant şi
- Intervalul de timp setat pentru ca robotul telefonic să răspundă la un apel
  - ( → p. 67) a expirat.

#### Modul robot telefonic

Puteți utiliza două moduri diferite pentru robotul telefonic.

- În modul Inregistrare, apelantul aude anunțul și poate lăsa apoi un mesaj.
- În modul Doar raspuns, apelantul aude anunţul, dar nu poate lăsa un mesaj.

## Utilizarea prin intermediul bazei

Dacă primiți un mesaj sonor sau un mesaj în timpul utilizării, funcția de difuzor se activează **automat**. Puteți dezactiva modul mâini libere ridicând receptorul.

Utilizarea prin intermediul meniului de pe bază este la fel cu utilizarea printr-un receptor înregistrat Gigaset SL78H, SL400H sau S79H.

#### Activarea/dezactivarea și setarea modului robot telefonic

Puteți alege între **Inregistrare**, **Doar raspuns** și **Alternare**. Utilizând setarea **Alternare**, puteți activa modul de răspuns și înregistrare pentru o perioadă de timp specificată; în afara acestei perioade, apelantul doar va auzi anunțul.

#### $\Box \rightarrow \rightarrow Activare (\checkmark = activare)$

Schimba Apăsați tasta de afișaj.

Puteți introduce date în următoarele câmpuri:

#### Activare:

Selectați **Por.** sau **Oprit** pentru a activa/ dezactiva robotul telefonic.

#### Mod:

Selectați **Inregistrare**, **Doar raspuns** sau **Alternare**.

Dacă este selectat modul Alternare:

#### Inregistrare de la:

Introduceți orele/minutele pentru începutul perioadei în format din 4 cifre. (Ora **trebuie** setată.)

#### Inregistrare pana la:

Introduceți orele/minutele pentru sfârșitul perioadei în format din 4 cifre.

Salveaza Apăsați tasta de afișaj.

Când porniți robotul telefonic, se anunță durata de memorie rămasă. În cazul în care ora nu a fost încă setată, se efectuează un anunț corespunzător (setarea orei  $\rightarrow$  **p. 96**). Pictograma este afișată pe ecran.

În cazul în care memoria pentru mesaje este plină și a fost selectat modul **Inregistrare** sau **Alternare**, vi se va solicita întâi să ștergeți mesajele vechi. Robotul telefonic este activat de îndată ce ați șters mesajele vechi.

În cazul în care ora nu este disponibilă, robotul telefonic comută de la modul **Alternare** la modul **Inregistrare** până când ora devine din nou disponibilă.

## Activarea robotului telefonic utilizând tastele bazei

 Apăsați tasta 2 pentru a activa sau dezactiva robotul telefonic.

#### Înregistrarea unui anunț personal/ mesaj de avertizare

Baza este furnizată cu anunțuri preînregistrate pentru modul răspuns și modul înregistrare și doar pentru modul răspuns. În cazul în care nu a fost înregistrat un anunț personal, se utilizează anunțul preînregistrat relevant.

- 🕒 → 🔤 → Anunturi
- → Înreg. msj salut / Înreg. msj info.

OK

Apăsați tasta de afişaj pentru a porni înregistrarea.

În cazul în care nu ați ridicat receptorul, se activează modul "mâini libere".

Se aude tonul de "pregătit" (un ton scurt).

- Acum rostiți anunțul (minim 3 secunde).
- Termina Apăsați tasta de afișaj pentru a opri înregistrarea.

Utilizați 📥, tasta roșie de terminare 💻 sau Inapoi pentru a anula înregistrarea și OK pentru a reporni procesul de înregistrare.

După înregistrare, anunțul este redat pentru a-l putea verifica. Puteți înregistra din nou anunțul cu Nou.

#### Rețineți:

- Înregistrarea se opreşte automat dacă timpul maxim de înregistrare de 170 de secunde este depăşit sau dacă există o pauză în vorbire mai mare de 2 secunde.
- Dacă anulați înregistrarea, se utilizează anunțul implicit.
- Înregistrarea se porneşte sau anulează dacă memoria robotului telefonic este plină.
  - Ştergeţi mesajele vechi şi robotul telefonic va comuta automat pe modul Inregistrare.
  - Repetați înregistrarea dacă este necesar.

### Redarea anunțurilor

🕞 🔶 🔤 🔶 Anunturi

→ Redare msj salut / Redare msj info.

În cazul în care nu ați înregistrat un anunț personal, se redă anunțul pre-înregistrat relevant.

Utilați 📥, tasta roșie de terminare 💻 sau Inapoi pentru a opri redarea.

Înregistrați un anunț nou în timp ce se redă anunțul:

Nou Apăsați tasta de afișaj.

În cazul în care memoria robotului telefonic este plină, comutați pe modul **Doar raspuns.** 

 Ştergeţi mesajele vechi şi robotul telefonic va comuta automat pe modul Inregistrare. Repetaţi înregistrarea dacă este necesar.

## Ştergerea anunțurilor/mesajelor de avertizare

- 🕒 🔶 🔤 🔶 Anunturi
- → Stergeti msj salut / Stergeti msj info.
- Da Apăsați tasta de afișaj pentru confirmare.

După ce ați șters anunțul, anunțul preînregistrat relevant este utilizat din nou.

### Redarea mesajelor

Data și ora fiecărui mesaj este înregistrată (dacă a fost stabilită această setare,  $\rightarrow$  **p. 96**) și afișată în timpul redării. Dacă este activat serviciul de Identificare a Liniei Apelante, se afișează numărul apelantului. Dacă numărul apelantului este salvat în agendă, se afișează numele. Pentru mai multe informații privind afișajul  $\rightarrow$  **p. 29**.

#### Redarea mesajelor noi

Mesajele noi care nu au fost încă redate sunt indicate prin pictograma pe a doua linie a afișajului și prin tasta 💌 care luminează intermitent.

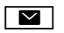

Apăsați tasta de mesaj.

#### **Robot telefonic:**

Selectați și apăsați OK.

Sau:

Apăsați tasta Redare.

Sau:

#### ➡ ➡ ➡ Ascultati mesajele

Se activează difuzorul bazei.

Dacă există mesaje noi, redarea începe atunci cu primul mesaj nou. După ultimul mesaj nou, veți auzi tonul de final și un anunț care specifică timpul de înregistrare rămas.

Dacă mesajul a fost salvat cu dată și oră, înainte de începerea redării veți auzi un anunț corespunzător.

În timpul redării, intrările din lista robotului telefonic sunt afișate pe ecran.

După ce data și ora intrării a fost redată (după aproximativ 3 secunde), un mesaj nou primește starea de "vechi".

#### Redarea mesajelor vechi

Dacă nu mai există mesaje noi, puteți începe redarea mesajelor vechi conform descrierii de la "**Redarea mesajelor noi**" la **p. 65**.

#### Oprirea și controlul redării

În timpul redării mesajului:

| 2 ABC /  | Opriți redarea. Apăsați 💷 / 🔳<br>pentru a relua redarea <b>sau</b>                                        |
|----------|----------------------------------------------------------------------------------------------------|
| Optiuni  | Apăsați tasta de afișaj.<br>Pentru a continua selectați<br><b>Continuati</b> și apăsați <mark>OK</mark> . |
| 📕 (apăsa | ați și mențineți apăsat) sau 💷                                                                            |

- \_◀ ](apăsaţi şi menţineţi apăsat) sau [1∞] În timpul redării indicativului orar: Salt la mesajul anterior. În timpul redării mesajului: Salt la începutul mesajului curent.
- 📕 (apăsați scurt) sau 4 🖬
  - În timpul redării indicativului orar: Salt la mesajul anterior. În timpul redării mesajului: Repetați ultimele patru secunde ale mesajului curent.
- 🖵 sau 💷 Mergeți la mesajul următor.

Dacă redarea este întreruptă mai mult de un minut, robotul telefonic revine la starea de așteptare.

#### Marcarea unui mesaj ca "nou"

Un mesaj "vechi" redat anterior este încă o dată afișat ca mesaj "nou".

#### În timpul redării mesajului sau al pauzei:

\*• Apăsați tasta Steluță.

Sau:

Optiuni Deschideți meniul.

#### Marcati ca nou

Selectați și apăsați OK.

Un anunț vă informează despre noua stare a mesajului.

Redarea mesajului curent este anulată. Începe redarea următorului mesaj, dacă este cazul.

Tasta 💌 de pe receptor luminează intermitent.

#### Copierea numărului de telefon dintrun mesaj în agenda telefonică

În timpul redării sau al pauzei:

Optiuni → Copiati in agd.tel.

► Completați intrarea ( → p. 41).

#### Ştergerea mesajelor

Puteți să ștergeți mesajele vechi fie pe toate împreună, fie individual.

#### Ştergerea tuturor mesajelor vechi

În timpul redării sau al pauzei:

Optiuni 🔶 Stergeti lista veche OK

Da

Apăsați tasta de afişaj pentru confirmare.

#### Ştergerea unui mesaj individual

În timpul redării sau al pauzei:

Sterge / 0\_

Apăsați tasta de afișaj sau tasta cifrei O\_.

Puteți șterge mesajele noi numai după ce a fost redat indicativul orar împreună cu primele câteva secunde ale mesajului.

## Acceptarea unui apel de la robotul telefonic

Puteți să preluați un apel în timp ce robotul telefonic înregistrează sau este utilizat la distanță:

Raspuns /

Ridicați receptorul, apăsați tasta "mâini libere" sau tasta de afișaj.

Înregistrarea se oprește și puteți vorbi cu apelantul.

Dacă au fost deja înregistrate trei secunde ale mesajului atunci când acceptați apelul, mesajul este salvat. Tasta 💌 luminează intermitent.

Puteți răspunde la apel, chiar dacă nu este semnalat.

## Redirecționarea unui apel extern la robotul telefonic

Puteți redirecționa un apel extern primit la robotul telefonic.

**Condiție:** Un apel extern este semnalat pe bază, robotul telefonic este pornit:

→ ••• Selectați tasta de afișaj.

Robotul telefonic pornește imediat în modul răspuns și înregistrare și înregistrează apelul. Intervalul setat pentru amânarea soneriei (p. 67) este ignorat.

#### Activarea/dezactivarea înregistrării bidirecționale

Puteți înregistra un apel **extern** cu robotul telefonic.

#### Condiție:

Când efectuați un apel extern:

 Informați apelantul că apelul este înregistrat.

Optiuni Deschideți meniul.

#### Înregistrare dubla

Selectați și apăsați OK.

Înregistrarea bidirecțională este indicată pe afișaj printr-un text de avertizare și este adăugată în lista robotului telefonic sub formă de mesaj nou.

Termina

Apăsați tasta de afişaj pentru a opri înregistrarea bidirecțională.

Timpul maxim de înregistrare depinde de memoria disponibilă a robotului telefonic. În cazul în care memoria este plină, veți auzi un ton de final, înregistrarea este anulată, iar apelul înregistrat până la acel punct va apărea în lista robotului telefonic sub formă de mesaj nou.

## Activarea/dezactivarea funcției de scanare a apelurilor

În timpul înregistrării unui mesaj, puteți scana un apel prin intermediul difuzorului bazei sau a receptoarelor înregistrate.

## Activarea/dezactivarea permanentă a funcției de scanare a apelurilor

- ➡ ➡ ➡ Afisare apeluri
- Tel. birou Selectați pentru a activa/ dezactiva funcția de scanare a apelurilor a bazei (⋈ = activare).
- Recept Selectați pentru a activa/ dezactiva funcția de scanare a apelurilor ale receptoarelor înregistrate (☑ = activare).
- Schimba Selectați tasta de afișaj pentru a activa/dezactiva funcția.

#### Dezactivarea scanării apelurilor pentru înregistrarea curentă

Puteți dezactiva funcția în timpul înregistrării.

Pe bază:

Silentios Apăsați tasta de afișaj.

#### Preluarea unui apel

Apăsați tasta "mâini libere" sau ridicați receptorul.

### Setarea parametrilor de înregistrare

Robotul telefonic a fost deja presetat în fabrică. Puteți regla setările individuale prin intermediul bazei sau a unui receptor înregistrat.

#### 🕞 🔶 🔤 🔶 Inregistrari

Puteți introduce date în următoarele câmpuri:

#### Durata mesaj:

Selectați lungimea maximă pentru înregistrare 1 Min, 2 Min, 3 Min sau Dur max.

#### Calitate înregistrare:

Selectați calitatea de înregistrare **Except** sau **Dur lunga**. În cazul în care calitatea este mai bună, timpul maxim de înregistrare este redus.

#### Întârziere apel:

Selectați când robotul telefonic va accepta un apel: **Imediat**, după **10 sec.**, **18 sec.**, **30 sec.** sau **Automat**.

Salveaza Apăsați tasta de afișaj.

#### Informații despre amânarea soneriei

În modul **Automat**, pentru amânarea soneriei se aplică următoarele:

- Dacă nu există mesaje noi, robotul telefonic răspunde la apel după 18 secunde.
- Dacă există mesaje noi, robotul telefonic răspunde la apel după 10 secunde.

Când se utilizează de la distanță ( → p. 68), după aproximativ 15 secunde puteți spune că nu există mesaje noi (în caz contrar robotul telefonic v-ar fi acceptat deja apelul). Dacă întrerupeți convorbirea acum nu se taxează niciun tarif de convorbire.

#### Utilizarea robotului telefonic al bazei

#### Rețineți:

Puteți configura telefonul astfel încât **prima** sonerie să fie **suprimată** pentru toate apelurile (**p. 54**). Aceasta înseamnă că intervalul setat pentru amânarea soneriei determină cât timp trebuie să aștepte apelantul înainte ca robotul telefonic să accepte apelul (nu cât timp sună).

#### Schimbarea limbii mesajului vocal și a anunțului implicit

| Deschideți meniul principal. |
|------------------------------|
|                              |

(\* \*)(# aA) (0 \_\_ (5 jkt)(# aA) (2 ABC) (1 \_\_\_)

Introduceți cifrele **și** apăsați Pentru a seta limba cehă.

- OK Pentru a seta limba cehă.
   OK Pentru a seta limba slovenă.
- Pentru a seta limba siovena.
- **2**<sub>ARC</sub> OK Pentru a seta limba croată.
- 3 or OK Pentru a seta limba engleză.

## Utilizarea când sunteți în mișcare (utilizarea la distanță)

Puteți verifica și activa robotul telefonic de la orice alt telefon (hotel, telefon public, etc.).

#### Condiții:

- Trebuie să setați un sistem PIN, altul decât 0000 (p. 96).
- Telefonul pe care îl folosiți pentru utilizarea la distanță are mod de apelare ton (DTMF), adică auziți sunete diferite atunci când apăsați tastele. Ca alternativă, puteți utiliza un transmițător de coduri (disponibil de la furnizori).

#### Rețineți

Utilizarea la distanță prin intermediul unui mobil GSM este posibilă numai dacă mobilul și conexiunea mobilă GSM transmit semnale DTMF.

#### Apelarea robotului telefonic și redarea mesajelor

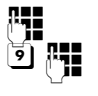

Formați propriul număr. Când auziți propriul anunț: Apăsați • . Anunțul este oprit.

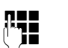

0

**\*** 

Introduceți cod PIN de sistem.

Sunteți informat dacă au fost înregistrate mesaje noi. Acum se redau mesajele. Acum puteți utiliza robotul telefonic utilizând tastatura.

Următoarele taste sunt folosite pentru utilizare:

- În timpul redării indicativului orar: Salt la mesajul anterior.
   În timpul redării mesajului: Salt la începutul mesajului curent.
- Opriți redarea. Apăsați din nou pentru reluare.
   După o pauză de aproximativ 60 de secunde, conexiunea este terminată.
- 3 Salt la următorul mesaj.
- Repetați ultimele cinci secunde ale mesajului.
  - În timpul redării mesajului: Ştergeți mesajul curent.
  - Modificați la "nou" starea unui mesaj redat anterior. Începe redarea mesajului următor. Durata memoriei rămase este anunțată la sfârșitul ultimului mesaj.

#### Anularea utilizării la distanță

 Apăsați tasta terminare apel sau puneți la loc receptorul.

#### Rețineți

Robotul telefonic va termina conexiunea în următoarele situații:

- A fost introdus un cod PIN de sistem incorect.
- Nu există mesaje înregistrate la robotul telefonic.
- După ce durata memoriei rămase a fost specificată.

#### Activarea robotului telefonic

 Telefonați acasă și lăsați telefonul să sune până când auziți: "Introduceți codul PIN" (aproximativ 50 de secunde).

₽**₽**₽

Introduceți cod PIN de sistem.

Robotul telefonic a fost activat. Vă comunică durata memoriei rămase.

Se redau mesajele.

Robotul telefonic nu poate fi dezactivat de la distanță.

Dacă introduceți un cod PIN incorect sau dacă introducerea codului durează prea mult (mai mult de zece secunde), conexiunea este terminată. Robotul telefonic va rămâne dezactivat.

## Utilizarea căsuței poștale de rețea

Unii furnizori oferă servicii de robot telefonic în rețea – căsuțe poștale de rețea.

Trebuie să fi **solicitat** căsuța poștală de rețea de la furnizorul de rețea. Puteți stoca pe bază numărul căsuței poștale de rețea .

## Căsuța poștală de rețea: introducere numere

- 🕒 🔶 🔤 Mesaj vocal
- → Casuta vocala retea
- C.

Introduceți sau modificați numărul de telefon pentru căsuța poștală dacă este necesar.

Salveaza Apăsați tasta de afișaj.

Pentru a activa/dezactiva căsuța poștală de rețea, consultați informațiile oferite de furnizorul de rețea.

## Configurarea unui robot telefonic pentru apelarea rapidă

Puteți utiliza apelarea rapidă pentru a efectua apeluri directe către căsuța poștală de rețea sau robotul telefonic integrat al bazei.

#### Alocarea tastei 1, modificarea alocării

Setările de apelare rapidă sunt în funcție de dispozitiv. Puteți aloca un alt robot telefonic tastei 1... de pe bază și fiecărui receptor înregistrat.

Niciun robot telefonic nu este preconfigurat pentru apelarea rapidă în setările implicite.

1...

Sau:

#### 🕞 🗲 🔤 Mesaj vocal 🗲 Setare tasta 1

Casuta vocala retea / Robot telefonic

Selectați o intrare și apăsați OK (• = activat).

### Ați selectat Robot telefonic local:

Apelarea rapidă este activată pe bază imediat pentru robotul telefonic local.

—

Apăsați și **mențineți apăsată** tasta roșie de terminare (modul de așteptare).

### Ați selectat căsuța poștală de rețea:

Dacă un număr este deja stocat pentru căsuța poștală de rețea, apelarea rapidă este activată imediat.

Apăsați și **mențineți apăsată** tasta roșie de terminare (modul de așteptare).

Dacă nu este salvat niciun număr pentru căsuța poștală de rețea, vi se solicită să introduceți numărul căsuței poștale de rețea.

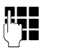

Introduceți numărul pentru căsuța poștală a rețelei.

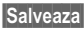

Apăsați tasta de afișaj.

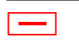

Apăsați și **mențineți apăsată** tasta roșie de terminare (modul de așteptare).

Apelarea rapidă este activată.

#### — Rețineți

Puteți aloca apelarea rapidă unui **singur** robot telefonic.

De asemenea, puteți apela căsuța poștală de rețea pentru direct prin intermediul tastei Mesaj ( + p. 71).

<sup>—</sup>
### Apelarea robotului telefonic prin apelarea rapidă

### 1... Apăsați și **mențineți apăsat**.

Dacă ați configurat căsuța poștală de rețea pentru apelarea rapidă, sunteți conectat rapid la căsuța poștală.

4

Dacă este necesar, apăsați tasta "Mâini libere".

Veți auzi anunțul căsuței poștale a rețelei.

Dacă ați setat apelarea rapidă pentru robotul telefonic local pe bază, începe redarea mesajului.

## Afişarea mesajelor noi pe ecranul receptorului în modul de aşteptare

În cazul în care există un mesaj nou în căsuța poștală de rețea alocată, sau există un mesaj nou în robotul telefonic local, se afișează pictograma și numărul de mesaje noi pe ecranul receptorului în modul de așteptare. Tasta de mesaj **2** luminează intermitent.

## Apelarea căsuței poștale de rețea utilizând tasta de mesaj

În cazul în care numărul de telefon al căsuței poștale de rețea este stocat pe bază, puteți găsi lista **Casuta mail:** pentru căsuțele poștale de rețea apăsând tasta de mesaj **2**.

În cazul în care există mesaje noi în căsuța poștală de rețea, intrarea de listă este afișată cu caractere aldine. Numărul de mesaje noi este afișat între paranteze după intrarea de listă.

Apăsați tasta de mesaj.

### Casuta mail:

Introduceți intrarea căsuței poștale de rețea și apăsați OK.

Sunteți conectat direct la căsuța poștală de rețea și ascultați anunțul acesteia. În general mesajele pot fi redate utilizând tastatura bazei (coduri numerice). Ascultați anunțul.

### Rețineți

 Căsuța poștală de rețea este apelată automat prin conexiunea corespunzătoare. Nu este alocat un prefix zonal automat special pentru telefonul dvs.

În general mesajele din căsuța poștală de rețea pot fi redate utilizând tastatura telefonului (coduri numerice).

### ECO DECT: Reducerea consumului de energie și a radiațiilor

Cu telefonul Gigaset contribuiți la protecția mediului înconjurător.

### Consumul redus de energie

Baza telefonului are un adaptor priză care economisește energie electrică.

### Reducerea radiațiilor

Radiațiile se reduc **automat** în funcție de distanța receptoarelor înregistrate față de bază. Cu cât mai aproape se află receptoarele de bază, cu atât mai mici sunt radiațiile.

Puteți reduce și mai mult radiațiile receptoarelor și bazei dacă utilizați **Mod Eco**.

Mod Eco reduce radiațiile cu 80% – indiferent dacă efectuați un apel sau nu. Mod Eco reduce raza de acoperire cu aproximativ 50%. Folosirea Mod Eco este întotdeauna înțeleaptă atunci când o arie de acoperire redusă este suficientă.

### Oprirea radiațiilor

### Mod Eco+

Când activați **Mod Eco+**, radiația (puterea de transmisie DECT) bazei și receptorului este oprită la starea de așteptare, în cazul în care toate receptoarele înregistrate acceptă **Mod Eco+**.

**Mod Eco / Mod Eco+** pot fi activate și dezactivate independent unul de altul și pot fi utilizate și atunci când pe bază sunt înregistrate mai multe receptoare.

### Activare/dezactivare Mod Eco / Mod Eco+

- ➡ → Setari → Mod Eco
- ➔ Mod Eco / Mod Eco+

Schimba Apăsați tasta de afișaj  $(\ensuremath{\widecheck{}}\ensuremath{\boxdot}\ensuremath{=}\ensuremath{}\ensuremath{a}\ensuremath{a}\ensurem$ 

### Afişarea stării în ecranul de așteptare

| Pictogramă<br>afişaj |                                |
|----------------------|--------------------------------|
|                      | Mod Eco+ activat               |
| • verde              | Mod Eco+ și<br>Mod Eco activat |

### — Rețineți

- Când utilizați Mod Eco+, puteți verifica dacă baza este în zona de acoperire apăsând și menținând apăsată tasta de apel de pe un receptor. Veți auzi tonul de apel dacă baza poate fi recepționată.
- Când Mod Eco+ este activ:
  - Configurarea de apel va fi întârziată pe receptor cu aproximativ 2 secunde.
  - Durata de rămânere în aşteptare se reduce cu aproximativ 50%.
- Înregistrarea de receptoare care nu acceptă Mod Eco+ va duce la dezactivarea acestui mod pe bază şi pe toatele celelalte receptoare înregistrate.
- Activarea Mod Eco reduce aria de acoperire a bazei.
- ♦ Mod Eco / Mod Eco+şi repetorul
   (→ p. 99) se anulează reciproc, adică, dacă utilizați repetorul, nu puteți să utilizați Mod Eco şi Mod Eco+..

### Setarea unei întâlniri (calendar)

Puteți utiliza baza pentru a vă reaminti un număr de maximum 30 de întâlniri. Aniversările introduse în agenda telefonică (→ p. 42) sunt înregistrate automat în calendar.

Puteți selecta dacă doriți să afișați calendarul grafic în modul "în așteptare".

Când baza este în modul de așteptare:

Calendar Apăsați tasta de afișaj.

Sau:

D → B Organizator → Calendar

Apoi:

### Optiuni → Calend. in inactiv.

 Apăsați Schimba pentru a activa/ dezactiva funcția (1) = activată).

### Salvarea întâlnirilor

**Condiție:** Data și ora trebuie să fie setate corect (**p. 96**).

### D → ○ Organizator → Calendar

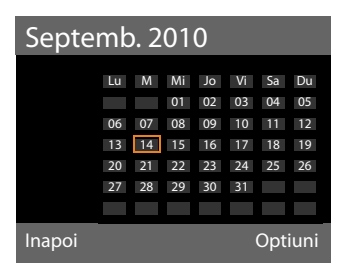

- Ziua curentă este selectată (marcată cu portocaliu).
- Zilele pentru care au fost salvate întâlniri sunt marcate cu portocaliu.
- Selectați ziua necesară în calendarul grafic.

Pentru a trece la luna următoare sau cea anterioară, mergeți la ultima sau la prima zi a lunii afișate și apăsați tasta dreapta/stânga (sau sus/jos) de pe tasta de control. Ziua selectată este marcată cu portocaliu. Ziua curentă este marcată cu alb.

După selectarea zilei:

- Apăsați pe mijlocul tastei Control.
- Dacă au fost deja introduse întâlniri, se va deschide lista cu întâlnirile salvate pentru ziua respectivă.

Utilizați <**înreg. noua> →** OK pentru a deschide fereastra și a introduce o nouă întâlnire.

- Dacă nu au fost introduse întâlniri, fereastra de introducere a datelor se va deschide imediat pentru adăugarea noii întâlniri.
- Puteți introduce date în următoarele câmpuri:

### Activare:

Selectați Por. sau Oprit.

### Data:

Introduceți data selectată în câmp. Introduceți ziua/luna/anul în format de 8 cifre, dacă este necesar.

### Ora:

Introduceți ora/minutele în format de 4 cifre.

### Text:

Introduceți textul (maximum 16 caractere). Textul va apărea în listă ca numele întâlnirii și este afișat pe ecran în timpul reamintirii întâlnirii. **Text** este presetat ca **Intalnire**.

Dacă **Text** nu conține niciun text, atunci se va afișa numai data și ora întâlnirii.

### Alarma:

Selectați o melodie cu care va fi anunțată întâlnirea. Dacă selectați **Doar optic**, întâlnirea se va afișa doar pe ecran.

Salveaza Apăsați tasta de afișaj.

### — Rețineți

Dacă ați salvat deja treizeci de întâlniri, va trebui să ștergeți o întâlnire existentă pentru a adăuga una nouă.

### Semnalarea întâlnirilor și a aniversărilor

În modul de așteptare, o reamintire de întâlnire este semnalizată cu melodia de sonerie selectată care se va emite timp de 60 de secunde. Numele este afișat pentru aniversări, în timp ce textul introdus este afișat pentru întâlniri împreună cu ora.

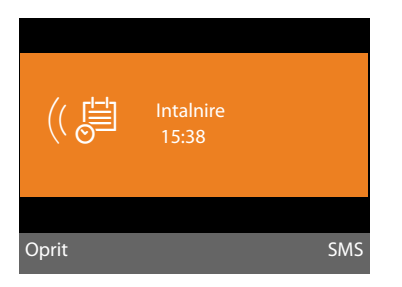

## Puteți dezactiva sau răspunde la o reamintire de întâlnire:

Oprit Apăsați tasta de afișaj pentru a opri semnalul de reamintire a întâlnirii.

Sau: SMS

Apăsați tasta de afişaj pentru a răspunde la reamintirea întâlnirii prin intermediul unui SMS.

### Rețineți

În timpul unui apel, reamintirea de întâlnire este semnalată printr-un ton scurt.

Aceasta este introdusă în lista de alarme nepreluate.

### Gestionarea întâlnirilor

 $\Box \rightarrow \overline{e}$  Organizator  $\rightarrow$  Calendar

### Editarea întâlnirilor individuale

 Selectați o dată din calendarul grafic şi apăsați tasta de control . (Zilele în care au fost salvate întâlniri sau aniversări sunt marcate cu portocaliu în calendar). Se afişează o listă a intrărilor pentru această zi. Aniversările sunt marcate cu 檰, întâlnirile activate sunt marcate cu ✓.

Selectați întâlnirea/aniversarea.

Vizualiz. Apăsați tasta de afișaj pentru a vizualiza intrarea.

Puteți afișa numai aniversările. Puteți edita o aniversare prin intermediul agendei (+ p. 42).

Pentru o întâlnire, selectați Optiuni pentru următoarele opțiuni:

### Editati inregistrarea

(Similar cu Salvarea întâlnirilor → p. 73)

### Stergeti inreg.

Ştergeți o întâlnire selectată din listă.

### Activeaza / Dezactiveaza

Activați sau dezactivați o întâlnire. O întâlnire dezactivată nu este semnalată.

### Ştergerea tuturor întâlnirilor

În ecranul lunar:

### Optiuni → Sterg. toate intâlnirile → OK

Confirmați mesajul de securitate cu Da. **Toate** întâlnirile sunt șterse.

### Afişarea întâlnirilor și a aniversărilor nepreluate

Întâlnirile/aniversările nepreluate (p. 42) sunt afișate în lista Alarme pierdute dacă:

- Nu acceptați întâlnirea/aniversarea.
- Întâlnirea/aniversarea a fost semnalată în timpul unui apel telefonic.

Pictograma 💾 și numărul intrărilor **noi** sunt prezentate pe afișaj. Cea mai recentă intrare este plasată la începutul listei.

Deschideți lista apăsând **tasta de mesaj I** (→ p. 36) sau prin intermediul meniului:

- Selectați întâlnirea/aniversarea.

Se afişează informații despre întâlnire/ aniversare. O întâlnire nepreluată se afișează cu numele întâlnirii ( **→ p. 73**), iar o aniversare nepreluată se afișează cu numele și prenumele. De asemenea, sunt afișate data și ora.

Ştergeți întâlnirea

Sterge

Sau:

SMS Scrieți un mesaj SMS.

Dacă ați salvat deja 10 intrări în listă, introducerea unei noi întâlniri va șterge automat cea mai veche intrare.

### Setarea ceasului

### desteptător

Condiție: Data și ora trebuie să fie setate corect (p. 96).

### Activarea/dezactivarea alarmei și setarea orei de trezire

### 

Puteți introduce date în următoarele câmpuri:

### Activare:

Selectați Por. sau Oprit.

### Ora:

Introduceți ora de trezire, în format de 4 cifre.

### Perioada:

Selectați Zilnic sau Luni-vineri.

### Volum:

Setați volumul alarmei (1–5) sau soneria de tip crescendo (volumul crește cu fiecare repetare a soneriei = [-100] (

### Alarma:

Selectați melodia pentru alarmă.

Salveaza Apăsați tasta de afișaj. În antetul ecranului modului "în aşteptare", se afişează pictograma 🗇 și ora de trezire.

Un apel de trezire este semnalat pe afișaj și prin soneria selectată ( + p. 4). Apelul de trezire durează 60 de secunde. Dacă nu este apăsată nicio tastă, apelul se va repeta de două ori la interval de 5 minute, după care se va dezactiva.

În timpul unui apel, apelul de trezire este semnalat doar printr-un ton scurt.

### Dezactivarea apelului de trezire/ repetarea după o pauză (amânare)

Condiție: Apelul de trezire sună.

Oprit

Apăsați tasta de afișaj. Apelul de desteptare este dezactivat.

### Sau

Amanare Apăsați tasta de afişaj sau orice altă tastă. Apelul pentru trezire este dezactivat și se va repeta după cinci min. După cea de-a doua repetare, apelul pentru desteptare se dezactivează complet.

# Conectarea/utilizând alte dispozitive

Conectând alte dispozitive de comunicare puteți transforma baza în centrală telefonică.

Puteți înregistra maxim şase receptoare şi şase repetoare Gigaset pe bază.

Fiecare dispozitiv înregistrat are alocat un număr intern (2–7) și un nume intern (INT 2–INT 7). Aveți posibilitatea să schimbați alocarea numelor și a numerelor.

În cazul în care toate numerele interne au fost deja alocate bazei, trebuie să anulați înregistrarea unui receptor care nu mai este necesar, înainte de a înregistra un receptor nou.

De asemenea, puteți conecta șase dispozitive Bluetooth (un set de căști și un total de cinci mobile GSM/dispozitive de date, → **p. 80**).

### Înregistrarea receptoarelor

Trebuie să înregistrați un receptor pe bază (1) și pe receptorul însuși (2).

### 1. Pe bază:

Pentru a seta baza la modul de înregistrare:

### 

Interfața DECT a bazei este (presupunând că este dezactivată) activată automat de îndată ce setați baza la modul de înregistrare.

Puteți înregistra receptorul atâta vreme cât pe afişajul bazei apare mesajul Inregistrati-va recept. dvs..

### 2. Pe receptor:

În aproximativ 60 de secunde.

 Porniți procedura de înregistrare pe receptor în conformitate cu ghidul de utilizare al receptorului.

Vi se solicită să introduceți pe receptor codul PIN curent de sistem al bazei (setarea implicită: 0000).

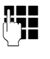

Introduceți codul PIN de sistem și apăsați <mark>OK</mark>.

### După înregistrarea cu succes

Mesajul **Receptor inregistrat** apare pe afişajul bazei.

### Rețineți

În cazul în care există deja șase receptoare înregistrate pe bază (numerele interne de la 2 la 7 sunt deja alocate), aveți două opțiuni:

- Receptorul care are alocat numărul intern 7 este în modul de aşteptare: Receptorul care a avut anterior numărul 7 nu mai este înregistrat; noul receptor este înregistrat şi i se atribuie numărul intern 7.
- Receptorul care are alocat numărul intern 7 este în uz: Receptorul care urmează să fie înregistrat, nu poate fi înregistrat. Sistemul va afişa pe receptor un mesaj în acest sens.

### Alocarea numărului intern

Baza alocă receptorului numărul intern cel mai mic disponibil (numere posibile: 2–7). Numărul intern apare pe afişajul receptorului de exemplu, **INT 2**. Acest lucru înseamnă că receptorului i s-a atribuit numărul intern 2. Baza primeşte numărul intern 1.

### Anularea înregistrării receptorului

Pe bază:

🕒 🔶 🎤 🔶 Instructiuni

### ➔ Anulare inreg. recept.

Se afișează lista de dispozitive înregistrate (receptoare interne).

Ţ

Selectați receptorul intern a cărei înregistrare doriți să o anulați și apăsați OK.

()

Introduceți codul PIN de sistem și apăsați <mark>OK</mark>.

Da

Apăsați tasta de afișaj pentru confirmare.

Anularea înregistrării receptorului este efectuată imediat, chiar dacă nu este în modul de așteptare.

### Localizarea unui receptor (localizare)

Puteți utiliza baza pentru a căuta receptoare înregistrate.

**Condiție:** Există receptoare interne înregistrate pe bază. Există maxim două conexiuni între receptoarele interne.

Deschideţi lista receptoarelor interne. Propria intrare în listă este marcată cu un < simbol.</p>

### Gaseste recept.

Selectați și apăsați OK.

Toate receptoarele care pot fi apelate sună simultan ("localizare"), chiar dacă soneriile sunt dezactivate.

Un apel extern nu va întrerupe procesul de localizare.

### Finalizarea localizării

Apăsați tasta roşie de terminare — sau ridicați/puneți la loc receptorul.

Puteți termina mai repede apelul de localizare apăsând tasta de apel sau de terminare pe unul din receptoare. Apelul de localizare se termină automat după aproximativ 30 de secunde.

### Efectuarea apelurilor interne

Apelurile interne care utilizează receptoarele înregistrate sunt gratuite.

### Apelarea unui anumit receptor

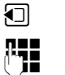

Inițiați apelul intern. Introduceti numărul

receptorului intern.

Dacă receptorul a fost înlocuit, baza comută la modul mâini libere.

Sau:

~

- Iniţiaţi apelul intern.
- Selectați receptorul intern.

Ridicați receptorul.

În cazul în care receptorul intern nu poate fi apelat (de exemplu, este în afara zonei de acoperire) sau nu răspunde sau sunt deja stabilite trei conexiuni interne, atunci se aude sunetul de ocupat.

### Apelarea tuturor receptoarelor interne ("apel către grup")

Apăsați şi mențineți apăsată tasta de control.

Sunt apelate toate receptoarele.

Sau:

- Iniţiaţi apelul intern.
- \*• Apăsați tasta Steluță.

Sau:

Iniţiaţi apelul intern.

Ap.toti Selectați

Ridicați receptorul.

Sunt apelate toate receptoarele.

Dacă nu poate fi apelat niciun receptor intern sau dacă au fost deja stabilite trei conexiuni interne, se aude sunetul de ocupat.

### Terminarea apelului

ň

Puneți receptorul la loc.

### Transferul unui apel la un receptor

Puteți transfera un apel extern la un receptor (conectare).

**Condiție:** Trebuie să purtați o convorbire externă.

 Deschideți lista receptoarelor.
 Participantul extern aude melodia de aşteptare, dacă este activată ( + p. 94).

În cazul în care este înregistrat mai mult de un receptor.

Selectați un receptor sau Ap.toti şi apăsați OK.

Când participantul intern răspunde:

- Dacă e cazul, anunță apelul extern.
- Puneți receptorul la loc sau apăsați tasta roşie de terminare.

Apelul extern este transferat la celălalt receptor.

Dacă participantul intern **nu** răspunde sau linia este ocupată, apăsați tasta de afișaj Termina pentru a reveni la apelul extern.

De asemenea, puteți pune receptorul la loc înainte ca participantul intern să preia apelul, atunci când transferați apelul.

Apoi, dacă participantul intern nu răspunde sau linia este ocupată, apelul va reveni automat la dvs.

### Inițierea unui apel de consultare/ conferință internă

Când efectuați un **apel extern**, puteți apela un **participant intern** în același timp pentru consultare sau pentru a ține o conferință între cei 3 participanți.

Când efectuați un apel extern:

- Deschideți lista receptoarelor.
   Participantul extern aude melodia de aşteptare, dacă este activată ( > p. 94).
- În cazul în care este înregistrat mai mult de un receptor: selectați receptorul şi apăsați OK.

Sunteți conectat cu participantul intern.

Sau:

Optiuni → Încheiere apel Sunteți reconectat cu participantul extern.

Sau:

Conf. Apăsați tasta de afişaj. Toți cei trei participanți sunt conectați între ei.

În cazul în care participantul intern nu răspunde:

Apăsați tasta de afişaj Termina pentru a reveni la primul apelant extern.

### Terminarea apelului de conferință

Un **participant intern** care apasă tasta de terminare apel (pe receptor) sau tasta roșie de terminare — nu afectează conexiunea dintre celălalt participant intern și participantul extern.

### Trecerea unui apel extern în așteptare în timpul unui apel intern

Dacă primiți un apel **extern** în timpul unui apel **intern**, veți auzi tonul de apel în așteptare (ton scurt). Numărul apelantului apare pe afișaj dacă Identificarea Liniei Apelantului este activată.

Aveți la dispoziție următoarele opțiuni:

### Respingerea apelului extern

Respinge Apăsați tasta de afișaj.

Tonul de apel în așteptare este dezactivat. Rămâneți conectat cu participantul intern.

Apelul continuă să fie semnalat pe celelalte receptoare înregistrate.

### Acceptarea unui apel extern/Trecerea în așteptare a unui receptor intern

Raspuns Apăsați tasta de afișaj.

Sunteți conectat la apelantul extern. Apelul intern este trecut **în așteptare**.

Aveți la dispoziție următoarele opțiuni:

- Comutarea între ambii participanți:
  - Utilizați ( pentru a comuta între participanți.
- Pentru a vorbi cu ambii participanţi simultan:
  - Apăsați tasta de afişaj Conf. pentru a stabili un apel conferință. Apăsați tasta de afişaj FinConf pentru a readuce apelul în modul de comutare.

### Terminarea unui apel intern

Puneți receptorul la loc sau apăsați tasta roșie de terminare.

Apelul extern este semnalat pe bază ca apel primit. Puteți accepta un apelul ( $\rightarrow$  p. 28).

### Trecerea unui apel intern în așteptare în timpul unui apel intern/extern

Dacă un participant intern încearcă să vă apeleze în timp ce purtați o convorbire internă sau externă, acest apel apare pe afișaj (apel intern în așteptare). Puteți fie să acceptați sau să respingeți acest apel.

Apăsați orice tastă pentru ca acest anunț să dispară de pe afișaj.

Trebuie să terminați apelul curent pentru a accepta apelul intern. Apoi, apelul intern este semnalat ca de obicei. Puteți accepta un apelul.

### Schimbarea numelui unui receptor intern

Numele "INT2", "INT3" etc. sunt alocate automat la înregistrare. Puteți schimba aceste nume. Numele trebuie să aibă maxim 10 caractere. Numele modificat va apărea apoi în lista de participanți interni.

- Deschide lista de participanți interni.
- Selectați receptorul.
- Optiuni Deschideți meniul.

### Modif. numele

| (* Te |      |
|-------|------|
| Salv  | eaza |

Introduceți/editați numele. Apăsați tasta de afișaj.

### Modificarea numărului intern a unui receptor intern

Bazei îi este alocat numărul intern **INT 1** ca setare implicită.

Unui receptor îi este alocat **automat** cel mai mic număr intern liber de la 2 la 7 în timpul înregistrării. În cazul în care sunt utilizate toate numerele, numărul 7 este suprascris atâta vreme cât acest receptor este în modul de așteptare. Puteți modifica numărul intern al bazei și al tuturor receptoarelor înregistrate (1-7).

- Deschideţi lista receptoarelor interne. Propriul receptor este marcat cu < .</p>
- Optiuni Deschideți meniul.

### Modif. nr. receptorului

Selectați și apăsați OK.

- Selectați receptorul intern.
- 🖸 Selectați un număr nou.
- Repetați procesul pentru celelalte receptoare interne, după cum este necesar.

Asigurați-vă că nu alocați un număr intern (de la 1 la 7) de două ori.

#### Conectarea/utilizând alte dispozitive

Pentru finalizare:

Salveaza

Apăsați tasta de afișaj pentru a salva intrarea.

Veți auzi sunetul de eroare în cazul în care un număr intern a fost alocat de două ori.

• Repetați procedura cu un număr liber.

### Utilizarea dispozitivelor Bluetooth

Baza poate utiliza conexiunea Bluetooth™ pentru a comunica fără fir cu alte dispozitive Bluetooth.

Puteți utiliza conexiunea Bluetooth pentru a înregistra pe bază următoarele dispozitive:

- Un set de căşti Bluetooth
- Maxim cinci mobile Bluetooth GSM sau dispozitive de date (PC, PDA).

Înainte de a utiliza dispozitive Bluetooth, va trebui să activați funcția Bluetooth, apoi să înregistrați dispozitivele pe bază.

Pentru a utiliza numerele de telefon, prefixele (prefixul de țară și zonal) trebuie stocate pe bază (**p. 97**).

Veți găsi descrierea utilizării dispozitivelor Bluetooth în manualele de utilizare ale dispozitivelor respective.

### Activarea/dezactivarea modului Bluetooth

### D → \$ Bluetooth

Activare Selectați și apăsați Schimba pentru a activa sau dezactiva modul Bluetooth (☑ = activat).

Când baza este în modul de așteptare, pictograma din antet indică faptul că modul Bluetooth 3 este activat ( $\rightarrow$  **p.** 4).

De îndată ce conexiunea Bluetooth este activată, baza devine vizibilă pentru toate dispozitivele Bluetooth din zona de acoperire (maxim 10 m) și poate comunica cu toate dispozitivele incluse în lista de "dispozitive cunoscute". Ca alternativă, puteți aloca activarea interfeței Bluetooth la un afișaj sau o tastă funcțională de pe bază (→ p. 88). Aceasta vă permite să activați/dezactivați conexiunea Bluetooth printr-o simplă apăsare de buton.

### Înregistrarea dispozitivelor Bluetooth

Pentru a înregistra un dispozitiv Bluetooth, trebuie să-l căutați, iar apoi să-l adăugați pe lista de dispozitive cunoscute.

Lista dispozitivelor cunoscute poate să conțină maxim un set de căști și cinci dispozitive de date/mobile.

### Reţineţi

- Dacă înregistrați un set de căşti, orice alt set de căşti deja înregistrat va fi suprascris.
- Dacă doriți să utilizați cu baza un set de căști care este deja înregistrat la alt dispozitiv (de exemplu, la un telefon mobil), dezactivați această conexiune înainte de a începe procesul de înregistrare.
- În funcție de profilurile Bluetooth acceptate de telefonul mobil, poate fi înregistrat ca dispozitiv de date şi ca mobil.

### Căutarea dispozitivelor Bluetooth

În modul Bluetooth, distanța dintre bază și dispozitivul Bluetooth activat (set de căști, mobil sau dispozitiv de date) trebuie să nu fie mai mare de 10 m.

Toate apelurile primite sunt ignorate în timpul căutării.

### ➡ ★ Bluetooth → Cauta casca / Cauta Mobil / Cauta disp. date

Modul Bluetooth este activat automat pe bază dacă nu este deja activ. S-a inițializat operațiunea de căutare. Căutarea poate dura maxim 30 de secunde. Numele Bluetooth ale dispozitivelor găsite se afişează într-o listă (abreviată dacă este necesar). În cazul în care n-a fost alocat niciun nume unui dispozitiv, se afişează adresa acestuia.

### Rețineți

Funcția **Cauta disp. date** va afișa o listă cu toate dispozitivele Bluetooth găsite cu excepția seturilor de căști (lista include dispozitivele cu mai multe servicii).

### Anularea/repetarea căutării curente

Anulați căutarea:

Întrerupe Apăsați tasta de afișaj.

Repetați căutarea dacă este necesar: În lista de dispozitive cunoscute:

Optiuni Apăsați tasta de afișaj.

### Repeta cautarea

Selectați și apăsați OK.

### Afişarea numelui şi adresei unui dispozitiv găsit

În lista de dispozitive găsite:

Selectați intrarea.

Vizualiz. Apăsați tasta de afișaj.

Se afișează numele și adresa dispozitivului. Apăsați OK pentru a reveni la listă.

### Adăugarea dispozitivelor de date/ mobilelor la lista de dispozitive cunoscute

În lista de dispozitive găsite:

Selectați dispozitivul care urmează să fie înregistrat.

Optiuni Apăsați tasta de afișaj.

### Confirm dispozitiv

Selectați și apăsați OK.

Dacă lista de dispozitive cunoscute conține mai puțin de cinci dispozitive de date și mobile:

(<sup>7</sup>]

Introduceți un cod PIN la alegere sau codul PIN al dispozitivului Bluetooth care urmează să fie înregistrat și apăsați OK. În general, puteți introduce un cod PI la alegere pentru un dispozitiv de date/mobil GSM. De asemenea, trebuie să introduceți acest cod PIN pe dispozitivul de date/mobil (strângere de mână).

Dispozitivul este salvat în lista dispozitivelor cunoscute.

Dacă lista de dispozitive cunoscute conține deja cinci dispozitive de date/mobile, atunci solicitarea codului PIN este precedată de mesajul **Selectati dispozitivul de inlocuit si dati-va acordul**. Trebuie să selectați un dispozitiv din listă care va fi înlocuit cu noul dispozitiv înainte de înregistrare.

- Dacă apăsați tasta de afişaj Nu, dispozitivul nu este înregistrat și baza revine la lista de dispozitive găsite.
- În cazul în care doriți să înlocuiți un dispozitiv din listă, apăsați tasta de afişaj
   Da. Se afişează o listă de dispozitive de date înregistrate şi mobile (cunoscute).
- Selectați dispozitivul care urmează să fie înlocuit și apăsați tasta de afişaj OK.

Va trebui să introduceți un cod PIN pentru a înregistra noul dispozitiv (vezi mai sus).

Dacă noul dispozitiv nu se poate înregistra, lista de dispozitive cunoscute va rămâne neschimbată.

## Adăugarea unui set de căști la lista de dispozitive cunoscute

În lista de dispozitive găsite:

Selectați setul de căști.

Optiuni Apăsați tasta de afișaj.

### Confirm dispozitiv

Selectați și apăsați OK.

Dacă setul de căști transferă codul PIN 0000 (codul PIN setat de obicei pentru setul de căști), setul de căști este adăugat direct în lista de dispozitive cunoscute. Înregistrarea unui set de căști înregistrat anterior este anulată automat.

În cazul în care setul de căști transferă un alt cod PIN, exceptând 0000, vi se solicită să introduceți codul PIN pe bază.

### Conectarea/utilizând alte dispozitive

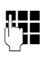

Introduceți codul PIN de sistem și apăsați OK.

Dispozitivul este salvat în lista dispozitivelor cunoscute.

### Rețineți

- Lista de dispozitive cunoscute poate să conțină numai un set de căşti Bluetooth. Dacă înregistrați un al doilea set de căşti, primul este şters din listă.
- Un dispozitiv cu mai multe servicii poate fi înregistrat ca set de căşti şi ca dispozitiv de date.

## Editarea dispozitivelor cunoscute (dispozitive de încredere)

### Deschiderea listei

### D → \$ Bluetooth

### Aparate cunoscute

Selectați și apăsați OK.

Este afișată lista de dispozitive cunoscute.

Numele din listă sunt însoțite de pictograme cu următoarele sensuri:

| Pictogram    | Semnificație                 |
|--------------|------------------------------|
| d            |                              |
| <del>0</del> | Set de căști Bluetooth       |
| ⊊_           | Dispozitiv Bluetooth de date |
| 白            | Mobil Bluetooth              |

Când se înregistrează un dispozitiv Bluetooth, toate profilurile Bluetooth acceptate de acest dispozitiv sunt salvate (nu doar profilul care fusese căutat).

Aceasta înseamnă, de exemplu, că un mobil înregistrat poate fi salvat ca dispozitiv de date și ca mobil în lista de dispozitive cunoscute. Numele acestuia va fi precedat de două pictograme: 自 și. Prin urmare, puteți utiliza această conexiune Bluetooth pentru a accesa linia GSM a mobilului și de asemenea pentru a face schimb de fișiere vCard cu mobilul. Codul PIN negociat este valabil pentru toate tipurile de comunicații Bluetooth.

### Vizualizarea intrărilor

Deschideți lista 🔸 🖵 (selectați intrarea)

Vizualiz. Apăsați tasta de afișaj.

Se afişează numele și adresa dispozitivului. Reveniți cu <mark>OK</mark>.

### Anularea înregistrării dispozitivelor Bluetooth

Deschideți lista 🔸 🖵 (selectați intrarea)

Optiuni Apăsați tasta de afișaj.

#### Stergeti inreg.

Selectați și apăsați OK. Se activează conexiunea Bluetooth, dacă este necesar.

### — Rețineți

- Dacă anulați înregistrarea unui dispozitiv Bluetooth activat, atunci este posibil să fie necesar să încercați reconectarea ca "dispozitiv neînregistrat".
- ◆ În cazul în care anulați înregistrarea mobilului activat (→ p. 82), niciun alt mobil din listă nu va fi activat.

### Introducerea/editarea numelui unui dispozitiv Bluetooth

Deschideți lista 🔸 🖵 (selectați intrarea)

Sau:

Optiuni Apăsați tasta de afișaj.

### Editati numele

Selectați și apăsați <mark>OK</mark>. Se activează conexiunea Bluetooth, dacă este necesar.

Sau:

Editeaza Apăsați tasta de afișaj.

### Apoi:

Salveaza

Introduceți/editați numele.

Apăsați tasta de afişaj.

Numele este modificat local pe bază. Nu este modificat pe dispozitivul Bluetooth.

### Activarea unui mobil înregistrat

Puteți înregistra maxim cinci mobile prin Bluetooth. Totuși, un singur mobil se poate conecta la bază: mobilul activat.

Activat înseamnă:

- Dacă baza este în modul Bluetooth, mobilul poate stabili o conexiune Bluetooth cu baza (de exemplu în cazul unui apel primit).
- Baza stabileşte o conexiune cu acest mobil când încearcă să efectueze un apel printr-o conexiune GSM.

După ce înregistrarea a fost finalizată, ultimul mobil înregistrat este activat automat. Mobilul activat anterior este dezactivat.

Puteți activa orice alt mobil din lista de dispozitive cunoscute.

Deschideți lista 🔸 🖵 (selectați mobilul)

Optiuni Apăsați tasta de afișaj.

### Conectare telef. mobil

Selectați și apăsați OK.

Modul Bluetooth este activat pe bază dacă nu este deja activ. Baza se conectează la mobil.

Mobilul selectat este activat. Intrarea acestuia în lista de dispozitive cunoscute este marcată cu 🗸.

Mobilul activat anterior este dezactivat.

## Afişare în afişajul bazei în modul de aşteptare

Dacă un set de căști sau mobil Bluetooth este conectat la bază, pictograma corespunzătoare (行, 向) împreună cu (= Bluetooth activat) apare în antetul afișajului.

### Refuzarea/acceptarea unui dispozitiv Bluetooth neînregistrat

În situația în care un dispozitiv Bluetooth, neînregistrat în lista dispozitivelor cunoscute, încearcă să se conecteze cu baza, pe ecran vi se solicită să introduceți codul PIN al dispozitivului Bluetooth (asociere).

### Refuzarea

### —

Apăsați scurt tasta de terminare.

### Acceptarea

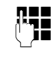

Introduceți codul PIN al dispozitivului Bluetooth pe care doriți să-l **acceptați** și apăsați **OK**.

Dacă acceptați dispozitivul, îl puteți utiliza temporar (de exemplu, atâta timp cât se află în aria de acoperire și conexiunea Bluetooth este activată) sau îl puteți adăuga la lista dispozitivelor cunoscute.

După confirmarea codului PIN:

 Apăsați tasta de afişaj Da pentru a adăuga dispozitivul la lista de dispozitive cunoscute.

Sau:

 Apăsați tasta de afişaj Nu pentru a utiliza dispozitivul temporar.

### Reţineţi

- În cazul în care acceptați înregistrarea unui set de căşti doar temporar, setul de căşti nu este şters din lista de dispozitive cunoscute.
- În cazul în care lista de dispozitive cunoscute conține deja cinci dispozitive de date/mobile, vi se va solicita să ştergeți întâi un dispozitiv din listă ( → p. 81).

### Schimbarea numelui Bluetooth al bazei

Puteți schimba numele bazei utilizat pentru identificarea acestuia pe ecranul altui dispozitiv Bluetooth.

### D → \$ Bluetooth → Aparatul propriu

Se afişează numele și adresa bazei.

Schimba

Apăsați tasta de afișaj. Se activează conexiunea

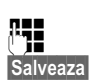

Bluetooth, dacă este necesar. Schimbați numele. Apăsați tasta de afișaj.

### Utilizarea unui set de căști Bluetooth

### Rețineți

- Puteți să utilizați seturi de căşti împreună cu receptorul dvs. doar dacă acesta conține profilul Căşti sau Mâini libere. Dacă sunt disponibile ambele profiluri, profilul "Mâini libere" va fi utilizat pentru a comunica.
- Apelurile pot fi inițiate numai de pe bază.

### Setarea tastei funcționale Receptor

În cazul în care doriți să efectuați apeluri pe bază prin intermediul unui set de căști, trebuie să alocați întâi o tastă funcțională a bazei pentru funcția **Receptor** (→ p. 88).

### Recomandare

În cazul în care setul de căști are o tastă Apasă-și-vorbește, vă recomandăm să utilizați tasta funcțională de pe **Receptor** și pentru a transfer/preluare.

## Acceptarea/transferul apelurilor pe setul de căști

Condiție: Conexiunea Bluetooth trebuie să fie activată; de asemenea, trebuie să existe o conexiune stabilită între setul de căști Bluetooth și bază (→ p. 80).

• Efectuați un apel de pe bază sau

- Încercați să conectați o terță parte sau
- Se semnalează un apel pe bază
- Apăsați tasta funcțională Receptor de pe bază pentru a accepta apelul pe setul de căşti.

#### Reţineţi

Pentru instrucțiuni pentru reglarea volumului de vorbire al setului de căști, → p. 91.

### Apelarea

 Introduceți numărul de telefon pe bază şi apăsați tasta funcțională Receptor a bazei.

### Utilizarea dispozitivelor de date

**Condiție:** Conexiunea Bluetooth este activată. Dispozitivul de date este în lista de dispozitive cunoscute (marcat cu 4).

→ p. 81) sau este conectat temporar la bază
 (→ p. 83).

Puteți stabili o conexiune Bluetooth cu baza utilizând un PC, PDA sau chiar un mobil (ca dispozitiv de date).

Apoi, puteți, de exemplu, să faceți schimb cu dispozitivul de date de intrări din agenda telefonică sub formă de fișiere vCard, să comparați agenda telefonică de pe PC cu cea a bazei, să încărcați setări pentru sonerii sau programe screensaver de pe dispozitivul de date în directorul de resurse al bazei sau puteți utiliza comenzi AT pentru a efectua sau accepta apeluri.

Telefonul este furnizat cu o aplicație software QuickSync pentru PC (→ p. 112). Aceasta se află pe CD-ul inclus în pachet.

QuickSync oferă funcții pentru PC prin intermediul unei interfețe grafice.

### - Rețineți

Pentru instrucțiuni privind trimiterea fișierelor vCard pe un dispozitiv Bluetooth sau primirea acestora de pe un dispozitiv Bluetooth, consultați **p. 40**.

### Conectarea/utilizând alte dispozitive

### Utilizarea mobilelor GSM (Link2mobile)

Puteți efectua apeluri de pe bază și/sau de pe un set de căști înregistrat prin intermediul conexiunii GSM de pe mobilul GSM Bluetooth (apelarea interlocutorilor externi prin conexiunea GSM de pe mobil sau acceptarea apelurilor prin conexiunea GSM) dacă sunt îndeplinite următoarele condiții:

- Mobilul GSM a fost înregistrat (→ p. 80) pe bază şi activat (→ p. 83).
- Există o conexiune Bluetooth stabilită între bază şi mobil.
- Mobilul este în aria de acoperire a bazei (mai puțin de 10 m).
- Pentru apeluri formate: Conexiunea mobilă este alocată bazei drept conexiune de trimitere sau baza poate selecta conexiunea GSM drept conexiune de trimitere (vezi mai jos).
- Pentru acceptarea apelurilor primite: Conexiunea GSM este alocată bazei drept conexiune de primire (vezi mai jos).

Se stabilește automat o conexiune între baza aflată în modul Bluetooth și mobilul activat aflat în zona de acoperire:

- În cazul în care se primeşte un apel prin conexiunea GSM a mobilului (→ p. 28)
- ◆ Dacă încercați să efectuați un apel de pe bază prin conexiunea GSM ( → p. 27)

Dacă modul Bluetooth este dezactivat pe bază:

- Deschideți lista de dispozitive cunoscute.
- ▶ Selectați mobilul activat (marcat cu ✓).
- Apăsați tasta de afişaj Optiuni.
- Selectați Conectare telef. mobil și apăsați OK.

Conexiunea Bluetooth se activează pe bază. Baza se conectează la mobil.

### Rețineți

- De asemenea, puteți aloca această funcție la o tastă funcțională a bazei,
   Conectare telef. mobil la p. 88.
- Dacă mobilul este dus în afara ariei de acoperire Bluetooth a bazei, trebuie să restabiliți conexiunea dintre cele două dispozitive de îndată ce mobilul întră în aria de acoperire din nou. Aceasta va asigura faptul că un apel GSM fie către bază, fie de la bază, utilizând conexiunea GSM va fi transferat.

Stabilirea unei conexiuni manuale:

- Selectați mobilul din lista de dispozitive cunoscute.
- Selectați Optiuni → Conectare telef. mobil şi apăsați OK.

Sau:

Apăsați tasta funcțională
 Conectare telef. mobil.

### Definirea conexiunii GSM drept conexiune de trimitere

**Condiție:** Minim un mobil este în lista de dispozitive cunoscute sau există un mobil conectat temporar la bază.

## $\square$ → 𝔅 Setari → Telefonie → Transmite conex.

Se afișează o listă de receptoare interne (bază, seturi de căști).

- Selectați receptoarele interne cărora trebuie să li se atribui o nouă conexiune GSM şi apăsați OK tasta de afişaj.
- Alegeți Sel. la fiecare apel sau conexiunea GSM drept conexiune de trimitere. Numele Bluetooth al mobilului activat este afişat pentru conexiunea GSM.
- Salveaza Apăsați tasta de afișaj pentru a salva modificările.

#### Conectarea/utilizând alte dispozitive

**Sel. la fiecare apel**: Aceasta vă permite să alegeți dacă să utilizați conexiunea pe linie fixă sau conexiunea GSM pentru fiecare apel:

Introduceți numărul, inclusiv prefixul de zonă, apoi ridicați receptorul. **Tel. fix** și numele conexiunii GSM sunt disponibile pentru a fi selectate.

Selectați o conexiune.

Formeaza / Apăsați tasta de afișaj sau mijlocul tastei de control.

## Definirea conexiunii GSM drept conexiune de primire

**Condiție:** Minim un mobil este în lista de dispozitive cunoscute sau există un mobil conectat temporar la bază.

## $\square \rightarrow \beta$ Setari $\rightarrow$ Telefonie $\rightarrow$ Primeste conexiuni

Se afișează o listă de receptoare interne (bază, seturi de căști, robot telefonic).

- Selectați partea internă de atribuit conexiunii GSM drept conexiune de primire şi apăsați tasta de afişaj OK.
- Selectați Da în cazul în care conexiunea pe linie fixă va continua să fie conexiunea de primire pentru receptorul intern. Selectați Nu dacă nu va fi conexiune de primire.
- Comutați la conexiunea GSM.
- Selectați Da în cazul în care conexiunea GSM va fi conexiunea de primire pentru receptorul intern.
- Salveaza Apăsați tasta de afișaj pentru a salva modificările.

### **Conexiuni Bluetooth simultane**

Paza se poate conecta simultan atât la un set de căști cât și la un dispozitiv de date/mobil prin Bluetooth.

Totuși, este bine să țineți cont de următoarele:

- Meniul Bluetooth nu poate fi deschis pe bază.
- Puteți utiliza setul de căşti şi în acelaşi timp să utilizați un mobil/dispozitiv de date pentru a iniția, accepta sau gestiona un apel.
- Nu puteți utiliza setul de căşti în timp de transferați date prin conexiunea Bluetooth.

### Conectarea și utilizarea unui set de căști cu cablu

Puteți conecta un set de căști la bază utilizând un o mufă de 2,5 mm.

Pentru detalii privind setul de căști, vă rugăm să consultați ghidul de utilizare a setului de căști.

### Conectarea receptorului

- Înainte de a conecta setul de căşti, alocaţi funcţia Receptor unei taste funcţionale de pe bază (→ p. 88).
- Apoi, introduceți mufa setului de căşti în orificiul de conexiune de pe bază
   ( → p. 11).

## Acceptarea/transferul apelurilor pe setul de căști

### Condiție:

- Efectuați un apel de pe bază sau
- Încercați să conectați o terță parte sau
- Se semnalează un apel pe bază
- Apăsați tasta funcțională Receptor de pe bază pentru a accepta apelul pe setul de căşti.

### Reţineţi

- Este recomandabil să utilizați în continuare tasta funcțională
   Receptor dacă setul de căşti are o tastă P2T.
- În cazul în care un set de căști este înregistrat și pe bază și este în zona de acoperire a acesteia, apelul/ conexiunea este transferată la setul de căști Bluetooth. Setul de căști Bluetooth are prioritate.

### Apelarea

 Introduceți numărul de telefon pe bază și apăsați tasta funcțională Receptor a bazei.

### Configurarea bazei

Baza este preconfigurată, însă îi puteți modifica oricând setările pentru a răspunde cerințelor dvs.

Setările descrise în acest capitol au un efect local numai pe bază. Setarea corespunzătoare pe oricare dintre receptoarele înregistrate nu se modifică.

### Accesarea rapidă a funcțiilor și numerelor

Puteți programa șase taste funcționale pe partea dreaptă a bazei și tastele Afișaj (în modul de așteptare). Puteți aloca un număr de telefon (apelare rapidă) sau o funcție de bază pentru fiecare dintre aceste taste și modifica alocarea.

Numărul este apoi apelat sau funcția pornită printr-o simplă apăsare de tastă.

### Schimbarea alocărilor

În modul de aşteptare:

Apăsați şi mențineți apăsată tasta de afişaj/funcțională până când se afişează o listă de alocări de tastă posibile.

Sunt disponibile următoarele funcții:

### Formare rapida

Alocați tastei un număr din agenda telefonică locală.

Este deschisă Agenda telefonică.

Selectați o intrare și apăsați OK.

Dacă ștergeți sau editați intrarea din agenda telefonică, aceasta **nu** va afecta alocarea tastei funcționale sau a tastei Afișaj.

Aceasta înseamnă că dacă numărul de telefon se modifică, trebuie să alocați din nou intrarea actualizată din agenda telefonică la tastă, după cum este descris mai sus.

### Ceas destept.

Alocați unei taste meniul pentru setarea și activarea ceasului deșteptător

### ( → p. 75):

### $\square \rightarrow \overline{e}$ Organizator $\rightarrow$ Ceas destept.

### Calendar

Deschideți calendarul/introduceți o nouă întâlnire (→ p. 73):

D → c Organizator → Calendar

#### Bluetooth

Activarea/dezactivarea modului Bluetooth (→ p. 80).

### Conectare telef. mobil

Activați Bluetooth pe bază și stabiliți o conexiune la mobilul Bluetooth activ (→ p. 83).

#### Receptor

Acceptați sau preluați un apel cu setul cu căști conectat. Tasta simulează funcția P2T (apasă-și-vorbește). Trebuie să alocați **Receptor** la o tastă dacă doriți să utilizați un set cu căști fără P2T (cu fir sau prin Bluetooth).

Apăsați tasta

- Dacă un apel este semnalat pe bază şi doriți să-l acceptați direct pe setul cu căşti.
- Pentru a continua pe setul cu căşti un apel care a fost început pe bază.

Dacă există două seturi cu căști conectate la bază, unul cu fir și unul Bluetooth, setul cu căști Bluetooth are prioritate. În acest caz, nu puteți utiliza setul cu căști cu fir.

### Introduceti P

Tasta introduce o pauză de apelare (o P) când se introduce un număr (→ p. 102).

### Functia R

Tasta introduce o reapelare (o R) când de introduce numărul (→ p. 101).

### Functii supliment.

Sunt disponibile mai multe funcții:

Trimite conexiune

Alocați la o tastă fie conexiunea pe linie fixă fie conexiunea GSM a unui mobil înregistrat prin Bluetooth (→ p. 85). În cazul în care nu există niciun mobil Bluetooth înregistrat, funcția nu este relevantă.

### Selectie linie

Alocați unei taste selecția liniei. În cazul în care un mobil este conectat la bază prin Bluetooth, pentru fiecare apel puteți alege dacă se va efectua prin conexiunea pe linie fixă sau prin conexiunea GSM (→ p. 85). În cazul în care nu există niciun mobil Bluetooth înregistrat, funcția nu este relevantă.

### Liste de apeluri

Alocați lista de apeluri la o tastă (→ p. 35).

D → A Liste de apeluri

### Redirectionare

Alocați unei taste meniul pentru setarea și activarea redirecționării apelurilor ( + p. 32):

- ➡ Selectati serviciile
   ➡ Redirectionare
- ♦ E-mail

Deschide submeniul e-mail pentru primirea și citirea notificărilor de e-mail ( **+ p. 56**):

🕞 → 🗹 Mesaje → E-mail

### Centru de info

Inițializați centrul de informații și deschideți lista serviciilor de informații disponibile (→ p. 59):

## ➡ Functii aditionale ➡ Centru de info

Alocarea tastei Afişaj: Funcția selectată sau numele agendei telefonice corespunzătoare pentru numărul de telefon (sau abrevierea acestuia dacă este necesar) este afişat pe cel mai de jos rând, deasupra tastei Afişaj. Alocarea tastei funcționale: Puteți introduce o notă privind alocarea tastei în banda de introducere din dreptul tastei respective.

### Pornirea funcției, apelarea numărului

Când baza este în modul de așteptare:

 Apăsați scurt tasta funcțională sau tasta de afişaj.

În funcție de alocarea tastelor:

- Un număr (Formare rapida) este apelat direct.
- Se deschide meniul sau lista de funcții.

### Schimbarea limbii afişajului

Puteți vizualiza textele afișate în mai multe limbi.

### 🕒 🔶 🎤 Setari 🔶 Limba

Limba actuală este indicată prin 🔘.

Ţ

Selectați limba și apăsați Select.

Limba selectată este setată imediat.

Dacă ați ales din greșeală o limbă pe care nu o cunoașteți:

(\* \* \* (# aA) (0\_ (3 DEF) (# aA)

Apăsați tastele succesiv.

Ţ

Selectați limba corectă.

Select.

Apăsați tasta de afişaj dreapta.

### Setările afişajului

### Setarea screensaverului/ succesiunii de imagini

Aveți posibilitatea să afișați un screensaver când baza este în modul de așteptare.

Aveți la dispoziție următoarele opțiuni:

- ◆ O imagine din dosarul Screensavere din Director de resurse (→ p. 94)
- Toate imaginile din dosarul Screensavere din Director de resurse se afişează una după alta sub forma unei Prezentare
- Data şi ora ca afişaj digital (Ceas digital)
- Ora în mod analog
   (Ceas analogic afişaj cu ace de ceas)
- Informații de la un serviciu de informații (Servicii informatii – prognoza meteo, horoscopul etc.). Trebuie să fi activat afişarea serviciilor de informații prin intermediul configuratorului Web.

Baza trebuie să fie conectată la Internet pentru a afișa serviciile de informații.

Tipul de servicii de informații disponibil pe bază este setat pe Internet pe serverul Gigaset.net. Puteți modifica setările prin intermediul browserului Web de pe PC (consultați ghidul de utilizare pentru configuratorul Web; **Info Services**).

Dacă nu există informații disponibile în prezent, se afișează ora digitală (**Ceas digital**) până când informațiile vor fi disponibile din nou.

Împreună cu informațiile, tastele Afișaj care deschid meniul de selecție al Centrului de informații.

Screensaverul înlocuiește afișajul din modul de așteptare. Acesta va ascunde calendarul, data, ora și numele.

Screensaverul nu se afişează în anumite situații, de exemplu, în timpul unui apel și când se afişează un mesaj de stare.

Dacă a fost activat un screensaver, opțiunea de meniu Screensaver va fi marcată cu  $\mathbf{\Sigma}$ .

### D → J<sup>2</sup> Setari → Afisaj → Screensaver

Setarea curentă este afișată.

 Puteți introduce date în următoarele câmpuri:

### Activare:

Selectați **Por.** (se afișează screensaverul) sau **Oprit** (nu se afișează screensaverul).

### Selectare:

Selectați screensaverul cu 🔁 sau

| Vizualiz. | Apăsați tasta de afişaj.                                |
|-----------|---------------------------------------------------------|
|           | Screensaverul activ este afişat.                        |
| Ţ         | Selectați screensaverul și<br>apăsați <mark>OK</mark> . |
| Salveaza  | Apăsati tasta de afisaj.                                |

Screensaverul este activat aproximativ 10 secunde după ce afișajul a trecut în modul de așteptare.

Dacă screensaverul acoperă afișajul, apăsați scurt tasta roșie de terminare — pentru a afișa modul de așteptare.

## Activarea/dezactivarea benzii de informații

Puteți afișa informații text de pe Internet (prognoza meteo, etc.) care sunt setate pentru screensaverul **Servicii informatii** ca mesaj care se derulează pe afișaj în modul de așteptare. Mesajul care se derulează este afișat pe ultimul rând al afișajului în modul de așteptare (imediat deasupra tastelor Afișaj). Sfârșitul unui set de informații și începutul următorului set este separat prin "+++".

De exemplu, dacă ați setat calendarul să fie afișat în modul de așteptare, banda de informații suprascrie ultimele două rânduri (săptămâni) ale calendarului.

🕒 🔶 🎤 Setari 🔶 Afisaj

→ Mesaj defilant info (M = activat)

Banda de informații începe de îndată ce telefonul comută pe modul de așteptare. Totuși, dacă se afișează un mesaj în modul de așteptare, banda de informații nu se afișează.

### Setarea luminozității și controlul în funcție de oră pentru iluminarea afișajului

Puteți seta luminozitatea afişajului pe bază și specifica intervalul de timp în care afişajul este complet dezactivat, de exemplu, noaptea.

Dacă iluminarea ecranului este dezactivată, aceasta poate fi reactivată apăsând orice tastă sau de primirea unui apel. Iluminarea ecranului este dezactivată din nou după aproximativ 30 de secunde după ultima apăsare de taste.

### □ → /<sup>2</sup> Setari → Afisaj → Luminozitate

Setarea curentă este afișată.

Puteți introduce date în următoarele câmpuri:

### Contr timp

**Condiție:** Data și ora trebuie să fie setate corect.

Selectați Por. sau Oprit.

Se afişează următoarele câmpuri când **Contr timp = Por.**.

### Afisaj oprit de la:

Introduceți ora în format de 4 cifre când iluminare ecranului urmează să fie dezactivată în modul de așteptare.

### Afisaj oprit pana:

Introduceți ora în format de 4 cifre când iluminare ecranului urmează să fie reactivată.

### Luminozitate:

Setați luminozitatea afișajului pentru iluminarea ecranului cu 🕑.

Puteți să selectați dintre cinci niveluri de luminozitate (1 = scăzut – 5 = foarte luminos; de exemplu, nivelul de luminozitate 3 = \_\_\_00]).

Apăsați tasta de afişaj Salveaza.

### Reglarea volumului în modul "mâini libere"

Puteți seta volumul pentru modul mâini libere și volumul receptorului, precum și volumul unui set cu căști conectat prin fir, alegând din cinci niveluri de volum.

### În modul de aşteptare

## ➡ J<sup>p</sup> Setari → Setari audio → Volum apel

Veți auzi un sunet de test.

- Setați volumul receptorului.
- Derulați până la linia Difuzor:.
- Setați volumul modului "Mâini libere".
- Salveaza Apăsați tasta de afișaj pentru a salva setările.

### În timpul unui apel

Puteți regla volumul în timpul unui apel utilizând tastele + și - . De fiecare dată când apăsați tasta, volumul va crește sau va scădea cu un nivel.

Salveaza Apăsați tasta de afișaj dacă doriți să salvați permanent setările.

### Setarea soneriilor

### Setarea volumului

Puteți seta niveluri diferite ale volumului pentru următoarele funcții:

- Pt. apeluri interne si programari (Întâlniri + p. 73)
- Pt. apeluri externe
- 🕒 🔸 Setari 🔶 Setari audio
- → Setari sonerie → Volum
- Dacă este necesar, setați volumul pentru apelurile interne și notificarea întâlnirilor.
- Derulați la următoarea linie.
- Dacă este necesar, setați volumul pentru apelurile externe.
- Salveaza Apăsați tasta de afișaj pentru a salva setările.

Când alegeți setarea, soneria va suna cu volumul selectat curent.

### Rețineți

De asemenea, puteți utiliza tastele + și - pentru a modifica volumul în timp ce un apel primit este semnalat pe bază.

### Setarea melodiei de sonerie

Puteți selecta diferite sonerii, melodii sau orice sunet din agenda telefonică resursă (p. 94).

Puteți seta diverse sonerii pentru următoarele funcții:

- Pt. apeluri interne
- Pt. apeluri externe
- ◆ Pentru apeluri externe către conexiunea GSM a unui mobil înregistrat prin Bluetooth (→ p. 80); numele Bluetooth al mobilului este afişat ulterior pentru conexiunea GSM

În modul de aşteptare:

- 🕞 🔶 🎤 Setari 🔶 Setari audio
- → Setari sonerie → Melodii
- Selectați Pt. apeluri interne sau
  Pt. apeluri externe.
- Selectați melodia pentru această conexiune.
- Unde este necesar, selectați următoarea conexiune şi setați o melodie etc.
- Salveaza Apăsați tasta de afișaj pentru a salva setările.

### Sau:

Da

Puteți seta melodia sonerie pentru a putea fi utilizată atât pentru apelurile interne cât și pentru apelurile externe.

- Selectați **Toate apelurile**.
- 🔁 Selectați melodia.
- Salveaza Apăsați tasta de afișaj.
  - Apăsați tasta de afișaj pentru a confirma setările.

Setarea pentru toate apelurile nu va mai funcționa de îndată ce schimbați setarea pentru o conexiune individuală.

### Setarea controlului în funcție de oră pentru apelurile externe

Puteți specifica o perioadă de timp în care nu doriți ca baza să sune, de exemplu în timpul nopții.

**Condiție:** Data și ora trebuie să fie setate corect.

### 🕞 🔶 🎤 🔶 Setari audio

- → Setari sonerie → Control timp
- Puteți introduce date în următoarele câmpuri:
- Pt. apeluri externe: Selectați Por. sau Oprit.

Se afişează următoarele câmpuri doar când **Pt. apeluri externe = Por.**.

### Sonerie susp. de la:

Introduceți ora de început a duratei în format din 4 cifre.

### Sonerie susp. pana:

Introduceți ora de sfârșit a duratei în format din 4 cifre.

Apăsați tasta de afişaj Salveaza.

### Rețineți

În acesta perioadă, veți continua să primiți apeluri pe bază de la numerele cărora le-ați alocat o melodie personalizată în agenda telefonică (VIP).

## Dezactivarea soneriei pentru apelurile anonime

Puteți seta baza să nu sune atunci când apelanții externi nu pot fi identificați (apel anonim).

## ➡ ≯ ▷ ≠ ▷ Setari → Setari audio → Setari sonerie

Mut la apeluri anon.

Selectați si apăsați Schimba.

În cazul în care soneria este dezactivată pentru apelurile anonime, atunci opțiunea **Mut la apeluri anon.** este marcată cu  $\mathbf{\Sigma}$ .

### Activarea/dezactivarea soneriei

Puteți dezactiva soneria de pe bază înainte de a răspunde la un apel sau când baza se află în modul de așteptare"; dezactivarea se poate aplica tuturor apelurilor sau doar apelului curent.

Soneria nu poate fi reactivată în timpul unui apel extern.

### Dezactivarea definitivă a soneriei

 Tineți apăsată tasta asterisc.

Pe afişaj apare pictograma 🍣 .

### Reactivarea soneriei

🔹 Ţineți **apăsată** tasta asterisc.

### Dezactivarea soneriei pentru apelul curent

Silentios Apăsați tasta de afișaj.

## Activare/dezactivarea tonurilor de alertă

În locul soneriei, puteți activa un ton de alertă. Atunci când primiți un apel, va fi redat **un ton scurs** ("Bip") în locul soneriei.

- \* •
- Ţineți **apăsată** tasta Steluță **pentru 3 secunde**:
- Bip Apăsați tasta de afişaj. Un apel va fi semnalat sonor, printr-un scurt ton de alertă. apare pe afişaj.

### Activare/dezactivarea tonurilor de avertizare

Receptorul dvs. folosește tonuri de avertizare pentru a vă atenționa cu privire la diverse activități și stări. Următoarele tonuri de avertizare pot fi activate sau dezactivate, independent unul de celălalt:

- Clic de taste: fiecare apăsare de tastă este confirmată.
- Tonuri de confirmare:
  - Confirmări (secvență tonală crescătoare): La sfârșitul unei intrări/ setări și când un SMS sau o intrare nouă este trecută în lista robotului telefonic sau în lista de apeluri
  - Ton de eroare (secvență tonală descrescătoare): La efectuarea incorectă a unei intrări
  - Ton de final de meniu: când derulați până la sfârșitul meniului

În modul de aşteptare:

### 🕒 🔶 🎤 Setari 🔶 Setari audio

- ➔ Tonuri instruct.
- Puteți introduce date în următoarele câmpuri:

### Sunet taste:

Selectați Por. sau Oprit.

### Confirmare:

Selectați Por. sau Oprit.

Salveaza Apăsați tasta de afișaj.

### Activarea/dezactivarea muzicii pentru starea de așteptare

Muzica pentru starea de așteptare este redată de exemplu, în timpul comutării unui apel sau în timpul unui apel de consultare pentru apelantul cu care nu sunteți conectat activ.

## ➡ J<sup>2</sup> Setari → Setari audio → Melodie in astept.

 Apăsați tasta de afişaj Schimba pentru a activa sau dezactiva muzica pentru starea de aşteptare (= activată).

### Directorul de resurse

Directorul de resurse permite gestionarea sunetelor/melodiilor și a sunetelor pe care le puteți folosi ca sonerii, precum și a imaginilor (imagini și screensavere CLIP), pe care le puteți folosi ca imagini pentru apelanți sau ca screensavere. Condiție: Identificarea Liniei Apelante (CLIP). Directorul de resurse poate gestiona următoarele tipuri de suport:

| Тір                                                    | Format                                          |
|--------------------------------------------------------|-------------------------------------------------|
| Sunete                                                 | G.722 raw                                       |
| Imagini                                                | BMP, JPG,<br>GIF fără animație                  |
| <ul> <li>Imagine CLIP</li> <li>Protectie de</li> </ul> | 190 x 144 pixeli<br>240 x 320 pixeli            |
| ecran                                                  | fiecare cu adâncime de<br>culoare de 24 de biți |

### Reţineţi

Aplicația software Gigaset QuickSync pentru PC convertește toate formatele standard (MP3, WMA, TIFF) în formate acceptate de bază (vezi mai sus) și reglează rezoluția imaginii la directorul de resurse.

Baza are o varietate de sunete și imagini implicite.

Puteți reda sunetele disponibile și puteți vizualiza imaginile.

Puteți descărca unele imagini și sunete de pe un PC cu aplicația software Gigaset QuickSync (→ p. 112). Dacă nu mai este suficientă memorie disponibilă, va trebui să ştergeți una sau mai multe imagini sau sunete.

### Vizualizarea screensaverului/ imaginilor apelantului

➡ ★ Functii aditionale

→ Director de resurse → Screensavere / Imagini apelant → (selectați intrarea)

Vizualiz.

Apăsați tasta de afișaj. Imaginea selectată este afișată. Comutați între imagini cu ajutorul tastei **(**.

Dacă ați salvat o imagine într-un format de fișier necorespunzător, un mesaj de eroare va fi afișat după selectarea intrării.

### **Redarea sunetelor**

- ➡ ★ ☆ Functii aditionale
- → Director de resurse → Sunete
- → (selectați intrarea)

Sunetul selectat este redat imediat. Comutați între sunete cu ajutorul tastei 🖨.

Puteți seta volumul în timpul redării:

Reglați volumul utilizând tastele + /
 și apăsând tasta de afişaj Salveaza.

### Ştergerea/redenumirea unei imagini/unui sunet

Ați selectat o intrare.

Optiuni Deschideți meniul.

Puteți selecta următoarele funcții:

- Stergeti inreg. Intrarea selectată este ștearsă.
- Editati numele

Modificați numele (maximum 16 caractere) și apăsați Salveaza. Intrarea este salvată cu numele nou.

Dacă o imagine sau un sunet nu pot fi șterse, atunci aceste opțiuni nu vor fi disponibile.

Dacă ştergeți un sunet care este utilizat ca sonerie, se va utiliza în schimb melodia implicită.

Dacă ștergeți o imagine care este utilizată ca imagine apelant sau screensaver, se a afișa în schimb **Ceas digital**.

### Verificarea capacității memoriei

Puteți verifica care este capacitatea de memorie disponibilă pentru sunete și imagini.

- 🕒 🔶 🛱 Functii aditionale
- ➔ Director de resurse
- ➔ Memorie disponibila

### Configurarea setărilor sistemului

Puteți stabili următoarele setări prin intermediul meniului de pe bază, pe un receptor înregistrat Gigaset SL78H, SL400H, S79H sau prin intermediul configuratorului Web de pe bază.

Următorii pași se efectuează atunci când se utilizează baza.

De asemenea, majoritatea setărilor poate fi efectuată și prin intermediul unui receptor înregistrat Gigaset SL78H, SL400H sau S79H. Procedura este similară cu cea de pe bază, deși structura meniului diferă puțin.

Instrucțiunile de utilizare prin intermediul configuratorului Web al bazei pot fi găsite în ghidul de utilizare de pe CD-ul inclus în pachet.

### Setarea manuală a datei și a orei

Data și ora trebuie setate pentru a vă asigura că aveți ora corectă pentru apelurile primite și pentru a putea utiliza alarma și calendarul.

### Vă rugăm să rețineți 🗕

Pe bază este stocată adresa unui server de dată de pe Internet. Data și ora sunt luate de pe acest server dacă baza este conectată la Internet și este activată sincronizarea cu serverul de dată. În acest caz setările manuale sunt suprascrise.

Dacă data și ora de pe bază nu au fost încă setate, apare tasta de afișaj Ora.

Ora Apăsați tasta de afișaj.

Sau:

🕒 🔶 🎤 Setari 🔶 Data si ora

Puteți introduce date în următoarele câmpuri:

### Data:

Introduceți prin intermediul tastaturii ziua, luna și anul în format de 8 cifre, de exemplu, 1 = 4 = 0, 1 = 2 = 0, 1 = 0, pentru 14/01/2010.

#### Ora:

Introduceți ora și minutele în format de 4 cifre prin intermediul tastaturii, de exemplu, O\_700 105 m pentru 07:15 am.

 Apăsați tasta de afişaj Salveaza pentru a salva setările.

### Protejarea față de accesul neautorizat

Protejați setările sistemului bazei printr-un cod PIN cunoscut numai de dvs. Trebuie să introduceți codul PIN de sistem dacă înregistrați sau anulați înregistrarea unui receptor, modificați setările rețelei locale, efectuați o actualizare firmware sau resetați telefonul la setările implicite.

### Modificarea codului PIN de sistem

Puteți să schimbați codul PIN sistem al bazei format din 4 cifre (setare implicită: "0000") cu un cod PIN de 4 cifre pe care să-l cunoașteți doar dvs.

Setarea unui sistem cu cod PIN înlesnește utilizarea la distanță a robotului telefonic (→ p. 68).

### D → /<sup>2</sup> Setari → Sistem → PIN sistem

()

OK

Dacă este necesar, introduceți codul PIN de sistem curent al bazei și apăsați <mark>OK</mark>.

Introduceți noul cod PIN de sistem.

Apăsați tasta de afişaj.

### Setarea prefixului zonal

Pentru a putea transfera numere de telefon (de exemplu, prin vCard), este esențial ca prefixul zonal (compus din prefixul internațional și din cel local) să fie salvat pe bază.

Unele dintre aceste numere sunt deja prestabilite.

D → /<sup>2</sup> Setari → Telefonie → Prefixe

Verificați dacă prefixul zonal este (pre)stabilit corect.

Puteți introduce date după cum urmează:

- Selectați/modificați câmpul de intrare.
- Navigați în cadrul câmpului de intrare.
- C Dacă e cazul, ştergeți numărul: Apăsați tasta de afişaj.

Introduceți numărul.

Salveaza Apăsați tasta de afișaj.

### Exemplu:

| Prefixe                   |         |
|---------------------------|---------|
| Prefix tara:<br>00 - 40   |         |
| Prefix zonal:<br>0 - [1]] |         |
|                           |         |
| Info                      | Salveaz |

### Rețineți

În mod deosebit este necesar să setați codul internațional în cazul în care conectați un mobil GSM la bază prin Bluetooth. Numerele de telefon transferate din rețeaua GSM includ întotdeauna codul de acces internațional, chiar și pentru apelurile din interiorul țării.

De exemplu, dacă mai târziu doriți să apelați din nou apelantul dintr-o listă de apeluri prin intermediul uneia dintre conexiunile telefonului, codul internațional este ascuns pentru apelurile telefonice naționale.

### Setarea adresei IP a bazei în LAN

Condiție: Baza este conectată la un router sau un PC (→ p. 15).

Este necesară o adresă IP pentru ca rețeaua LAN să "recunoască" baza.

Adresa IP poate fi alocată bazei automat (de către router) sau manual.

- Dacă se alocă dinamic, serverul DHCP al routerului alocă bazei automat o adresă IP. Adresa IP a bazei poate fi modificată în funcție de setările routerului.
- Dacă se alocă manual/static, dvs. alocați bazei o adresă IP statică. Este posibil ca aceasta să fie necesară în funcție de configurația rețelei (de exemplu, dacă baza este conectată direct la un PC).

De asemenea, puteți stabili setări pentru rețeaua locală prin intermediul configuratorului Web.

### - Rețineți

Pentru a aloca dinamic adresa IP, serverul DHCP al routerului trebuie să fie activat. De asemenea, citiți manualul de utilizare al routerului.

### Configurarea setărilor sistemului

## ➡ J<sup>2</sup> Setari ➡ Sistem ➡ Retea locala

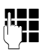

- Introduceți codul PIN de sistem și apăsati OK.
- Puteți introduce date în următoarele câmpuri:

### Tipul adresei IP

Selectați Static sau Dinamic.

### Pentru Tipul adresei IP Dinamic:

Următoarele câmpuri afișează setările curente pe care telefonul le-a obținut de la router. Aceste setări nu pot fi modificate.

### Pentru Tipul adresei IP Static:

Trebuie să definiți manual adresa IP și masca subrețea pentru bază în următoarele câmpuri, precum și gateway-ul standard și serverul DNS.

### Pentru Tipul adresei IP Static:

### Adresa IP

Introduceți adresa IP care urmează să fie alocată bazei (suprascriind setările curente).

192.168.2.1 este setarea implicită. Pentru informații privind adresa IP, consultați glosarul la **p. 124**.

### Subnet Mask

Introduceți masca subrețea care urmează să fie alocată bazei (suprascriind setările curente).

Setarea implicită este 255.255.255.0

Pentru informații privind masca subrețea, consultați glosarul la **p. 128**.

### Server DNS

Introduceți adresa IP a serverului DNS preferat. Serverul DNS (Domain Name System, → p. 126) convertește numele simbolic al serverului (numele DNS) în adresa IP publică a serverului când se efectuează conexiunea.

Aici puteți specifica adresa IP a routerului. Routerul redirecționează solicitările de la adresa bazei la serverul DNS al acestuia. 192.168.2.1 este setarea implicită.

### **Gateway implicit**

Introduceți adresa IP pentru gateway-ul standard (→ p. 128) prin care rețeaua locală se conectează la Internet. În general aceasta este adresa IP locală (privată) IP a routerului (de exemplu, 192.168.2.1). Baza necesită această informație pentru a accesa Internetul. 192.168.2.1 este setarea implicită.

• Apăsați Salveaza pentru a salva setările.

### — Rețineți

De asemenea, puteți stabili setările pentru rețeaua locală prin intermediul configuratorului Web (instrucțiuni de funcționare ale configuratorului Web sunt pe CD-ul inclus în pachet).

# Actualizarea firmware a telefonului

Condiție: Baza este conectată la Internet (adică este conectată la un router, → p. 15).

Dacă este necesar, puteți actualiza firmware al bazei.

Actualizarea firmware este descărcată în mod implicit direct de pe Internet. Pagina Web relevantă este preconfigurată pe bază.

### Condiție:

Baza este în modul de așteptare, adică

- Nu se efectuează niciun apel.
- Nu există nicio conexiune internă către/ între receptoarele înregistrate.
- Niciun receptor nu are meniul bazei deschis.

## Pornirea manuală a actualizării firmware

🕞 🔶 🎤 Setari 🔶 Sistem

### Actualiz. software

Selectați și apăsați OK.

Introduceți codul PIN de sistem

și apăsați OK.

Baza stabilește o conexiune la Internet.

Da Apăsați tasta de afișaj pentru a porni actualizarea firmware.

### Rețineți

- Actualizarea firmware poate dura până la trei minute.
- La actualizările de pe Internet, se efectuează verificări pentru a se asigura că nu există o altă versiune firmware mai nouă. Dacă nu este cazul, operația este terminată și se emite un mesaj în acest sens.

### Actualizarea firmware automată

Baza va verifica zilnic dacă există o versiune firmware mai nouă disponibilă de pe Internet pe serverul de configurație. Dacă sunt disponibile actualizări firmware, mesajul **Firmware nou disponibil** - apare pe ecranul bazei în modul de așteptare.

Da

Apăsați tasta de afişaj pentru confirmare.

Firmware este încărcat pe bază.

Dacă răspundeți la mesaj cu Mu, baza revine la modul de aşteptare. Baza nu vă va mai reaminti că există actualizări firmware disponibile. Mesajul va fi afişat din nou numai dacă o versiune firmware mai nouă este disponibilă pentru descărcare. De asemenea, puteți efectua actualizarea firmware manual (→ p. 99).

### - Rețineți

Dacă baza nu este conectată la Internet la momentul când urmează să se efectueze verificarea de firmware nou (de exemplu, pentru că routerul este dezactivat), verificarea este efectuată de îndată ce baza se reconectează la Internet.

Puteți dezactiva versiunea automată prin intermediul configuratorului Web.

# Activarea suportului de repetor

Puteți să creșteți intervalul și intensitatea semnalului bazei utilizând un repetor. Trebuie să activați modul repetor. Acesta va întrerupe orice apel în desfășurare în momentul respectiv.

Condiție: Modul Eco(+) este dezactivat.

### $\square \rightarrow P \rightarrow$ Sistem $\rightarrow$ Mod repetare

SchimbaApăsați tasta de afişaj pentru a<br/>activa sau dezactiva modul<br/>repetor (☑ = activat).

Apăsați tasta de afişaj pentru confirmare.

### Reţineţi

Da

- ◆ Suport pentru repetor şi Mod Eco / Mod Eco+ (→ p. 72) se anulează reciproc, adică nu pot fi utilizate ambele funcții simultan.
- Setarea implicită pentru transmisia criptată este dezactivată atunci când modul repetor este activat.

### Activarea/dezactivarea interfeței DECT

Dacă dezactivați interfața DECT, conexiunea radio între bază și receptoarele înregistrate/ repetoare este terminată. Receptoarele/ repetoarele sunt "asincrone" cu baza. Nu pot stabili o conexiune cu baza și nu se semnalează niciun apel. Receptoarele/ repetoarele rămân înregistrate pe bază și se vor sincroniza cu baza de îndată ce reactivați interfața DECT.

### D → /<sup>2</sup> Setari → Sistem → Interfata DECT

Schimba

Apăsați tasta de afișaj pentru a activa sau dezactiva interfața DECT ( $\mathbf{M} =$ activat).

În cazul în care nu există receptoare sau repetoare înregistrate pe bază, interfața DECT a bazei este dezactivată automat. În cazul în care comutați baza la modul de înregistrare (→ p. 76) pentru a înregistra din nou receptoarele/repetoarele, interfața DECT este reactivată automat.

### Restaurarea bazei la setările de fabrică

Setările individuale sunt resetate.

Când setările sunt restaurate:

- Receptoarele îşi păstrează înregistrarea
- Codul PIN de sistem nu este resetat.

În special următoarele setări sunt resetate la valorile implicite:

- Setările melodiilor de sonerie şi nivelurilor volumului
- Setările pentru apelurile de trezire şi întâlniri
- Codul zonal propriu
- Setările pentru reţeaua locală
- Numele receptoarelor
- Setările SMS (de exemplu, centrele de servicii SMS,)
- Mod Eco şi Mod Eco+ sunt dezactivate

- Setările de conexiune ale centralei telefonice
- Setările robotului telefonic şi anunţurile personale sunt şterse
- Alocarea tastei funcționale și Afișaj precum și a tastei 1...
- Setările serviciilor de rețea: redirecționarea apelurilor

Următoarele liste sunt şterse:

- Listele de mesaje SMS
- Listele de apeluri
- Lista de robot telefonic
- D → /<sup>2</sup> → Sistem → Resetare
- Da
- Introduceți codul PIN de sistem și apăsați <mark>OK</mark>.
- Apăsați tasta de afişaj.

După resetare, baza se repornește.

### Verificarea adresei MAC a bazei

În funcție de configurația rețelei, este posibil să fie necesar să introduceți adresa MAC a bazei în lista routerului de control a accesului, de exemplu. Puteți verifica adresa MAC pe bază.

În modul de aşteptare:

Deschideți meniul.

\* • # aA 0 ... 5 JKL # aA 2 ABC 0 ...

Apăsați tastele succesiv. Se afișează adresa MAC.

Inapoi Reveniți la modul de așteptare.

### Conectarea bazei la o centrală telefonică

Următoarele setări sunt necesare doar dacă sunt solicitate de către centrala telefonică; vezi manualul de utilizare a centralei telefonice.

### Reţineţi

 Nu puteți trimite sau primi mesaje SMS prin centrale care nu suportă CLI.

### Salvarea unui cod de acces (cod de acces exterior)

**Condiție:** Trebuie să introduceți un cod de acces pentru apelurile externe care utilizează centrala telefonică, de exemplu, "0".

### $\square \rightarrow /^{2} \rightarrow$ Telefonie $\rightarrow$ Cod acces

Puteți introduce date în următoarele câmpuri:

### Accesare linie externa cu:

introduceți sau modificați codul de acces, maximum 3 cifre.

### Pentru:

### Liste de apeluri

Codul de acces este introdus în fața numerelor apelate de pe bază sau de pe un receptor din una din următoarele liste:

- Lista de mesaje SMS
- Lista de apeluri acceptate
- În lista de apeluri nepreluate
- O listă a robotului telefonic

### Toate apelurile

Codul de acces prefixează toate numerele apelate de pe bază sau de pe un receptor.

### Oprit

Codul de acces este dezactivat. Acesta nu prefixează niciun număr de telefon.

Salveaza Apăsați tasta de afișaj.

Reţineţi

Codul de acces nu prefixează niciodată numerele de urgență sau numerele centrului de servicii SMS.

### Setarea pauzelor

### Modificarea pauzei după obținerea liniei

Puteți schimba lungimea pauzei ce va fi introdusă între ridicarea receptorului ┾ și trimiterea numărului.

Deschideți meniul principal.

\* • # aA 0\_ 5 jkl # aA 1... 6 mmo

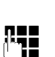

Apăsați tastele succesiv.

Introduceți cifra pentru lungimea pauzei (1 = 1 sec.; 2 = 3 sec.; 3 = 7 sec.) și apăsați OK.

### Schimbarea pauzei după apăsarea tastei Flash

Puteți schimba lungimea pauzei, în cazul în care centrala telefonică necesită acest lucru (consultați ghidul de utilizare a centralei telefonice).

Deschideți meniul principal.

\* • # aA 0 ... 5 .KL # aA 1 ac 2 ABC

Apăsați tastele succesiv.

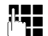

Introduceți cifra pentru lungimea pauzei (1 = 800 ms; 2 = 1600 ms; 3 = 3200 ms) și apăsați OK.

### Schimbarea unei pauze de apelare (pauză după codul de acces)

Deschideți meniul principal.

(\* •)(# =^)(0\_-)(5\_3x)(# =^)(1\_{co})(1\_{co})

Apăsați tastele succesiv.

0

Introduceți o cifră pentru lungimea pauzei (1 = 1 sec.; 2 = 2 sec.; 3 = 3 sec.; 4 = 6 sec.) și apăsați OK.

### Inserarea unei pauze de apelare:

- Alocați funcția Introduceti P (→ p. 88) uneia dintre tastele programabile.
- Când introduceți numărul de telefon, la momentul în care urmează să fie introdusă o pauză de apelare, apăsați şi mențineți apăsată tasta funcțională până când P apare pe afişaj (aproximativ 2 secunde).

### Setarea reapelării

În mod implicit, telefonul este setat pentru funcționarea pe conexiunea principală (reapelare 250 ms). Pentru a funcționa pe o centrală telefonică, este posibil să fie necesară modificarea acestei valori. Pentru informații suplimentare, consultați manualul de utilizare a centralei telefonice.

 $\square \rightarrow /^{2} \rightarrow$  Telefonie  $\rightarrow$  Reapelare

Ţ

Selectați reapelarea și apăsați Select. (• = valoare setată). Posibilitățile includ: 80 ms, 100 ms, 120 ms, 180 ms, 250 ms, 300 ms, 400 ms, 600 ms, 800 ms.

### Serviciu de relații cu clienții și asistență

Aveți o problemă? Ca si client Gigaset, puteți beneficia de serviciile noastre complete. Puteți găsi răspunsul la problemele întâmpinate în acest **manual de utilizare**, precum și în **paginile portalului online Gigaset**.

Vă rugăm să înregistrați aparatul telefonic, imediat după achiziționare, pe site-ul <u>www.giga-</u> <u>set.com/ro/service</u>. Astfel vă vom putea oferi răspunsuri sau asistență imediată în cazul în care aveți nelămuriri sau dacă întâmpinați dificultăți tehnice. Contul dumneavoastră de utilizator facilitează contactul direct, via e-mail, intre dumneavoastră și servicial nostru de relații cu clienții.

Prin intermediul serviciului nostru online www.gigaset.com/ro/service puteți găsi:

- Informații cu privire la prodúsele noastre
- Motor căutare rapidă
- Compatibilitate stație bază: Aflați stațiile bază si receptoarele care pot fi combinate.
- Comparare gamă produse: Comparați caracteristicile mai multor produse
- Download-uri manuale de utilizare și actualizări software actual.
- Adresa de e-mail prin care veți putea lua legătura cu servicial de relații cu clienții

Serviciile noastre sunt disponibile pe telefon, pentru mai multe detalii contactații personalul nostru.

### Doar în anumite cazuri – pentru reparații, sau garanție sau pretenții de garanție:

### Asistență telefonică Romania

#### +4.021.204.9190

Apel taxabil din reteaua Romtelecom. Pentru apelurile din rețelele de telefonie mobilă se aplica tarifele standard.

Vă rugăm să aveți dovada achiziționării produsului. În țările în care produsul nostru un este vândut prin intermediul unui dealer autorizat, produsul poate sa un fie perfect compatibil cu reteaua fixa. Este specificat clar pe marcajul CE cat si pe spatele cutiei tara pentru care aparatul este perfect copatibil. Daca produsul este utilizat in conditii nerecomandate de producator, garantia poate fi suspendata (nu se vor acepta schimburi sau reparații).

### Întrebări și răspunsuri

Dacă aveți întrebări cu privire la utilizarea bazei, accesați site-ul nostru Web la adresa

#### www.gigaset.com/service

pentru asistență non-stop. Tabelul de mai jos conține o listă cu problemele frecvente și cu soluțiile posibile.

### Probleme de înregistrare sau de conexiune cu un set de căști Bluetooth.

- Resetați setul de căști Bluetooth (consultați manualul de utilizare al setului de căști).
- Ștergeți informațiile de înregistrare de pe bază prin anularea înregistrării dispozitivului ( → p. 82).
- ▶ Repetați procedura de înregistrare ( → p. 80).

#### Nu se afişează nimic pe afişaj.

- 1. Baza nu este conectată la priza electrică.
  - Verificați conexiunea cu rețeaua electrică
     ( > p. 14).
- Iluminarea este dezactivată, din cauză că a fost activată controlul în funcție de oră
   n 91)
  - ( → p. 91).
  - Apăsați orice tastă de pe bază pentru a activa temporar iluminarea ecranului.
  - Sau:
  - Dezactivați controlul în funcție de oră ( + p. 91).

#### Nu există conexiune între bază și receptor.

- 1. Receptorul este în afara razei de acțiune a bazei.
  - Apropiați receptorul de bază.
- 2. Raza de acțiune a bazei s-a redus, deoarece **Mod Eco** este activ.
  - Dezactivaţi modul Eco ( → p. 72) sau apropiaţi receptorul de bază.
- Receptorul nu a fost înregistrat pe bază sau înregistrarea s-a anulat în urma înregistrării unui alt receptor (peste şase înregistrări DECT).
- 4. Tocmai se actualizează firmware-ul.
  - Aşteptaţi terminarea actualizării.
- 5. Baza nu este pornită.
  - Verificați adaptorul de alimentare al bazei ( + p. 13).

#### Baza nu sună.

- 1. Soneria este dezactivată.
  - Activați soneria ( → p. 93).
- 2. Redirecționarea apelurilor setată pentru "Toate apel.".
  - Dezactivaţi redirecţionarea apelurilor ( → p. 32).

Pe afişaj apare mesajul "Va rugam verificati conexiunea tel.".

Nu este conectată mufa de legare la rețeaua telefonică.

### Nu se aude tonul de sonerie/de apelare de la o linie fixă.

Nu s-a utilizat cablul telefonic furnizat sau cablul este defect.

 Înlocuiți cablul telefonic. Atunci când cumpărați baza de la un comerciant cu amănuntul, verificați cablul: acesta trebuie să aibă conexiunile de pini corecte în mufa jack ( → p. 111).

### Unele servicii de rețea nu funcționează conform specificațiilor.

Caracteristicile respective nu sunt activate.

→ Luați legătura cu furnizorul de servicii de rețea.

### Se aude un ton de eroare după mesajul de solicitare a codului PIN de sistem.

Ați introdus un PIN de sistem greșit.

• Introduceți din nou codul PIN de sistem.

#### Interlocutorul nu vă poate auzi.

Ați apăsat tasta Mut 🚿 . Receptorul are sonorul oprit.

Reactivați microfonul ( → p. 31).

Numărul apelantului nu este afişat, deşi serviciul CLIP/CLI este activat.

Serviciul de identificare a liniei apelantului (CLI) nu este activat.

 Apelantul trebuie să solicite furnizorului de servicii de rețea activarea serviciului de identificare a liniei apelantului (CLI).

Se aude un ton de eroare atunci când tastați informații (o secvență tonală descendentă).

Acțiune nereușită/valoare incorectă.

 Repetați procedura. Urmăriți afişajul și consultați instrucțiunile de utilizare, dacă este necesar.

#### Nu se specifică nicio oră pentru un mesaj în lista de apeluri.

Data și ora nu au fost setate.

- Setați data și ora sau
- Activați prin configuratorul Web sincronizarea cu un server de oră de pe Internet.

#### robot telefonic anunță "PIN incorect" în timpul unei operații de la distanță.

Ați introdus un PIN de sistem greșit.

• Introduceți din nou codul PIN de sistem.

### robot telefonic nu înregistrează niciun mesaj/a trecut în modul exclusiv anunț.

Memoria este plină.

- Ştergeți mesajele vechi.
- Redați mesajele noi şi ştergeți-le.

#### robot telefonic nu înregistrează un apel sau întrerupe înregistrarea.

- 1. Se aude un ton de eroare, iar pe afişaj apare Nu este posibil !.
  - Apelul se efectuează prin conexiunea de bandă largă. În acest caz înregistrarea nu este posibilă. Încercarea bazei de a stabili o conexiune, alta decât cea de bandă largă, nu a reuşit.
- 2. Pe afişaj apare Mem robot plina Stergeti mesaje!.

Memoria robotului telefonic este plină.

- Ştergeţi mesajele şi reporniţi înregistrarea.
   Sau:
- Întrerupeți apelul, ştergeți mesajele vechi de pe robotul telefonic, apoi stabiliți din nou conexiunea.

#### Nu se efectuează actualizarea de firmware.

- Dacă se afişează mesajul Momentan imposibil, să de desfăşoare deja o descărcare sau o actualizare.
  - Repetați procesul la o dată ulterioară.
- Dacă se afişează mesajul Fisierul nu poate fi citit, este posibil ca fişierul de firmware să fie incorect.
  - Utilizați numai firmware-ul disponibil pe serverul de configurare Gigaset preconfigurat.
- Dacă apare mesajul Server inaccesibil, este posibil ca serverul de descărcare să nu fie disponibil.
  - Serverul nu este accesibil în acest moment. Repetați procesul la o dată ulterioară.
  - Ați modificat adresa serverului preconfigurat. Corectați adresa. Resetați baza, dacă este necesar.
- Dacă se afişează mesajul Eroare transmisie XXX, înseamnă că a apărut o eroare în timpul transmiterii fişierului. Se afişează un cod de eroare HTTP pentru XXX.
  - Repetați procedura. Dacă eroarea apare din nou, consultați departamentul de Service.
- Dacă se afişează mesajul Verificati setarile IP, este posibil ca baza să nu fie conectată la Internet.
  - Verificați conexiunile prin cablu între bază și router, respectiv între router și Internet.
  - Verificați dacă baza este conectată la LAN, adică este accesibil prin adresa IP.

#### Nu vă puteți conecta la bază cu browserul Web de pe PC.

- La stabilirea unei conexiuni, verificați dacă a fost introdusă adresa IP locală a bazei. Puteți verifica adresa IP pe bază (p. 97).
- Verificaţi conexiunile între PC şi bază. Trimiteţi o comandă ping către bază, de exemplu, de pe PC (ping <adresa IP locală a bazei>).
- Ați încercat să accesați baza prin http securizat (https://...). Încercați din nou prin http://...

### Limitarea răspunderii

Unele afișaje pot conține pixeli (elemente de imagine) care rămân activați sau dezactivați. Deoarece un pixel este alcătuit din 3 sub-pixeli (roșu, verde, albastru), culoarea pixelilor poate varia.

Acest lucru este normal și nu indică un defect.

# Verificarea informațiilor de service

În cazul în care contactați Servicii clienți, este posibil să vi se solicite informațiile de service ale bazei.

### Condiție:

Trebuie să ridicați receptorul în modul de așteptare sau să desfășurați un apel extern.

### Rețineți

Trebuie să așteptați câteva secunde, până când pe ecran se afișează Optiuni

### Optiuni + Info service

Confirmați selecția cu OK.

Cu 🖨 puteți selecta următoarele informații/ funcții:

- 1: Seria bazei (RFPI)
- 2: Neutilizat: - -
- 3: Informează lucrătorii de service în legătură cu setările bazei (în format diagramă hex) de exemplu, numărul de receptoare înregistrate, modul repetor.
- 4: Variantă (cifrele de la 1 la 4), Versiunea de firmware a telefonului (cifrele de la 5 la 6).
- 5: Nerelevant
- 6: Numărul de dispozitiv al bazei. Acesta conține informații suplimentare pentru lucrătorul de service.

### Licența

Acest aparat este destinat pentru liniile analogice de telefonie în România.

Cerințele specifice țărilor au fost luate în considerare.

Noi, Compania Gigaset Communications GmbH, considerăm că acest dispozitiv întrunește cerințele fundamentale și regulile adecvate stabilite în Directiva 1999/5/EC.

O copie a Declarației de Conformitate 1999/ 5/EC este disponibilă la această adresă de Internet:

www.gigaset.com/docs

# € 0682
# **UNITATI AUTORIZATE DE SERVICE**

# **CERTIFICAT DE GARANTIE**

| 2           | 4 |
|-------------|---|
| ū           | ñ |
| ŀ           |   |
| č           | 5 |
|             |   |
| ŝ           | Š |
| U           |   |
| 1<br>1<br>1 | 5 |
|             |   |
| 5           | 1 |
| ĉ           |   |
|             |   |

Service Central: B-dul Dimitrie Pompei nr. 8, et. 4 (cladirea FEPER), Bucuresti, Sector 2, RO-72326, Romania

Pentru informatii referitoare la punctele de colectare din tara sunati la 021.204.6000 sau 021.204.9100 de luni pana vineri in intervalul 09.00-18.00.

Serviciul de relatii cu clientii Gigaset: Tel: +4.021.204.9190 (luni-vineri intre 09.00 - 18.00)

Am primit produsul în stare de funcționare, împreună cu instrucțiunile de utilizare în limba română și am luat cunoștință despre condițiile de acordare a garanției. Locul cumpărării : Serie unitate radio :..... Cumpărător : Declaratie de Conformitate nr :.... Produsul: .....

Semnătura/ stampila CUMPĂRĂTORULUI,

Ştampila şi semnătura Vânzătorului

Ștampila și semnătura Importatorului

# Garanția

# CONDIȚII DE ACORDARE A GARANȚIE

- <u>N -1</u> Garantia se acorda conform legislatiei romanesti in vigoare la data cumpararii
- Cumparatorul a luat la cunostinta de integritatea suruburilor si sigiliilor produsului produsului inclusiv existanta manualului de utilizare in limba romana s-a explicat modul de utilizare. Cumparatorul a verificat inventarul de livrare al Cumparatorului i-a fost probata functionarea corespunzatoare a produsului si
- ω vanzatorului lipsa conformitatii, conform art. 11 din Legea 449/2003 depasi 15 zile calendaristice de la data la care consumatorul a reclama din Legea 449/2003. Termenul de aducere a produsului la conformitate nu poate la conformitate prin reparare sau inlocuire, in conformitate cu prevedente art.11 In cazul lipsei conformitatii, consumatorului i se garanteaza aducerea produsului
- 4 exploatare, intretinere si reparatii prevazute in manualul de utilizare. strictete a conditiilor de manipulare, transport, pastrare, punere in functiune Produsul livrat are in componenta piese electronice care necesita respectarea cu
- Urmatoarele situatii determina scoaterea produsului din garantie :

ģ

- neautorizate de producator; interventii neautorizate inclusiv reparatii executate de persoane sau firme
- 3 nerespectarea de catre cumparator a conditillor de manipulare, transport standardelor tehnice din Romania; pastrare, instalare, punere in functiune, utilizare si intretinere prevazute documentatia ce insoteste produsul sau in conditii ce contravin
- intemperiilor sau neglijentei in utilizare deteriorari termice, mecanice si plastice ale produselor datorate lovitunior, expunerii la surse de caldura, accidentelor, vibratiilor
- folosirea de baterii, surse de alimentare sau alte accesorii decat cele aprobate de producator ;
- in cazul in care produsul prezinta urme de contact cu lichid de orice a produsului sau prin urme de oxidare sau prin prezenta de lichide pe orice suprafata dovedit prin activarea etichetelor martor de umezeala instalate pe produs natura (apa, solventi, uleiuri, vopsele, acizi etc) iar acest contact este
- interventii neautorizate asupra programului (software) furnizat impreuna cu aparatul ;
- neconcordanta intre seria telefonului inscrisa in certificatul de garantie cel inscris pe telefon si cel din programul (software) al telefonului ;
- Nu fac obiectul garantiei urmatoarele situatii: scimbarea starii originale a telefonului, inclusiv decodarea neautorizata;
- Defectele de orice fel aparute ca urmare a instalarii sau folosini uno

<u></u>б

- Defectele de orice fel aparute ca urmare a uzurii in limite normale air programe (software) care nu au fost livrate de producator;
- Perioada de garantie este de 2 ani de la data cumpararii produsului si accesonilo urma folosirii produsului in conditii normale;
- Durata medie de utilizare a produsului este de 5 ani. standard livrate impreuna cu acesta.

7

ဖြစ de plata in original, eliberate la data vanzarii produsului. comunicarea acestora, precum si insotit de certificatul de garantie si documentu obligatia de a prezenta produsul cu toate codurile de securitate dezactivate sau In cazul efectuarii unei reclamatii in perioada de garantie, cumparatorul are

Semnatura primire client :..... Nr. de serie : .....

10 Drepturile consumatorului sunt in conformitate cu prevederile OG 21/92 si Legea sunt arectate de garantia orerita. 449/2003, actualizate si valabile la data cumpararii.Drepturile consumatorului nu

# REPARAȚII EXECUTATE ÎN GARANȚIE

| Data receptiei ;                                                                        | Nume/stampila<br>Unitate service, |
|-----------------------------------------------------------------------------------------|-----------------------------------|
| Descriere aerect :                                                                      |                                   |
| Inlocuire a produsului :  □ Da □ Nu Nr. de serie :                                      |                                   |
| Data receptiei ;                                                                        | Nume/stampila                     |
| Uara predani :<br>Descriere defect :<br>Descriere rafactite :<br>Prelungirea garantiei: | Unitate service,                  |
| Fisa de service nr :<br>Inlocuire a produsului : 🛛 Da 🖓 Nu<br>Nr. de serie :            |                                   |
|                                                                                         |                                   |
| Data receptiei ;<br>Data predarii :<br>Descriere defect :                               | Nume/stampila<br>Unitate service, |
| Descriere aerect :                                                                      |                                   |
| Inlocuire a produsului :                                                                |                                   |
| Data receptiei :                                                                        | Nume/stampila                     |
| Data predarii :<br>Descriere defect :                                                   | Unitate service,                  |
| Descriere reparatie :                                                                   |                                   |
| Fisa de service nr :                                                                    |                                   |
| Inlocuire a produsului : 🛛 Da 🗆 Nu                                                      |                                   |

# Mediu înconjurător

#### Declarația privind mediul înconjurător

Compania noastră, Gigaset Communications GmbH, manifestă o responsabilitate socială, fiind activ angajată în crearea unei lumi mai bune. Ideile, tehnologiile și acțiunile noastre se află în slujba oamenilor, a societății și a mediului înconiurător. Scopul activității noastre globale este acela de a asigura resurse vitale durabile pentru umanitate. Avem un angajament de responsabilitate pentru produsele noastre, angajament care acoperă întregul ciclu de existență a acestora. Impactul de mediu al produselor noastre, inclusiv al fabricării, procurării, distributiei, utilizării, întreținerii și casării acestora, este evaluat chiar din timpul proiectării produselor și procedurilor.

Puteți găsi mai multe informații despre produse și servicii ecologice pe Internet la adresa <u>www.gigaset.com</u>.

# Sistemul de management de mediu

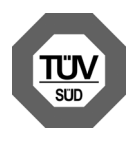

Gigaset Communications GmbH este certificat conform standardelor internaționale EN 14001 și ISO 9001.

**ISO 14001 (Mediu înconjurător):** Certificat din septembrie 2007 de TüV SÜD Management Service GmbH.

**ISO 9001 (Calitate):** Certificat din 17/02/ 1994 de TüV Süd Management Service GmbH.

# Consumul de energie ecologică

## Depozitarea aparatelor uzate

Toate echipamentele electrice și electronice trebuie depozitate separat de fluxul deșeurilor menajere, în centre speciale de colectare, desemnate de către autoritățile locale.

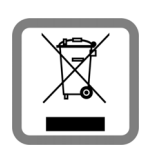

Dacă pe un anumit produs este inscripționată emblema unui tomberon întretăiat, înseamnă că produsul respectiv intră sub incidența Directivei

Europene 2002/96/EC.

Depozitarea adecvată și colectarea aparatului dvs. învechit contribuie la protejarea mediului înconjurător și a sănătății publice și sunt condiții de bază ale reciclării echipamentelor electrice și electronice uzate.

Pentru informații suplimentare privind depozitarea echipamentelor electrice și electronice uzate, vă rugăm să contactați autoritățile locale, centrul de colectare a unor astfel de aparate sau reprezentantul de vânzări de la care ați achiziționat aparatul.

# Anexă

# Îngrijirea telefonului

Ştergeți unitatea cu o **lavetă umedă** sau **antistatică**. Nu utilizați solvenți sau lavete din microfibră.

Nu utilizați **niciodată** o cârpă uscată, deoarece aceasta poate provoca acumularea de energie electrostatică.

# Contactul cu lichide 🕂

Dacă dispozitivul intră în contact cu un lichid:

- Deconectați adaptorul şi/sau scoateți imediat acumulatorul din receptor.
- Aşteptaţi până când lichidul se scurge din receptor.
- Uscați toate componentele şi lăsați dispozitivul (receptorul cu compartimentul acumulatorului deschis şi tastatura întoarsă în jos) timp de cel puțin 72 de ore într-un loc cald şi uscat (nu în: cuptorul cu microunde sau în alt loc similar).
- Nu porniți dispozitivul până când nu este complet uscat.

După ce s-a uscat complet, în mod normal, îl veți putea utiliza fără probleme.

# Etichete

Etichetele goale pentru tastele funcționale se găsesc pe CD-ul anexat.

# Specificații

#### Consumul de putere al bazei

| În modul de așteptare | Aproximativ<br>3,6 W |
|-----------------------|----------------------|
| În timpul unui apel   | Aproximativ<br>4,3 W |

#### Specificații generale

| Interfețe                               | linie telefonică fixă<br>analogică, Ethernet,<br>Bluetooth     |
|-----------------------------------------|----------------------------------------------------------------|
| Standard DECT                           | Acceptat                                                       |
| Standard GAP                            | Acceptat                                                       |
| Număr de canale                         | 60 de canale duplex                                            |
| Interval de frecvență<br>radio          | 1880–1900 MHz                                                  |
| Metodă duplex                           | Multiplexare în timp,<br>durată cadre 10 ms                    |
| Interval între canale                   | 1728 kHz                                                       |
| Rată biți                               | 1152 kbit/s                                                    |
| Modulație                               | GFSK                                                           |
| Cod de limbă                            | 32 kbit/s                                                      |
| Putere de transmisie                    | 10 mW, putere medie pe<br>canal                                |
| Raza de acțiune<br>(receptoare)         | maximum 300 m în<br>exterior, maximum 50 m în<br>interior      |
| Alimentare                              | 230 V ~/50 Hz                                                  |
| Condiții de mediu<br>pentru funcționare | Între +5°C şi +45°C,<br>umiditate relativă între<br>20% și 75% |
| Modul de apelare                        | Modul de apelare prin<br>tonuri (DTMF)                         |
| Protocoale                              | DECT, GAP, DHCP,<br>NAT Traversal (STUN), HTTP                 |

#### Conexiunile de pini ale mufei de linie telefonică fixă

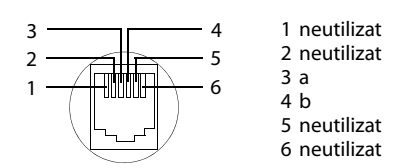

# Scrierea și editarea unui mesaj text

Următoarele reguli sunt valabile atunci când scrieți un text:

- Fiecare tastă de la O\_ la 9mm are alocate mai multe litere și caractere.
- Cursorul se deplasează cu 
   Çineți apăsat 
   sau 
   pentru a deplasa cursorul cuvânt cu cuvânt.
- Caracterele se inserează în stânga cursorului.
- Apăsați tasta asterisc \*• pentru afişarea tabelului cu caractere speciale. Selectați caracterul necesar şi apăsați tasta de afişaj insereaza pentru a introduce caracterul la poziția cursorului.
- Ţineţi apăsate tastele de la O\_ la 9mm pentru a introduce cifre.
- Apăsați tasta de <C afişaj pentru a şterge caracterul din stânga cursorului. Țineți apăsat pentru a şterge cuvântul din stânga cursorului.
- Prima literă a numelui unei intrări din Agendă este întotdeauna scrisă automat cu literă majusculă, fiind urmată de litere minuscule.

# Scrierea literelor mari/mici sau a cifrelor

Apăsați de mai multe ori tasta diez **\***... pentru a schimba modul de introducere a textului.

| 123 | Scrierea cifrelor                                         |
|-----|-----------------------------------------------------------|
| Abc | Litere mari (prima literă mare,<br>celelalte litere mici) |
| abc | Litere mici                                               |

Modul activ este indicat în partea dreapta jos a ecranului.

#### Scrierea unui SMS/a numelor

Apăsați tasta corespunzătoare de mai multe ori pentru a introduce litere/caractere.

 Introduceți literele/caracterele individuale apăsând tasta corespunzătoare.

Caracterele alocate tastei se afişează în linia de selecție din colțul din stânga jos al ecranului. Caracterul selectat este evidențiat.

 Apăsați scurt tasta de mai multe ori pentru a selecta litera/caracterul necesar.

Dacă țineți **apăsată** o tastă, va fi introdusă cifra corespunzătoare.

#### Caracterele standard

|                   | 1x     | 2x | 3x | 4x | 5x | бх  | 7x | 8x | 9x | 10x |
|-------------------|--------|----|----|----|----|-----|----|----|----|-----|
| 1                 | 1      |    |    |    |    |     |    |    |    |     |
| 2 ляс             | а      | b  | с  | 2  | ä  | á   | à  | â  | ã  | Ç   |
| 3 DEF             | d      | е  | f  | 3  | ë  | é   | è  | ê  |    |     |
| 4 сн              | g      | h  | i  | 4  | ï  | í   | ì  | î  |    |     |
| 5 ж               | j      | k  | Ι  | 5  |    |     |    |    |    |     |
| 6 мно             | m      | n  | 0  | 6  | ö  | ñ   | ó  | ò  | Ô  | Õ   |
| 7 <sub>PQRS</sub> | р      | q  | r  | s  | 7  | ß   |    |    |    |     |
| 8 <sub>TUV</sub>  | t      | u  | v  | 8  | ü  | ú   | ù  | û  |    |     |
| 9 <sub>wxyz</sub> | w      | х  | у  | Z  | 9  | ÿ   | ý  | æ  | ø  | å   |
| 0_                | 1)<br> | •  | ,  | ?  | !  | €2) | 0  |    |    |     |

1) Spațiu

2) Rând nou

# Utilizarea Gigaset QuickSync – funcții suplimentare prin interfața PC

Puteți conecta receptorul la computer prin Bluetooth (**p. 80**) sau prin cablul Ethernet livrat. Pentru a utiliza conexiunea Bluetooth, PC-ul trebuie să fie prevăzut cu un dongle corespunzător, iar Bluetooth trebuie să fie activat pe bază.

#### Rețineți

Nu se pot crea două conexiuni paralele active între PC și bază prin Bluetooth, respectiv LAN.

Funcțiile bazei și datele de pe aceasta pot fi accesate de pe PC prin comenzi AT.

Programul "**Gigaset QuickSync**" (se găsește pe CD-ul anexat) vă oferă o interfață facilă pentru comunicarea cu baza.

Instalați acest program pe PC.

Câteva funcții pe care vi le va pune la dispoziție aplicația:

- Citirea informațiilor de service, de exemplu, versiunea de firmware, seria, producătorul, adresa MAC a bazei.
- Sincronizarea agendei telefonice de pe bază cu persoanele de contact Outlook de pe PC.
- Transferul imaginilor (pentru screensaver, respectiv apelanţi) de pe PC în directorul de resurse de pe bază.
- Descărcarea sunetelor (melodiilor sonerie) de pe PC pe bază.

Puteți utiiza comenzile AT și pentru:

 Efectuarea şi preluarea apelurilor. Afişajul bazei se comportă ca atunci când apelul este gestionat direct pe bază.

#### Transfer de date

În timpul transferului de date între bază și PC, pe afișaj apare mesajul **Transfer date in curs**.

Apelurile primite în această perioadă sunt ignorate. Puteți utiliza tasta roșie de terminare — pentru a anula transferul de date. În timpul transferului de date nu puteți introduce nimic altceva de la tastatură.

# Utilizarea software-ului Open Source de pe produs

Firmware-ul telefonului Gigaset include software integrat cu licență Open Source de la furnizorii terțe părți. Aceste fișiere de software integrat Open Source sunt protejate de legea drepturilor de autor. Drepturile de utilizare a acestui software Open Source care depășesc simpla executare a programului conform intențiilor Gigaset Communications GmbH sunt stipulate prin condițiile de licență corespunzătoare software-ului Open Source.

Software-ul Open Source se poate utiliza conform licenței, cu condiția să fie respectate aceste drepturi de utilizare. Este posibil să apară conflicte între condițiile licenței Gigaset Communications GmbH și cele din licența pentru software-ul Open Source. Într-un asemenea caz condițiile din licența de software Open Source au prioritate în privința componentelor software Open Source. Versiunea originală în limba engleză a textului acordului de licență se găsește în paginile de mai jos. Condițiile de licență sunt disponibile și pe următorul site Web: <u>http://</u> <u>www.gigaset.com/opensource/</u>

Dacă programele conținute de acest produs sunt licențiate în cadrul GNU General Public License (GPL), GNU Lesser General Public License (LGPL) prin altă licență software Open Source care necesită publicarea codului sursă, iar produsul nu conține codul sursă al software-ului, atunci codul sursă respectiv și informațiile de copyright aferente se pot descărca de pe următorul site:

#### http://www.gigaset.com/opensource/

Codul sursă corespunzător poate fi solicitat de la Gigaset Communications GmbH, dar solicitarea va fi onorată numai contra sumei de 10 euro, reprezentând tariful de procesare. Sursele se pot solicita în termen de trei ani de la cumpărare. Anexați chitanța cu data achiziției, numărul ID (MAC ID) al produsului și versiunea firmware-ului de pe dispozitiv, apoi trimiteți solicitarea la adresa de mai jos:

Small Parts Dispatch Com BocholtE-mail:kleinteileversand.com@gigaset.comFax:0049 2871/91 30 29

# Garanție pentru alte utilizări ale software-ului Open Source

În cazul în care software-ul inclus în acest produs este utilizat în alte scopuri, decât cele avute în vedere de Gigaset Communications GmbH (executarea programului), Gigaset Communications GmbH nu oferă nicio garanție pentru software-ul Open Source respectiv. Licentele enumerate mai jos definesc garantia în conditiile utilizării conform intentiilor autorilor si licentiatorilor software-ului Open Source. Gigaset Communications GmbH nu își asumă răspunderea pentru nicio daună provocată de modificările aduse unui program software Open Source sau configuratiei produsului. De asemenea, Gigaset Communications GmbH își declină orice răspundere în cazul încălcării dreptului de autor al terțelor părți, legate de software-ul Open Source.

Asistența tehnică va fi asigurată, dacă este cazul, numai pentru software-ul nemodificat, aflat în starea originală.

#### Software Open Source inclus în pachet

Acest produs conține software dezvoltat de University of California, Berkeley, precum și de asociați.

# GNU General Public License (GPL)

Version 2, June 1991 Copyright (C) 1989, 1991 Free Software Foundation, Inc. 59 Temple Place, Suite 330, Boston, MA 02111-1307 USA Everyone is permitted to copy and distribute verbatim copies of this license document, but changing it is not allowed.

#### Preamble

The licenses for most software are designed to take away your freedom to share and change it. By contrast, the GNU General Public License is intended to guarantee your freedom to share and change free software – to make sure the software is free for all its users. This General Public License applies to most of the Free Software Foundation's software and to any other program whose authors commit to using it. (Some other Free Software Foundation software is covered by the GNU Lesser General Public License instead.) You can apply it to your programs, too.

When we speak of free software, we are referring to freedom, not price. Our General Public Licenses are designed to make sure that you have the freedom to distribute copies of free software (and charge for this service if you wish), that you receive source code or can get it if you want it, that you can change the software or use pieces of it in new free programs; and that you know you can do these things.

To protect your rights, we need to make restrictions that forbid anyone to deny you these rights or to ask you to surrender the rights. These restrictions translate into certain responsibilities for you if you distribute copies of the software, or if you modify it.

For example, if you distribute copies of such a program, whether gratis or for a fee, you must give the recipients all the rights that you have. You must make sure that they, too, receive or can get the source code. And you must show them these terms so they know their rights.

We protect your rights with two steps: (1) copyright the software, and (2) offer you this license which gives you legal permission to copy, distribute and/or modify the software. Also, for each author's protection and ours, we want to make certain that everyone understands that there is no warranty for this free software. If the software is modified by someone else and passed on, we want its recipients to know that what they have is not the original, so that any problems introduced by others will not reflect on the original authors' reputations.

Finally, any free program is threatened constantly by software patents. We wish to avoid the danger that redistributors of a free program will individually obtain patent licenses, in effect making the program proprietary. To prevent this, we have made it clear that any patent must be licensed for everyone's free use or not licensed at all. The precise terms and conditions for copying, distribution and modification follow.

#### **GNU GENERAL PUBLIC LICENSE**

#### TERMS AND CONDITIONS FOR COPYING, DISTRIBUTION AND MODIFICATION

0. This License applies to any program or other work which contains a notice placed by the copyright holder saying it may be distributed under the terms of this General Public License. The "Program", below, refers to any such program or work, and a "work based on the Program" means either the Program or any derivative work under copyright law: that is to say, a work containing the Program or a portion of it, either verbatim or with modifications and/or translated into another language. (Hereinafter, translation is included without limitation in the term "modification".) Each licensee is addressed as "you". Activities other than copying, distribution and modification are not covered by this License; they are outside its scope. The act of running the Program is not restricted, and the output from the Program is covered only if its contents constitute a work based on the Program (independent of having been made by running the Program). Whether that is true depends on what the Program does.

1. You may copy and distribute verbatim copies of the Program's source code as you receive it, in any medium, provided that you conspicuously and appropriately publish on each copy an appropriate copyright notice and disclaimer of warranty; keep intact all the notices that refer to this License and to the absence of any warranty; and give any other recipients of the Program a copy of this License along with the Program. You may charge a fee for the physical act of transferring a copy, and you may, at your discretion, offer warranty protection in exchange for a fee.

2. You may modify your copy or copies of the Program or any portion of it, thus forming a work based on the Program, and copy and distribute such modifications or work under the terms of Section 1 above, provided that you also meet all of these conditions:

a) You must cause the modified files to carry prominent notices stating that you changed the files and the date of any change. b) You must cause any work that you distribute or publish, that in whole or in part contains or is derived from the Program or any part thereof, to be licensed as a whole at no charge to all third parties under the terms of this License.

c) If the modified program normally reads commands interactively when run, you must cause it, when running is commenced for such interactive use in the most ordinary way, to print or display an announcement including an appropriate copyright notice and a notice that there is no warranty (or else, saying that you provide a warranty) and that users may redistribute the program under these conditions, and telling the user how to view a copy of this License. (Exception: if the Program itself is interactive but does not normally print such an announcement, your work based on the Program is not required to print an announcement.)

These requirements apply to the modified work as a whole. If identifiable sections of that work are not derived from the Program, and can be reasonably considered independent and separate works in themselves, then this License, and its terms, do not apply to those sections when you distribute them as separate works. But when you distribute the same sections as part of a whole which is a work based on the Program, the distribution of the whole must be on the terms of this License, whose permissions for other licensees extend to the entire whole, and thus to each and every part regardless of who wrote it. Thus, it is not the intent of this section to claim rights or contest your rights to work written entirely by you; rather, the intent is to exercise the right to control the distribution of derivative or collective works based on the Program.

In addition, mere aggregation of another work not based on the Program with the Program (or with a work based on the Program) on a volume of a storage or distribution medium does not bring the other work under the scope of this License.

3. You may copy and distribute the Program (or a work based on it, under Section 2) in object code or executable form under the terms of Sections 1 and 2 above, provided that you also do one of the following:

a) Accompany it with the complete corresponding machine-readable source code, which must be distributed under the terms of Sections 1 and 2 above on a medium customarily used for software interchange; or, b) Accompany it with a written offer, valid for at least three years, to give any third party, for a charge no more than your cost of physically performing source distribution, a complete machine-readable copy of the corresponding source code, to be distributed under the terms of Sections 1 and 2 above on a medium customarily used for software interchange; or, c) Accompany it with the information you received as to the offer to distribute corresponding source code. (This alternative is allowed only for noncommercial distribution and only if you received the program in object code or executable form with such an offer, in accord with Subsection b above.)

The source code for a work means the preferred form of the work for making modifications to it. For an executable work, complete source code means all the source code for all modules it contains, plus any associated interface definition files, plus the scripts used to control compilation and installation of the executable. However, as a special exception, the source code distributed need not include anything that is normally distributed (in either source or binary form) with the major components (compiler, kernel, and so on) of the operating system on which the executable runs, unless that component itself accompanies the executable.

If distribution of executable or object code is made by offering access to copy from a designated place, then offering equivalent access to copy the source code from the same place counts as distribution of the source code, even though third parties are not compelled to copy the source along with the object code. 4. You may not copy, modify, sublicense, or distribute the Program except as expressly provided under this License. Any attempt otherwise to copy, modify, sublicense or distribute the Program is void, and will automatically terminate your rights under this License. However, parties who have received copies, or rights, from you under this License will not have their licenses terminated so long as such parties remain in full compliance.

5. You are not required to accept this License, since you have not signed it. However, nothing else grants you permission to modify or distribute the Program or its derivative works. These actions are prohibited by law if you do not accept this License. Therefore, by modifying or distributing the Program (or any work based on the Program), you indicate your acceptance of this License to do so, and all its terms and conditions for copying, distributing or modifying the Program or works based on it.

6. Each time you redistribute the Program (or any work based on the Program), the recipient automatically receives a license from the original licensor to copy, distribute or modify the Program subject to these terms and conditions. You may not impose any further restrictions on the recipients' exercise of the rights granted herein. You are not responsible for enforcing compliance by third parties to this License.

7. If, as a consequence of a court judgment or allegation of patent infringement or for any other reason (not limited to patent issues), conditions are imposed on you (whether by court order, agreement or otherwise) that contradict the conditions of this License, they do not excuse you from the conditions of this License. If you cannot distribute so as to satisfy simultaneously your obligations under this License and any other pertinent obligations, then as a consequence you may not distribute the Program at all. For example, if a patent license would not permit royalty-free redistribution of the Program by all those who receive copies directly or indirectly through you, then the only way you could satisfy both it and this License would be to refrain entirely from distribution of the Program.

If any portion of this section is held invalid or unenforceable under any particular circumstance, the balance of the section is intended to apply and the section as a whole is intended to apply in other circumstances.

#### Anexă

It is not the purpose of this section to induce you to infringe any patents or other property right claims or to contest validity of any such claims; this section has the sole purpose of protecting the integrity of the free software distribution system, which is implemented by public license practices. Many people have made generous contributions to the wide range of software distributed through that system in reliance on consistent application of that system; it is up to the author/donor to decide if he or she is willing to distribute software through any other system and a licensee cannot impose that choice.

This section is intended to make thoroughly clear what is believed to be a consequence of the rest of this License.

8. If the distribution and/or use of the Program is restricted in certain countries either by patents or by copyrighted interfaces, the original copyright holder who places the Program under this License may add an explicit geographical distribution limitation excluding those countries, so that distribution is permitted only in or among countries not thus excluded. In such a case, this License incorporates the limitation as if written in the body of this License.

**9.** The Free Software Foundation may publish revised and/or new versions of the General Public License from time to time. Such new versions will be similar in spirit to the present version, but may differ in detail to address new problems or concerns.

Each version is given a distinguishing version number. If the Program specifies a version number of this License which applies to it and "any later version", you have the option of following the terms and conditions either of that version or of any later version published by the Free Software Foundation. If the Program does not specify a version number of this License, you may choose any version ever published by the Free Software Foundation.

**10.** If you wish to incorporate parts of the Program into other free programs whose distribution conditions are different, write to the author to ask for permission. For software which is copyrighted by the Free Software Foundation, write to the Free Software Foundation; we sometimes make exceptions for this. Our decision will be guided by the two goals of preserving the free status of all derivatives of our free software and of promoting the sharing and reuse of software generally.

#### NO WARRANTY

**11. BECAUSE THE PROGRAM IS LICENSED FREE OF** CHARGE, THERE IS NO WARRANTY FOR THE PROGRAM, TO THE EXTENT PERMITTED BY APPLICABLE LAW. EXCEPT WHEN OTHERWISE STATED IN WRITING THE COPYRIGHT HOLDERS AND/OR OTHER PARTIES PROVIDE THE PROGRAM "AS IS" WITHOUT WARRANTY OF ANY KIND, EITHER EXPRESSED OR IMPLIED, INCLUDING, BUT NOT LIMITED TO, THE IMPLIED WARRANTIES OF MERCHANTABILITY AND FITNESS FOR A PARTICULAR PURPOSE. THE ENTIRE RISK AS TO THE OUALITY AND PERFORMANCE OF THE PROGRAM IS WITH YOU. SHOULD THE PROGRAM PROVE DEFECTIVE, YOU ASSUME THE COST OF ALL NECESSARY SERVICING, REPAIR OR CORRECTION.

12. IN NO EVENT UNLESS REQUIRED BY APPLICABLE LAW OR AGREED TO IN WRITING WILL ANY COPYRIGHT HOLDER, OR ANY OTHER PARTY WHO MAY MODIFY AND/OR REDISTRIBUTE THE PROGRAM AS PERMITTED ABOVE, BE LIABLE TO YOU FOR DAMAGES, INCLUDING ANY GENERAL, SPECIAL, INCIDENTAL OR CONSEQUENTIAL DAMAGES ARISING OUT OF THE USE OR INABILITY TO USE THE PROGRAM (INCLUDING BUT NOT LIMITED TO LOSS OF DATA OR DATA BEING RENDERED INACCURATE OR LOSSES SUSTAINED BY YOU OR THIRD PARTIES OR A FAILURE OF THE PROGRAM TO OPERATE WITH ANY OTHER PROGRAMS), EVEN IF SUCH HOLDER OR OTHER PARTY HAS BEEN ADVISED OF THE POSSIBILITY OF SUCH DAMAGES.

END OF TERMS AND CONDITIONS

#### How to Apply These Terms to Your New Programs

If you develop a new program, and you want it to be of the greatest possible use to the public, the best way to achieve this is to make it free software which everyone can redistribute and change under these terms.

To do so, attach the following notices to the program. It is safest to attach them to the start of each source file to most effectively convey the exclusion of warranty; and each file should have at least the "copyright" line and a pointer to where the full notice is found. <one line to give the program's name and a brief idea of what it does.>

Copyright (C) <year> <name of author> This program is free software; you can redistribute it and/or modify it under the terms of the GNU General Public License as published by the Free Software Foundation; either version 2 of the License, or (at your option) any later version.

This program is distributed in the hope that it will be useful, but WITHOUT ANY WARRANTY; without even the implied warranty of MERCHANTABILITY or FITNESS FOR A PARTICULAR PURPOSE. See the GNU General Public License for more details.

You should have received a copy of the GNU General Public License along with this program; if not, write to the Free Software Foundation, Inc., 59 Temple Place, Suite 330, Boston, MA 02111-1307 USA

Also add information on how to contact you by electronic and paper mail.

If the program is interactive, make it output a short notice like this when it starts in an interactive mode:

Gnomovision version 69, Copyright (C) <year> <name of author>

Gnomovision comes with ABSOLUTELY NO WARRANTY; for details type `show w'. This is free software, and you are welcome to redistribute it under certain conditions; type `show c' for details.

The hypothetical commands `show w' and `show c' should show the appropriate parts of the General Public License. Of course, the commands you use may be called something other than `show w' and `show c'; they could even be mouseclicks or menu items – whatever suits your program.

You should also get your employer (if you work as a programmer) or your school, if any, to sign a "copyright disclaimer" for the program, if necessary.

Here is a sample; alter the names:

Yoyodyne, Inc., hereby disclaims all copyright interest in the program `Gnomovision' (which makes passes at compilers) written by James Hacker.

<signature of Ty Coon>, 1 April 1989, Ty Coon, President of Vice This General Public License does not permit incorporating your program into proprietary programs. If your program is a subroutine library, you may consider it more useful to permit linking proprietary applications with the library. If this is what you want to do, use the GNU Lesser General Public License instead of this License.

# GNU Lesser General Public License (LGPL)

Version 2.1, February 1999 Copyright (C) 1991, 1999 Free Software Foundation, Inc. 59 Temple Place, Suite 330, Boston, MA 02111-1307 USA

Everyone is permitted to copy and distribute verbatim copies of this license document, but changing it is not allowed.

[This is the first released version of the Lesser GPL. It also counts as the successor of the GNU Library Public License, version 2, hence the version number 2.1.]

#### Preamble

The licenses for most software are designed to take away your freedom to share and change it. By contrast, the GNU General Public Licenses are intended to guarantee your freedom to share and change free software--to make sure the software is free for all its users.

This license, the Lesser General Public License, applies to some specially designated software packages – typically libraries – of the Free Software Foundation and other authors who decide to use it. You can use it too, but we suggest you first think carefully about whether this license or the ordinary General Public License is the better strategy to use in any particular case, based on the explanations below.

When we speak of free software, we are referring to freedom of use, not price. Our General Public Licenses are designed to make sure that you have the freedom to distribute copies of free software (and charge for this service if you wish); that you receive source code or can get it if you want it; that you can change the software and use pieces of it in new free programs; and that you are informed that you can do these things.

To protect your rights, we need to make restrictions that forbid distributors to deny you these rights or to ask you to surrender these rights. These restrictions translate into certain responsibilities for you if you distribute copies of the library or if you modify it.

#### Anexă

For example, if you distribute copies of the library, whether gratis or for a fee, you must give the recipients all the rights that we gave you. You must make sure that they, too, receive or can get the source code. If you link other code with the library, you must provide complete object files to the recipients, so that they can relink them with the library after making changes to the library and recompiling it. And you must show them these terms so they know their rights.

We protect your rights with a two-step method: (1) we copyright the library, and (2) we offer you this license, which gives you legal permission to copy, distribute and/or modify the library.

To protect each distributor, we want to make it very clear that there is no warranty for the free library. Also, if the library is modified by someone else and passed on, the recipients should know that what they have is not the original version, so that the original author's reputation will not be affected by problems that might be introduced by others.

Finally, software patents pose a constant threat to the existence of any free program. We wish to make sure that a company cannot effectively restrict the users of a free program by obtaining a restrictive license from a patent holder. Therefore, we insist that any patent license obtained for a version of the library must be consistent with the full freedom of use specified in this license. Most GNU software, including some libraries, is covered by the ordinary GNU General Public License. This license, the GNU Lesser General Public License, applies to certain designated libraries, and is guite different from the ordinary General Public License. We use this license for certain libraries in order to permit linking those libraries into non-free programs. When a program is linked with a library, whether statically or using a shared library, the combination of the two is legally speaking a combined work, a derivative of the original library. The ordinary General Public License therefore permits such linking only if the entire combination fits its criteria of freedom. The Lesser General Public License permits more lax criteria for linking other code with the library. We call this license the "Lesser" General Public License because it does Less to protect the user's freedom than the ordinary General Public License. It also provides other free software developers Less of an advantage over competing non-free programs. These disadvantages are the reason we use the ordinary General Public License for many libraries. However, the Lesser license provides advantages in certain special circumstances.

For example, on rare occasions, there may be a special need to encourage the widest possible use of a certain library, so that it becomes a de-facto standard. To achieve this, non-free programs must be allowed to use the library. A more frequent case is that a free library does the same job as widely used non-free libraries. In this case, there is little to gain by limiting the free library to free software only, so we use the Lesser General Public License.

In other cases, permission to use a particular library in non-free programs enables a greater number of people to use a large body of free software. For example, permission to use the GNU C Library in non-free programs enables many more people to use the whole GNU operating system, as well as its variant, the GNU/Linux operating system.

Although the Lesser General Public License is Less protective of the users' freedom, it does ensure that the user of a program that is linked with the Library has the freedom and the wherewithal to run that program using a modified version of the Library.

The precise terms and conditions for copying, distribution and modification follow. Pay close attention to the difference between a "work based on the library" and a "work that uses the library". The former contains code derived from the library, whereas the latter must be combined with the library in order to run.

# GNU LESSER GENERAL PUBLIC LICENSE

#### TERMS AND CONDITIONS FOR COPYING, DISTRIBUTION AND MODIFICATION

0. This License Agreement applies to any software library or other program which contains a notice placed by the copyright holder or other authorized party saying it may be distributed under the terms of this Lesser General Public License (also called "this License"). Each licensee is addressed as "you".

A "library" means a collection of software functions and/or data prepared so as to be conveniently linked with application programs (which use some of those functions and data) to form executables.

The "Library", below, refers to any such software library or work which has been distributed under these terms. A "work based on the Library" means either the Library or any derivative work under copyright law: that is to say, a work containing the Library or a portion of it, either verbatim or with modifications and/or translated straightforwardly into another language. (Hereinafter, translation is included without limitation in the term "modification".)

"Source code" for a work means the preferred form of the work for making modifications to it. For a library, complete source code means all the source code for all modules it contains, plus any associated interface definition files, plus the scripts used to control compilation and installation of the library.

Activities other than copying, distribution and modification are not covered by this License; they are outside its scope. The act of running a program using the Library is not restricted, and output from such a program is covered only if its contents constitute a work based on the Library (independent of the use of the Library in a tool for writing it). Whether that is true depends on what the Library does and what the program that uses the Library does.

1. You may copy and distribute verbatim copies of the Library's complete source code as you receive it, in any medium, provided that you conspicuously and appropriately publish on each copy an appropriate copyright notice and disclaimer of warranty; keep intact all the notices that refer to this License and to the absence of any warranty; and distribute a copy of this License along with the Library. You may charge a fee for the physical act of transferring a copy, and you may at your option offer warranty protection in exchange for a fee.

2. You may modify your copy or copies of the Library or any portion of it, thus forming a work based on the Library, and copy and distribute such modifications or work under the terms of Section 1 above, provided that you also meet all of these conditions:

a) The modified work must itself be a software library.

b) You must cause the files modified to carry prominent notices stating that you changed the files and the date of any change.c) You must cause the whole of the work to be licensed at no charge to all third parties under the terms of this License.

d) If a facility in the modified Library refers to a function or a table of data to be supplied by an application program that uses the facility, other than as an argument passed when the facility is invoked, then you must make a good faith effort to ensure that, in the event an application does not supply such function or table, the facility still operates, and performs whatever part of its purpose remains meaningful.

(For example, a function in a library to compute square roots has a purpose that is entirely well-defined independent of the application. Therefore, Subsection 2d requires that any application-supplied function or table used by this function must be optional: if the application does not supply it, the square root function must still compute square roots.)

These requirements apply to the modified work as a whole. If identifiable sections of that work are not derived from the Library, and can be reasonably considered independent and separate works in themselves, then this License, and its terms, do not apply to those sections when you distribute them as separate works. But when you distribute the same sections as part of a whole which is a work based on the Library, the distribution of the whole must be on the terms of this License, whose permissions for other licensees extend to the entire whole, and thus to each and every part regardless of who wrote it. Thus, it is not the intent of this section to claim rights or contest your rights to work written entirely by you; rather, the intent is to exercise the right to control the distribution of derivative or collective works based on the Library.

#### Anexă

In addition, mere aggregation of another work not based on the Library with the Library (or with a work based on the Library) on a volume of a storage or distribution medium does not bring the other work under the scope of this License.

3. You may opt to apply the terms of the ordinary GNU General Public License instead of this License to a given copy of the Library. To do this, you must alter all the notices that refer to this License, so that they refer to the ordinary GNU General Public License, version 2, instead of to this License. (If a newer version than version 2 of the ordinary GNU General Public License has appeared, then you can specify that version instead if you wish.) Do not make any other change in these notices. Once this change is made in a given copy, it is irreversible for that copy, so the ordinary GNU General Public License applies to all subsequent copies and derivative works made from that copy. This option is useful when you wish to copy part of the code of the Library into a program that is not a library.

4. You may copy and distribute the Library (or a portion or derivative of it, under Section 2) in object code or executable form under the terms of Sections 1 and 2 above provided that you accompany it with the complete corresponding machine-readable source code, which must be distributed under the terms of Sections 1 and 2 above on a medium customarily used for software interchange.

If distribution of object code is made by offering access to copy from a designated place, then offering equivalent access to copy the source code from the same place satisfies the requirement to distribute the source code, even though third parties are not compelled to copy the source along with the object code.

5. A program that contains no derivative of any portion of the Library, but is designed to work with the Library by being compiled or linked with it, is called a "work that uses the Library". Such a work, in isolation, is not a derivative work of the Library, and therefore falls outside the scope of this License.

However, linking a "work that uses the Library" with the Library creates an executable that is a derivative of the Library (because it contains portions of the Library), rather than a "work that uses the library". The executable is therefore covered by this License. Section 6 states terms for distribution of such executables. When a "work that uses the Library" uses material from a header file that is part of the Library, the object code for the work may be a derivative work of the Library even though the source code is not. Whether this is true is especially significant if the work can be linked without the Library, or if the work is itself a library. The threshold for this to be true is not precisely defined by law. If such an object file uses only numerical

parameters, data structure layouts and accessors, and small macros and small inline functions (ten lines or less in length), then the use of the object file is unrestricted, regardless of whether it is legally a derivative work. (Executables containing this object code plus portions of the Library will still fall under Section 6.)

Otherwise, if the work is a derivative of the Library, you may distribute the object code for the work under the terms of Section 6. Any executables containing that work also fall under Section 6, whether or not they are linked directly with the Library itself.

6. As an exception to the Sections above, you may also combine or link a "work that uses the Library" with the Library to produce a work containing portions of the Library, and distribute that work under terms of your choice, provided that the terms permit modification of the work for the customer's own use and reverse engineering for debugging such modifications.

You must give prominent notice with each copy of the work that the Library is used in it and that the Library and its use are covered by this License. You must supply a copy of this License. If the work during execution displays copyright notices, you must include the copyright notice for the Library among them, as well as a reference directing the user to the copy of this License. Also, you must do one of these things:

a) Accompany the work with the complete corresponding machine-readable source code for the Library including whatever changes were used in the work (which must be distributed under Sections 1 and 2 above); and, if the work is an executable linked with the Library, with the complete machinereadable "work that uses the Library", as object code and/or source code, so that the user can modify the Library and then relink to produce a modified executable containing the modified Library.

(It is understood that the user who changes the contents of definitions files in the Library will not necessarily be able to recompile the application to use the modified definitions.) b) Use a suitable shared library mechanism for linking with the Library. A suitable mechanism is one that (1) uses at run time a copy of the library already present on the user's computer system, rather than copying library functions into the executable, and (2) will operate properly with a modified version of the library, if the user installs one, as long as the modified version is interface-compatible with the version that the work was made with. c) Accompany the work with a written offer, valid for at least three years, to give the same user the materials specified in Subsection 6a, above, for a charge no more than the cost of performing this distribution.

d) If distribution of the work is made by offering access to copy from a designated place, offer equivalent access to copy the above specified materials from the same place.
e) Verify that the user has already received a copy of these materials or that you have already sent this user a copy.

For an executable, the required form of the "work that uses the Library" must include any data and utility programs needed for reproducing the executable from it. However, as a special exception, the materials to be distributed need not include anything that is normally distributed (in either source or binary form) with the major components (compiler, kernel, and so on) of the operating system on which the executable runs, unless that component itself accompanies the executable.

It may happen that this requirement contradicts the license restrictions of other proprietary libraries that do not normally accompany the operating system. Such a contradiction means you cannot use both them and the Library together in an executable that you distribute.

7. You may place library facilities that are a work based on the Library side-by-side in a single library together with other library facilities not covered by this License, and distribute such a combined library, provided that the separate distribution of the work based on the Library and of the other library facilities is otherwise permitted, and provided that you do these two things:

a) Accompany the combined library with a copy of the same work based on the Library, uncombined with any other library facilities. This must be distributed under the terms of the Sections above.

b) Give prominent notice with the combined library of the fact that part of it is a work based on the Library, and explain where to find the accompanying uncombined form of the same work.

8. You may not copy, modify, sublicense, link with, or distribute the Library except as expressly provided under this License. Any attempt otherwise to copy, modify, sublicense, link with, or distribute the Library is void, and will automatically terminate your rights under this License. However, parties who have received copies, or rights, from you under this License will not have their licenses terminated so long as such parties remain in full compliance.

9. You are not required to accept this License, since you have not signed it. However, nothing else grants you permission to modify or distribute the Library or its derivative works. These actions are prohibited by law if you do not accept this License. Therefore, by modifying or distributing the Library (or any work based on the Library), you indicate your acceptance of this License to do so, and all its terms and conditions for copying, distributing or modifying the Library or works based on it.

**10.** Each time you redistribute the Library (or any work based on the Library), the recipient automatically receives a license from the original licensor to copy, distribute, link with or modify the Library subject to these terms and conditions. You may not impose any further restrictions on the recipients' exercise of the rights granted herein. You are not responsible for enforcing compliance by third parties with this License.

11. If, as a consequence of a court judgment or allegation of patent infringement or for any other reason (not limited to patent issues), conditions are imposed on you (whether by court order, agreement or otherwise) that contradict the conditions of this License, they do not excuse you from the conditions of this License. If you cannot distribute so as to satisfy simultaneously your obligations under this License and any other pertinent obligations, then as a consequence you may not distribute the Library at all. For example, if a patent license would not permit royalty-free redistribution of the Library by all those who receive copies directly or indirectly through you, then the only way you could satisfy both it and this License would be to refrain entirely from distribution of the Library.

If any portion of this section is held invalid or unenforceable under any particular circumstance, the balance of the section is intended to apply, and the section as a whole is intended to apply in other circumstances.

#### Anexă

It is not the purpose of this section to induce you to infringe any patents or other property right claims or to contest validity of any such claims; this section has the sole purpose of protecting the integrity of the free software distribution system which is implemented by public license practices. Many people have made generous contributions to the wide range of software distributed through that system in reliance on consistent application of that system; it is up to the author/donor to decide if he or she is willing to distribute software through any other system and a licensee cannot impose that choice.

This section is intended to make thoroughly clear what is believed to be a consequence of the rest of this License.

12. If the distribution and/or use of the Library is restricted in certain countries either by patents or by copyrighted interfaces, the original copyright holder who places the Library under this License may add an explicit geographical distribution limitation excluding those countries, so that distribution is permitted only in or among countries not thus excluded. In such case, this License incorporates the limitation as if written in the body of this License.

13. The Free Software Foundation may publish revised and/or new versions of the Lesser General Public License from time to time. Such new versions will be similar in spirit to the present version, but may differ in detail to address new problems or concerns.

Each version is given a distinguishing version number. If the Library specifies a version number of this License which applies to it and "any later version", you have the option of following the terms and conditions either of that version or of any later version published by the Free Software Foundation. If the Library does not specify a license version number, you may choose any version ever published by the Free Software Foundation.

14. If you wish to incorporate parts of the Library into other free programs whose distribution conditions are incompatible with these, write to the author to ask for permission. For software which is copyrighted by the Free Software Foundation, write to the Free Software Foundation; we sometimes make exceptions for this. Our decision will be guided by the two goals of preserving the free status of all derivatives of our free software and of promoting the sharing and reuse of software generally.

#### NO WARRANTY

15. BECAUSE THE LIBRARY IS LICENSED FREE OF CHARGE, THERE IS NO WARRANTY FOR THE LIBRARY, TO THE EXTENT PERMITTED BY APPLICABLE LAW. EXCEPT WHEN OTHERWISE STATED IN WRITING THE COPYRIGHT HOLDERS AND/OR OTHER PARTIES PROVIDE THE LIBRARY "AS IS" WITHOUT WARRANTY OF ANY KIND, EITHER EXPRESSED OR IMPLIED, INCLUDING, BUT NOT LIMITED TO, THE IMPLIED WARRANTIES OF MERCHANTABILITY AND FITNESS FOR A PARTICULAR PURPOSE. THE ENTIRE RISK AS TO THE OUALITY AND PERFORMANCE OF THE LIBRARY IS WITH YOU. SHOULD THE LIBRARY PROVE DEFECTIVE, YOU ASSUME THE COST OF ALL NECESSARY SERVICING, REPAIR OR CORRECTION.

**16.** IN NO EVENT UNLESS REQUIRED BY APPLICABLE LAW OR AGREED TO IN WRITING WILL ANY COPYRIGHT HOLDER, OR ANY OTHER PARTY WHO MAY MODIFY AND/OR REDISTRIBUTE THE LIBRARY AS PERMITTED ABOVE, BE LIABLE TO YOU FOR DAMAGES, INCLUDING ANY GENERAL, SPECIAL, INCIDENTAL OR CONSEQUENTIAL DAMAGES ARISING OUT OF THE USE OR INABILITY TO USE THE LIBRARY (INCLUDING BUT NOT LIMITED TO LOSS OF DATA OR DATA BEING RENDERED INACCURATE OR LOSSES SUSTAINED BY YOU OR THIRD PARTIES OR A FAILURE OF THE LIBRARY TO OPERATE WITH ANY OTHER SOFTWARE), EVEN IF SUCH HOLDER OR OTHER PARTY HAS BEEN ADVISED OF THE POSSIBILITY OF SUCH DAMAGES.

END OF TERMS AND CONDITIONS

#### How to Apply These Terms to Your New Libraries

If you develop a new library, and you want it to be of the greatest possible use to the public, we recommend making it free software that everyone can redistribute and change. You can do so by permitting redistribution under these terms (or, alternatively, under the terms of the ordinary General Public License).

To apply these terms, attach the following notices to the library. It is safest to attach them to the start of each source file to most effectively convey the exclusion of warranty; and each file should have at least the "copyright" line and a pointer to where the full notice is found.

<one line to give the library's name and a brief idea of what it does.>

Copyright (C) < year> < name of author>

This library is free software; you can redistribute it and/or modify it under the terms of the GNU Lesser General Public License as published by the Free Software Foundation; either version 2.1 of the License, or (at your option) any later version.

This library is distributed in the hope that it will be useful, but WITHOUT ANY WARRANTY; without even the implied warranty of MERCHANTABILITY or FITNESS FOR A PARTICULAR PURPOSE. See the GNU Lesser General Public License for more details.

You should have received a copy of the GNU Lesser General Public License along with this library; if not, write to the Free Software Foundation, Inc., 59 Temple Place, Suite 330, Boston, MA 02111-1307 USA

Also add information on how to contact you by electronic and paper mail.

You should also get your employer (if you work as a programmer) or your school, if any, to sign a "copyright disclaimer" for the library, if necessary. Here is a sample; alter the names:

Yoyodyne, Inc., hereby disclaims all copyright interest in the library 'Frob' (a library for tweaking knobs) written by James Random Hacker.

<signature of Ty Coon>, 1 April 1990, Ty Coon, President of Vice

# Glosar

#### A

Acces Internet cu bandă largă

Consultați DSL.

#### Abonat de rețea

Dispozitivele și PC-urile conectate în rețea, de exemplu, servere, PC-uri și telefoane.

#### Adresă IP

O adresă unică pentru o componentă de rețea din cadrul unei rețele pe bază de protocoale TCP/IP (de exemplu, LAN, Internet). Pe Internet, se atribuie de obicei nume de domenii și nu adrese IP. DNS alocă adresele IP corespunzătoare numelui de domeniu.

Adresa IP este compusă din patru părți (numere zecimale cuprinse între 0 și 255) separate prin puncte (de exemplu, 230.94.233.2).

Adresa IP este alcătuită din numărul rețelei și din numărul Abonat de rețea (de exemplu, telefonul). În funcție de Mască de subrețea, primul număr sau primele două sau trei numere alcătuiesc numărul rețelei, iar restul adresei IP reprezintă componenta de rețea. Numărul rețelei pentru toate componentele unei anumite rețele, trebuie să identice.

Adresele IP se pot atribui automat prin DHCP (adrese IP dinamice) sau manual (adrese IP statice).

#### Consultați și: DHCP.

#### Adresă IP dinamică

O adresă IP dinamică se alocă automat unei componente de rețea prin DHCP. Adresa IP dinamică pentru o componentă de rețea se poate schimba la fiecare înregistrare sau la anumite intervale de timp.

Consultați și: Adresă IP fixă

#### Adresă IP globală

Consultați Adresă IP.

#### Adresă IP fixă

O adresă IP fixă se alocă manual unei componente de rețea în timpul configurării rețelei. Spre deosebire de Adresă IP, o adresă IP fixă nu se schimbă.

#### Adresă IP locală

O adresă IP locală sau privată este o adresă a unei componente de rețea dintr-o rețea locală (LAN). Operatorul de rețea poate aloca orice adresă dorește. Dispozitivele care acționează ca legătură între o rețea locală și Internet (gateway sau router) au o adresă IP publică și una privată.

Consultați și Adresă IP.

#### Adresă IP privată

Consultați Adresă IP publică.

#### Adresă IP publică

Adresa IP publică este adresa unei componente de rețea pe Internet. Este atribuită de furnizorul de servicii Internet. Dispozitivele care acționează ca legătură între o rețea locală și Internet (gateway, router) au o adresă IP publică și una privată.

Consultați și: Adresă IP, NAT

#### Adresă IP statică

Consultați Adresă IP fixă.

#### Adresă MAC

Adresă Media Access Control

Adresă hardware prin intermediul căreia fiecare dispozitiv din rețea (de exemplu, placă de rețea, switch, telefon) poate fi unic identificat în toată lumea. Este alcătuită din şase părți (numere hexazecimale) separate prin "-" (de exemplu, 00-90-65-44-00-3A).

Adresa MAC este atribuită de producător și nu poate fi modificată.

#### Autentificarea

Restricționarea accesului la o rețea/serviciu prin utilizarea unui ID și a unei parole pentru conectare.

#### Apel consultativ

Aveți o convorbire în desfășurare. Cu ajutorul unui apel consultativ, puteți să întrerupeți scurt conversația pentru a stabili o a doua conexiune cu un alt participant. Dacă terminați imediat conversația cu acest participant, acesta se numește apel consultativ. În cazul în care comutați între primul și al doilea participant, se numește **Comutarea apelurilor**.

#### Apel în așteptare

#### = CW

Funcție a furnizorului de servicii de rețea. Un bip în timpul unei convorbiri indică un apel în așteptare. Puteți să acceptați sau să respingeți cel de-al doilea apel. Puteți să activați/dezactivați această funcție.

#### Apelare înapoi la nepreluarea apelului

= CCNR (Finalizarea apelurilor în caz de nepreluare). Dacă o parte nu răspunde la un apel, apelantul poate solicita apelarea înapoi în mod automat. Imediat ce telefonul destinație a terminat apelul și este din nou liber, apelantul este sunat. Centrala trebuie să accepte această caracteristică. Solicitarea de apelare înapoi se anulează automat după aproximativ două ore (în funcție de furnizorul de rețea).

#### Apelare înapoi în caz de număr ocupat

= CCBS (Finalizarea apelurilor către un abonat ocupat). În cazul în care apelantul aude un ton de ocupat, poate activa funcția de apelare înapoi. Imediat ce conexiunea se eliberează, apelantul este sunat. Imediat ce apelantul ridică receptorul, conexiunea se stabileşte automat.

#### Apelare inversă automată

Consultați Apelare înapoi în caz de număr ocupat.

#### В

#### **Blocare apelare**

Introduceți numărul de telefon complet și corectați-l dacă este necesar. Selectați apoi destinatarul și apăsați tasta difuzor pentru a apela numărul de telefon.

## С

#### Client

Aplicație care solicită un serviciu de la un server.

#### Codec

Coder/decodor

Codecul este o procedură care digitalizează și comprimă o voce analogică înainte de a o trimite prin Internet și care decomprimă – adică transformă în voce analogică – date digitale când se primesc pachete vocale. De exemplu, există diferite codecuri cu diferite grade de comprimare.

Ambele părți implicate într-o conexiune telefonică (apelant/expeditor și apelat/ destinatar) trebuie să utilizeze același codec. Codecul de voce se negociază între expeditor și destinatar la stabilirea conexiunii.

Alegerea unui codec reprezintă un compromis între calitatea vocii, viteza de transmisie lățimea de bandă necesară. Un nivel ridicat al compresiei, de exemplu, înseamnă că lățimea de bandă pentru fiecare conexiune vocală este mică. Înseamnă și că timpul necesar comprimării/ decomprimării datelor este mai mare, ceea ce mărește durata de execuție a datelor din rețea și, deci, afectează calitatea vocală. Timpul necesar mărește decalajul dintre persoana care vorbește și cea care ascultă.

#### Codec de voce

Consultați Codec.

#### COLP/COLR

Connected Line Identification Presentation/ Restriction (Prezentarea/restricționarea și identificarea liniei conectate)

Funcție furnizată de o conexiune ISDN pentru apeluri efectuate.

COLP afișează numărul de telefon care acceptă apelul pe unitatea de afișare a apelantului.

Numărul părții care acceptă apelul este diferite de numărul format, de exemplu, în cazul apelurilor redirecționate sau transferate.

#### Glosar

Partea apelată poate să utilizeze COLR (Connected Line Identification Restriction restricționarea identificării liniei conectate) pentru a împiedica afișarea numărului pe afișajul apelantului.

#### Comutarea apelurilor

Comutarea apelurilor vă permite să comutați între doi apelanți sau între un apelant dintr-o conferință și unul individual fără a permite apelantului care așteaptă să asculte convorbirea.

#### D

#### DHCP

Dynamic Host Configuration Protocol

Protocol Internet care gestionează alocarea automată de Adresă IP la Abonat de rețea. Protocolul este disponibil prin rețea sau prin intermediul unui server. Un server DHCP poate fi, de exemplu, un router.

Telefonul conține un client DHCP. Un router care conține un server care alocă automat adrese IP telefonului dintr-un bloc definit de adrese. Alocarea dinamică înseamnă că mai mulți Abonat de rețea pot partaja o adresă IP, deși o utilizează alternativ și nu în același timp.

În cazul anumitor routere puteți să specificați ce adresă IP a telefonului nu se schimba niciodată.

#### DMZ (Demilitarised Zone)

DMZ descrie o parte a unei rețele care este în afara unui firewall.

O DMZ este de fapt configurată între o rețea pe care doriți să o protejați (de exemplu, LAN) și o rețea nesecurizată (de exemplu, Internet). O DMZ permite accesul nerestricționat de pe Internet la doar o componentă a rețelei sau doar la câteva componente, în timp ce restul componentelor rețelei rămân în spatele firewall-ului.

#### DNS

Domain Name System

Sistem ierarhic care permite alocarea de Adresă IP la Nume domeniu care sunt ușor de memorat. Această alocare trebuie să fie gestionată de un server DNS local în fiecare (W)LAN. Serverul DNS local determină adresa IP, dacă este necesar, interogând servere DNS superioare sau alte servere locale de pe Internet.

Puteți să specificați adresa IP a serverului DNS principal/secundar.

#### Consultați și: DynDNS.

#### Domeniu de adrese IP

Domeniu de adrese IP pe care serverul DHCP le poate utiliza pentru alocarea dinamică a adreselor IP.

#### DSL

**Digital Subscriber Line** 

Tehnologie de transfer de date care permite accesul la Internet, de exemplu, **1,5 Mbps** prin intermediul unei linii telefonice obișnuite. Condiții: Modemul DSL și serviciul corespunzător sunt oferite de furnizorul de servicii Internet.

#### DSLAM

Digital Subscriber Line Access Multiplexer

DSLAM este un tablou într-o centrală telefonică la care se strâng toate conectoarele abonaților.

#### DTMF

**Dual Tone Multi-Frequency** 

#### DynDNS

Dynamic DNS

Numele de domeniu și adresele IP se alocă prin DNS. Pentru Adresă IP, acest serviciu este îmbunătățit cu "Dynamic DNS". Acest lucru permite utilizarea unei componente de rețea cu adresă IP dinamică, adică un Server de pe Internet. DynDNS asigură faptul că un serviciu va fi întotdeauna adresat pe Internet cu același Nume domeniu, indiferent de adresa IP curentă.

#### Е

#### ECT

**Explicit Call Transfer** 

Participantul A apelează participantul B. Participantul trece conexiunea în așteptare și apelează pe participantul C. Nu se vor conecta toate părțile într-o conferință cu trei participanți, ci A transferă participantul B la C și închide.

#### EEPROM

Electrically Eraseable Programmable Read Only Memory

Bloc de memorie din telefon cu date fixe (de exemplu, setări implicite și personalizate) și cu date salvate automat (de exemplu, intrări de liste de apeluri).

#### F

#### Firewall

Puteți să utilizați un firewall pentru a vă proteja rețeaua împotriva accesului extern neautorizat. Acest lucru înseamnă combinarea mai multor acțiuni și tehnologii (hardware și/sau software) pentru a controla fluxul de date dintre rețeaua privată pe care doriți să o protejați și rețeaua neprotejată (de exemplu, Internetul).

#### Consultați și: NAT.

#### Firmware

Software-ul dispozitivului pe care se salvează informațiile de bază pentru funcționarea aparatului. Pentru a corecta erorile sau pentru a actualiza software-ul dispozitivului, puteți să încărcați în memoria dispozitivului o nouă versiune de firmware (actualizare firmware).

#### Full duplex

Transmisia datelor este un mod în care datele se trimit și se primesc simultan.

#### Furnizor de servicii Internet

Permite accesul la Internet contra unei taxe.

#### G

#### G.711 legea a, G.711 legea µ

Standard pentru un Codec.

G.711 furnizează o calitate vocală foarte bună care corespunde celei din rețeaua ISDN. Deoarece rata de comprimare este scăzută, lățimea de bandă necesară este de aproximativ 64 kbit/s per conexiune vocală, dar decalajul provocat de codificare/ decodificare este de aproximativ 0,125 ms.

"Legea a" descrie standardul european, iar "legea μ" descrie echivalentul nordamerican/japonez.

#### G.722

Standard pentru un Codec.

G.722 este un codec de limbă de **bandă largă** cu o lățime de bandă cuprinsă între 50 Hz și 7 kHz, o rată de transmisie netă de 64 kbit/s per conexiune vocală și cu recunoașterea pauzelor în vorbire și cu generarea zgomotului de confort (suprimarea pauzelor) integrate.

G.722 furnizează o calitate vocală foarte bună. O rată de eşantion mai mare furnizează o voce mai clară și o calitate mai bună decât alte codecuri și permite un ton de vorbire în High Definition Sound Performance (HDSP).

#### G.726

Standard pentru un Codec.

G.726 furnizează o calitate vocală bună. Calitatea este inferioară calității codecului G.711 dar mai bună decât a codecului G.729.

#### G.729A/B

Standard pentru un Codec.

Calitatea vocală este foarte probabil mai scăzută cu G.729A/B. Ca urmare a unui nivel de comprimare ridicat, lățimea de bandă necesară este de doar 8 kbit/s per conexiune vocală, dar decalajul este de aproximativ 15 ms.

#### Glosar

#### Gateway

Conectează două Rețea, de exemplu, un router ca gateway Internet.

#### GSM

Global System for Mobile Communication Inițial, un standard european pentru rețele mobile. GSM poate fi acum descris ca standard universal acceptat. Cu toate acestea, în SUA și Japonia, standardele naționale au fost anterior mai frecvent acceptate.

#### I

#### IEEE

Institute of Electrical and Electronics Engineers

Organism internațional care definește standardele în ingineria electronică și electrică, care se ocupă în special de standardizarea tehnologiei LAN, a protocoalelor de transmisie, a transferului de date și a cablării.

#### Internet

Global WAN. Pentru schimbul de date a fost definită o serie de protocoale, cunoscute sub numele de TCP/IP.

Toți Abonat de rețea se identifică prin Adresă IP. DNS alocă un Nume domeniu pentru Adresă IP.

Servicii importante de pe Internet: World Wide Web (WWW), e-mail, transferul de fișiere și forumurile de discuții.

#### **IP (Internet Protocol)**

Protocol TCP/IP pe Internet. Prin IP se rezolvă adresele abonaților dintr-o Rețea utilizând Adresă IP prin rutarea datelor de la expeditor la destinatar. IP determină căile prin care se transferă pachetele de date.

#### Î Înainte de formarea numărului

Consultați Blocare apelare.

#### L

LAN

Rețea locală

Rețea cu domeniu fizic restricționat. O LAN poate fi wireless (WLAN) și/sau cablată.

Localizare (căutarea receptorului)

Funcție a bazei pentru localizarea receptoarelor înregistrate. Baza stabilește o conexiune cu fiecare receptor înregistrat. Receptorul începe să sune.

#### Μ

#### Mască de subrețea

O Adresă IP se compune dintr-un număr de linie fix și un număr de abonat variabil. Numărul de rețea este identic pentru toate entitățile Abonat de rețea. Dimensiunea părții de număr de rețea este determinată de masca de subrețea. Masca de subrețea 255.255.255.0, de exemplu, primele trei părți ale adresei IP reprezintă numărul rețelei, iar ultima parte este numărul abonatului.

#### Mbps

Milioane de biți pe secundă

Unitate de măsură a vitezei de transmisie într-o rețea.

#### Muzică pentru starea de așteptare

Melodia care se redă în timpul unui Apel consultativ sau în timpul Comutarea apelurilor. Participantul care așteaptă aude melodia cât timp este în starea de așteptare.

#### Ν

#### NAT

Network Address Translation

Metodă de conversie de Adresă IP (privată) într-una sau mai multe adrese IP (publice). NAT activează adresele IP de Abonat de rețea (de exemplu, telefonul dvs. ) într-o rețea LAN ascunsă în spatele unei adrese IP pentru Routerele de pe Internet.

#### NAT simetric

Un NAT simetric atribuie diferite adrese IP şi numere de port externe aceloraşi adrese IP şi porturi interne – în funcție de adresa țintă externă.

#### Număr de port

Indică o anumită aplicație a unui Abonat de rețea. În funcție de setarea din LAN, numărul de port se atribuie cu titlu permanent sau la fiecare acces.

Combinația Adresă IP/număr de Port identifică unic în cadrul rețelei destinatarul sau expeditorul unui pachet de date.

#### Nume de utilizator

ID de utilizator

Combinație de nume/cifre necesar pentru accesul la, de exemplu, la agenda telefonică privată pe Internet.

#### Nume domeniu

Numele unuia (sau ale mai multor) servere Web de pe Internet (de exemplu, Gigaset.net). Numele de domeniu este alocat adresei IP corespunzătoare de DNS.

#### Ρ

#### PIN

Personal Identification Number

Cod destinat protecției împotriva utilizării neautorizate. Atunci când PIN-ul este activa, zona protejată devine accesibilă numai după introducerea unei combinații de cifre.

Puteți proteja datele de configurație ale bazei cu un cod PIN de sistem (combinație de 4 cifre).

#### Port

Schimbul de date între două aplicații se realizează printr-o **Rețea**, prin intermediul unui port.

#### Protocol

Descrie acordurile legate de comunicații într-o **Rețea**. Conține reguli privind deschiderea, administrarea și închiderea unei conexiuni, reguli referitoare la formatele de date, perioadele de timp și gestionarea eventualelor erori.

#### Protocol de transport

Controlează transmisia de date între doi parteneri de comunicații (aplicații).

#### Consultați și: UDP, TCP, TLS.

#### Proxy HTTP

Server prin care Abonat de rețea poate procesa traficul Internet.

#### R

#### RAM

Random Access Memory

Memoria în care aveți drepturi de citire și de stocare de date. Elementele ca melodiile și siglele se salvează în RAM după ce le-ați încărcat pe telefon prin intermediul configuratorului Web.

#### Rată de transmisie

Viteza cu care se transmit datele prin WAN sau prin LAN. Rata de transmisie se măsoară în unități de date pe unitate de timp (Mbit/s).

#### Redirecționare de port

Gatewayul de Internet (de exemplu, routerul) redirecționează pachetele de date de pe Internet, adresate unui Port către portul în cauză. Acest lucru permite serverelor din LAN să ofere servicii pe Internet fără să aibă nevoie de o adresă IP publică.

# Redirecționarea apelurilor

= CD

Redirecționarea automată a unui apel (CD) către un alt număr de telefon. Există trei tipuri de redirecționare a apelurilor:

- CDU, Call Divert Unconditional (redirecționare necondiționată a apelurilor)
- CDB, Call Divert Busy (redirecționarea apelurilor în caz de număr ocupat)
- CDNR, Call Divert No Reply (redirecționarea apelurilor în caz de nepreluare)

#### Rețea

Grup de dispozitive. Dispozitivele se pot conectat prin cablu sau fără fir.

Rețelele sunt diferite în funcție de aria de cuprindere și de structură:

- Aria de cuprindere: Reţele locale (LAN) sau reţele de arie largă (WAN)
- Structură: Rețele Rețea de infrastructură sau ad-hoc

#### Rețea de infrastructură

Rețea cu structură centrală: Toți Abonat de rețea comunică printr-un Router central.

#### Rețea Ethernet

LAN cablată.

#### ROM

Read Only Memory

Un tip de memorie care permite doar operații de citire a datelor.

#### Router

Dirijează pachetele de date într-o rețea și între rețele diferite, pe cel mai rapid traseu. Poate conecta rețele de diferite tipuri: **Rețea Ethernet** și WLAN. Poate îndeplini rolul de **Gateway** Internet.

#### Rutare

Rutarea este transferul pachetelor de date către un alt abonat din rețea. Pe drumul către destinatar, pachetele de date se trimit de la un router la altul, până când ajung la destinație.

Dacă pachetele de date nu s-ar dirija în această manieră, rețelele ca Internetul nu ar putea exista. Rutarea conectează rețelele individuale la acest sistem global.

Routerul face parte din acest sistem: transferă pachetele de date atât în interiorul rețelei locale, cât și dintr-o rețea în alta. Transferul datelor dintr-o rețea în alta se realizează conform unui protocol comun.

#### S

#### Set cu căști

Combinație între microfon și cască. Cu ajutorul unui set cu căști aveți la dispoziție un mod fără operare manuală confortabil. Sunt disponibile seturi cu căști care se pot conecta cu baza prin intermediul unui cablu sau prin Bluetooth (wireless).

#### Server

Deservește alte entități Abonat de rețea (Client). Termenul poate desemna un calculator/PC sau o aplicație. Un server se adresează prin Adresă IP/Nume domeniu și Port.

#### Subrețea

Segment dintr-o Rețea.

#### Т

#### Tarif fix

Sistem de facturare utilizat pentru o conexiune Internet. Furnizorul de Internet percepe un tarif lunar fix. Nu se percep taxe suplimentare pe durata conexiunii sau pentru număr de conectări.

#### тср

Transmission Control Protocol

Protocol de transport. Protocol de transmisie pe bază de sesiune: creează, monitorizează și închide conexiunea între expeditor și destinatar în vederea transmiterii datelor.

#### TLS

Transport Layer Security

Protocol pentru criptarea transmisiilor de date pe Internet. TLS este un Protocol de transport suprapus.

#### U

#### UDP

User Datagram Protocol

Protocol de transport. Spre deosebire de TCP, UDP nu este un protocol pe bază de sesiune. În cazul UDP nu se stabilește o conexiune fixă. Pachetele de date ("datagramele") se difuzează. Destinatarului îl revine întreaga răspundere a verificării integrității datelor primite. Expeditorul nu este anunțat dacă datele au sosit sau nu.

#### URL

Universal Resource Locator

Adresă global unică a unui domeniu de Internet.

Adresele URL identifică resursele prin locația acestora pe Internet. Din motive istorice, acest termen se utilizează frecvent ca sinonim al termenului URI.

#### W

WAN

Wide Area Network

O rețea de arie largă nu are restricții de zonă (de exemplu, Internet).

#### **Receptoare Gigaset**

Realizați un upgrade al receptorului dvs. Gigaset la versiunea de centrală telefonică fără fir:

#### **Receptorul Gigaset SL400H**

- Carcasă şi tastatură din metal originale
- Iluminare tastatură de calitate înaltă
- Afişaj TFT color de 1,8''
- Bluetooth<sup>®</sup> şi mini USB
- Agendă telefonică cu până la 500 intrări vCard
- Timp de vorbire/așteptare de până la 14h/230h
- Caractere mari pentru listele de apeluri şi agenda telefonică
- Calitate sunet deosebită în modul "mâini libere": 4 setări pentru modul "mâini libere"
- Imagini apelant, succesiune imagini şi screensaver (ceas analogic şi digital)
- Ton de alertă silențios, descărcare tonuri de sonerie
- ECO DECT
- Ceas deşteptător
- Calendar cu programare întâlniri
- Mod noapte cu dezactivare ton sonerie în funcție de oră
- Fără întreruperi din cauza apelurilor necunoscute
- Monitorizare cameră, mod Apelare cu o singură atingere
- SMS cu până la 640 caractere

www.gigaset.com/gigasetsl400h

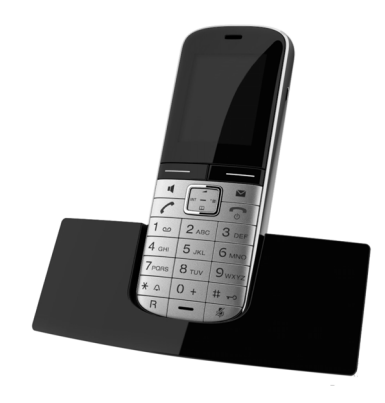

#### Receptor Gigaset S810H

- Calitate sunet deosebită în modul "mâini libere"
- Tastatură originală din metal de calitate înaltă cu iluminare
- Tastă plus/minus pentru reglarea uşoară a volumului
- Afişaj TFT color de 1,8"
- Bluetooth<sup>®</sup> şi mini USB
- Agendă telefonică cu până la 500 intrări vCard
- Timp de vorbire/aşteptare de până la 13h/180h, acumulatori standard
- Caractere mari pentru listele de apeluri și agenda telefonică
- Calitate sunet deosebită în modul "mâini libere": 4 setări pentru modul "mâini libere"
- Imagini apelant, screensaver (ceas analogic şi digital)
- Descărcare tonuri de sonerie
- ECO DECT
- Ceas deşteptător
- Calendar cu programare întâlniri
- Mod noapte cu dezactivare ton sonerie în funcție de oră
- Fără întreruperi din cauza apelurilor necunoscute
- Monitorizare cameră, mod Apelare cu o singură atingere
- SMS cu până la 640 caractere

www.gigaset.com/gigasets810h

#### **Receptorul Gigaset C610H**

- Organizare viață socială cu monitorizare cameră și memento de zile de naștere, mod Apelare cu o singură atingere
- Programare individuală a tonurilor de sonerie cu 6 grupuri VIP
- Tastatură de calitate înaltă cu iluminare
- Afişaj TFT color de 1,8"
- Agendă telefonică cu până la 150 intrări vCard
- Timp de vorbire/aşteptare de până la 12h/180h, acumulatori standard
- Caractere mari pentru listele de apeluri și agenda telefonică
- Calitate sunet deosebită în modul "mâini libere"
- Screensaver (ceas digital)
- ECO DECT
- Ceas deşteptător
- Mod noapte cu dezactivare ton sonerie în funcție de oră
- Fără întreruperi din cauza apelurilor necunoscute
- Monitorizare cameră, mod Apelare cu o singură atingere
- SMS cu până la 640 caractere

www.gigaset.com/gigasetc610h

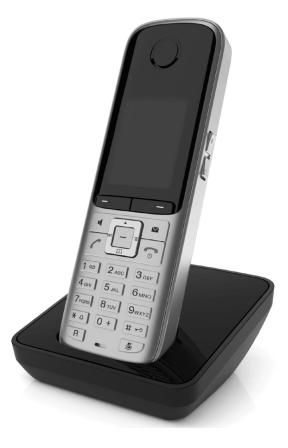

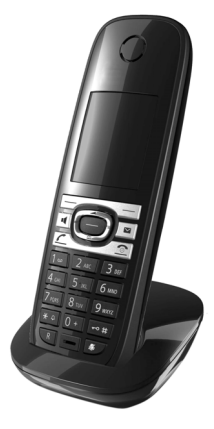

#### **Receptor Gigaset SL78H**

- Carcasă din metal adevărat
- Tastatură modernă cu iluminare de calitate înaltă
- Afişaj TFT QVGA color de 2,2''
- Bluetooth<sup>®</sup> şi mini USB
- Agendă telefonică cu până la 500 intrări vCard
- Timp de vorbire/aşteptare de până la 14h/200h
- Calitate sunet deosebită în modul "mâini libere"
- Imagini apelant, succesiune imagini şi screensaver (ceas analogic şi digital)
- Descărcare tonuri de sonerie
- ECO DECT
- Ceas deşteptător
- Calendar cu programare întâlniri
- Mod noapte cu dezactivare ton sonerie în funcție de oră
- Monitorizare cameră
- SMS cu până la 640 caractere

#### www.gigaset.com/gigasetsl78h

#### **Receptorul Gigaset E49H**

- Rezistent la şocuri, praf şi stropi de apă
- Tastatură robustă iluminată
- Afişaj color
- Agendă telefonică cu până la 150 intrări
- Timp de vorbire/aşteptare de până la 12h/250h Acumulatori standard
- Calitate sunet deosebită în modul "mâini libere"
- Screensaver
- ECO DECT
- Ceas deşteptător
- Monitorizare cameră
- SMS cu până la 640 caractere

www.gigaset.com/gigasete49h

#### Clema L410 "fără mâini" pentru telefoanele fără cablu

- Deplasați-vă fără restricții în timpul unui apel
- Clemă de fixare pe curea
- Calitate sunet deosebită în modul difuzor
- Greutate aproximativă de 30 de g
- ECO DECT
- Cinci niveluri de volum
- Indicator de stare prin LED
- Timp convorbiri/aşteptare până la 5/120 de ore
- Rază de acțiune de până la 50 de m în interior și până la 300 de m în exterior

www.gigaset.com/gigasetl410

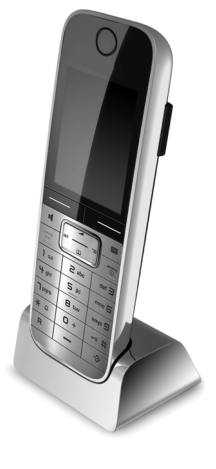

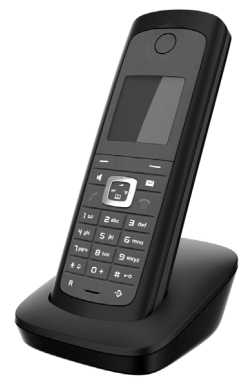

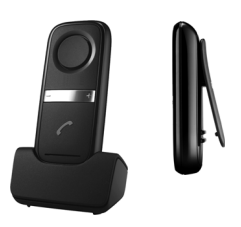

#### **Repetor Gigaset**

Repetorul Gigaset poate fi utilizat pentru a extinde aria de recepție dintre receptorul dvs. Gigaset și bază.

www.gigaset.com/gigasetrepeater

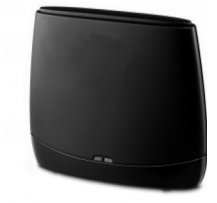

#### Compatibilitate

Pentru mai multe informații despre funcțiile receptorului în raport cu bazele Gigaset, vizitați pagina:

www.gigaset.com/compatibility

Găsiți accesorii și acumulatori la distribuitorul autorizat al telefonului dvs.

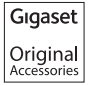

Utilizați numai accesorii originale. Astfel, veți evita posibilele riscuri de sănătate și de vătămare personală și vă veți asigura de conformitatea totală a produsului cu legislația în vigoare.

# Index

# A/Ă/Â

| Acces Internet (bandă largă)               |
|--------------------------------------------|
| Accesorii 132                              |
| Activare                                   |
| ascunderea numerelor de telefon 32         |
| căsuța poștală de rețea                    |
| înregistrare bidirecțională                |
| întâlnire                                  |
| oprirea sonorului                          |
| redirecționare apeluri                     |
| robot telefonic 63                         |
| robot telefonic (utilizare la distanță) 69 |
| tonuri de avertizare                       |
| Adaptor de alimentare                      |
| Adaptor de priză pentru reducerea          |
| consumului de curent 72                    |
| Adresa de e-mail 50                        |
| copierea din agenda telefonică 41          |
| Adresa expeditorului (e-mail)              |
| Adresa MAC 124                             |
| verificare                                 |
| Adresă IP                                  |
| alocarea                                   |
| dinamică                                   |
| fixă 124                                   |
| globală 124                                |
| locală 124                                 |
| obtinerea automată a unei 97               |
| privată 124                                |
| publică 124                                |
| statică 124                                |
| Afisai                                     |
| capacitate (director resurse) 95           |
| durată/tarif anel 47                       |
| iluminare 91                               |
| număr (CLI/CLIP) 29                        |
| notectie de ecran                          |
| schimbarea limbii afisaiului 80            |
| sotaroa                                    |
| Δficaro                                    |
| capacitato (agondă tolofonică) 20          |
| îptâlpiri/apivorsări poproluato 74         |
|                                            |

| Afişare linie apelant, note               | 29  |
|-------------------------------------------|-----|
| Agenda telefonică                         | 37  |
| căutarea unei intrări                     | 43  |
| copierea numărului din text               | 41  |
| deschiderea 18,                           | 42  |
| folosirea pentru introducerea             |     |
| numerelor                                 | 41  |
| gestionarea intrărilor                    | 39  |
| ordinea intrărilor                        | 38  |
| salvarea aniversării                      | 42  |
| salvarea intrării                         | 37  |
| salvarea numărului expeditorului          |     |
| (SMS)                                     | 51  |
| transferarea unei vCard (Bluetooth)       | 40  |
| trimiterea intrării/listei către recentor | 30  |
| Agendă telefonică clasificată             | 42  |
| Agendă telefonică online                  | 42  |
|                                           | 104 |
| Alocaro                                   | 104 |
| Alocale                                   | 00  |
|                                           | 00  |
| tasta functionale                         | 00  |
|                                           | 00  |
| Amplificator de semnal, vezi Repetor      | 45  |
| Aniversare                                | 42  |
|                                           | 42  |
|                                           | /4  |
| Salvarea in agenda telefonica             | 42  |
| Anulare inregistrare                      | ~~  |
| dispozitivelor (Bluetooth)                | 82  |
| receptor                                  | 11  |
| Anunț (robot telefonic)                   | 64  |
| Apel                                      |     |
| acceptarea                                | 28  |
| acceptarea de pe casca                    | 28  |
| intern                                    | 77  |
| înregistrare bidirecțională               | 66  |
| preluare (conexiune GSM)                  | 28  |
| preluarea de la robotul telefonic         | 66  |
| terminarea                                | 27  |
| terminarea de pe căști                    | 27  |
| transfer                                  | 33  |
| transfer (conectare)                      | 78  |
| Apel către grup                           | 77  |
| Apel consultativ                          | 25  |
| intern                                    | 78  |
| Apel de reamintire                        | 42  |
|                                           |     |

| Apel extern                          |
|--------------------------------------|
| apel în așteptare 33                 |
| redir. la robot tel                  |
| Apel intern 77                       |
| apel în așteptare 78                 |
| Apel în așteptare 125                |
| activarea/dezactivarea               |
| apel extern 33                       |
| apel intern                          |
| Apelant necunoscut                   |
| Apelare                              |
| agenda telefonică                    |
| Apelare înapoi                       |
| fără răspuns 125                     |
| ocupat 125                           |
| Apelare rapidă 37, 70                |
| Apelarea                             |
| din agenda telefonică clasificată 44 |
| din agenda telefonică online 44      |
| intern 77                            |
| necunoscut 32                        |
| Apelarea anonimă 32                  |
| Ascundere                            |
| afişare număr de telefon 32          |
| numere de telefon 32                 |
| Autentificarea124                    |
|                                      |

#### **B** Baza

| Baza                                    |
|-----------------------------------------|
| actualizare firmware                    |
| conectarea la o centrală telefonică 101 |
| conectarea la un router 15              |
| configurarea10, 11, 96                  |
| consum de putere                        |
| PIN de sistem 96                        |
| restaurarea la setările implicite 100   |
| Blocare apelare 125                     |
| Bluetooth                               |
| activarea 80                            |
| anulare înregistrare dispozitive 82     |
| înregistrarea dispozitivelor            |
| lista dispozitivelor cunoscute 82       |
| schimbarea numelui                      |
| dispozitivului 82, 84                   |
| setarea prefixului zonal propriu 97     |
| transferarea agendei telefonice         |
| (vCard) 40                              |
| utilizarea dispozitivelor de date 84    |
| utilizarea mobilelor GSM                |
|                                         |

#### С

| Calling Line Identification 2       | 9      |
|-------------------------------------|--------|
| Capacitate                          |        |
| agenda telefonică 3                 | 9      |
| directorul de resurse               | 5      |
| Căsuța poștală de rețea 7           | 0      |
| activarea/dezactivarea7             | 0      |
| apelare7                            | 1      |
| definirea apelării rapide           | 0      |
| introducerea numărului 7            | 0      |
| listă7                              | 1      |
| Căutare                             |        |
| în agendă 3                         | 8      |
| Ce cuprinde pachetul                | 9      |
| Ceas deșteptător 7                  | 5      |
| Centrala telefonică                 |        |
| conectarea bazei10                  | 1      |
| pauze                               | 1      |
| salvarea codului de acces           | 1      |
| setarea modului de apelare          | 2      |
| Centru de informatii                | 9      |
| navigarea                           | 0      |
| Centrul SMS                         |        |
| schimbarea numărului5               | 3      |
| setarea                             | 3      |
| Citirea subiectului (e-mail)        | 8      |
| CLI, CLIP                           | 9      |
| Client                              | 5      |
| Cod de acces 10                     | 1      |
| pentru o centrală telefonică        | 1      |
| Codec de voce de bandă largă 12     | 7      |
| Codecuri                            | 5      |
| COLP                                | 5      |
| COLB                                | 5      |
| Comutarea apelurilor                | 6      |
| Conectare                           | Ũ      |
| bază la centrala telefonică         | 1      |
| Conexiune de trimitere              |        |
| definire                            | 5      |
| Conexiune GSM                       | Ū      |
| activare (Bluetooth)                | 3      |
| preluarea unui apel (Bluetooth) 2   | 8      |
| utilizare prin Bluetooth            | 5      |
| Conexiuni de pini 11                | 1      |
| Conferintă (intern) 7               | 8      |
| Configurare                         | 5      |
| haza 10 1                           | 1      |
| IP 9                                | 7      |
| Configurarea setărilor sistemului 0 | ,<br>6 |
| configurated setumor sistemular     | 0      |

#### Index

| Connected Line Identification       |
|-------------------------------------|
| \nPresentation/Restriction          |
| (Prezentarea/restricționarea        |
| identificarea liniei conectate) 125 |
| Consum de energie, consultați       |
| Consum de putere                    |
| Consum de putere (bază) 110         |
| Consumul redus de energie 72        |
| Control în funcție de oră 91        |
| iluminarea afişajului 91            |
| sonerie                             |
| Conținutul pachetului9              |
| Corectarea intrărilor incorecte 19  |

# D

| Decalajul soneriei                       |
|------------------------------------------|
| Definirea unei conexiuni de primire 86   |
| Demilitarised Zone 126                   |
| Depanare                                 |
| e-mail 57                                |
| generalități                             |
| SMS 55                                   |
| Depozitarea aparatelor uzate 109         |
| Deschiderea listei de mesaje e-mail      |
| primite 56                               |
| Dezactivare                              |
| ascunderea numerelor de telefon 32       |
| căsuța poștală de rețea 70               |
| înregistrare bidirecțională 66           |
| întâlnire73                              |
| oprirea sonorului                        |
| redirecționare apeluri 32                |
| robot telefonic                          |
| tonuri de avertizare                     |
| DHCP 126                                 |
| Digital Subscriber Line                  |
| Digital Subscriber Line                  |
| Access Multiplexer 126                   |
| DMZ                                      |
| DNS                                      |
| Domain Name System                       |
|                                          |
| DSL 120                                  |
| DSLAM                                    |
|                                          |
| Dynamic UNS                              |
| Dynamic Host Comgutation<br>Drotocol 126 |
| 11010001120                              |

| DynDNS |  | ••••• |  | 126 |
|--------|--|-------|--|-----|
|--------|--|-------|--|-----|

#### Ε

| Echipamente medicale8                 |
|---------------------------------------|
| ECO DECT 72                           |
| Eco Mode 72                           |
| Eco Mode+ 72                          |
| Efectuarea apelurilor                 |
| apeluri cu cost redus 47              |
| cu căști 26                           |
| extern 26                             |
| intern                                |
| preluarea unui apel 28                |
| E-mail                                |
| listă 56                              |
| mesaje în timpul stabilirii           |
| unei conexiuni 57                     |
| notificare 56                         |
| ştergerea 58                          |
| vizualizarea adresei expeditorului 58 |
| Explicit Call Transfer 127            |

# F

| Fax (SMS) 50                            |
|-----------------------------------------|
| Firewall 127                            |
| Firmware 127                            |
| actualizare automată 99                 |
| actualizări                             |
| pornire actualizare 98                  |
| verificarea versiunii                   |
| Full duplex 127                         |
| Funcții speciale 102                    |
| Funcționare (configurarea telefonului)9 |
| Furnizor de servicii Internet 127       |

# G

| Garanția 107                          |
|---------------------------------------|
| Gateway 128                           |
| Gestionarea calendarului 73           |
| Global System for                     |
| Mobile Communication 128              |
| GNU General Public Licence 112        |
| GNU General Public License (GPL),     |
| engleză                               |
| GNU Lesser General Public License 112 |
| GNU Lesser General Public License     |
| (LGPL), engleză 117                   |
| GPL 112                               |
| GSM 128                               |
|                                       |

# I/Î

| 1/1                              |
|----------------------------------|
| ID de utilizator 129             |
| IEEE                             |
| lluminarea afişajului            |
| control în funcție de oră        |
| luminozitatea iluminării         |
| Imagine                          |
| apelant 38.94                    |
| redenumirea 95                   |
| storgoroa                        |
|                                  |
| Initiative of Electrical and     |
| Flaster a factor and 120         |
| Electronics Engineers            |
| Interfața DECI                   |
| activarea/dezactivarea           |
| Interfață PC 112                 |
| Intern                           |
| conferință                       |
| consultare                       |
| efectuarea apelurilor            |
| Internet 128                     |
| Intrări incorecte (corectare) 19 |
| Introducere                      |
| din agenda telefonică            |
| IP 128                           |
| Îngrijirea telefonului 110       |
|                                  |
| calitato 67                      |
| înrogistraro bidirostională      |
|                                  |
| 07d                              |
| Inregistrarea                    |
| dispozitivelor (Bluetooth)       |
| receptor                         |
| Intâlnire/aniversare             |
| afişare nepreluat 74             |
| Întâlniri                        |
| activarea/dezactivarea74         |
| gestionarea 74                   |
| ştergerea                        |
| Întrebări și răspunsuri 104      |
|                                  |
| L                                |
| LAN                              |
| Legare, consultați SMS           |
| LGPL 112                         |
| License                          |
| GPL113                           |
| LGPL                             |

| Licença                           | 06<br>10 |
|-----------------------------------|----------|
| Limbă                             |          |
| afişaj                            | 89       |
| Link2mobile                       | 85       |
| Lista de mesaje                   |          |
| căsuța poștală de rețea           | 71       |
| e-mail                            | 56       |
| Listă                             |          |
| apeluri nepreluate                | 35       |
| căsuța poștală de rețea           | 71       |
| dispozitive cunoscute (Bluetooth) | 82       |
| lista de mesaje primite (SMS)     | 50       |
| lista de mesaje SMS               | 36       |
| lista de mesaje SMS primite       | 50       |
| listă de trimitere SMS            | 49       |
| liste de apeluri                  | 35       |
| notificări de e-mail              | 56       |
| receptoare                        | 18       |
| robot telefonic                   | 36       |
| robotului telefonic               | 35       |
| Listă mesaje primite (e-mail)     |          |
| deschiderea                       | 56       |
| Listele de apeluri                | 35       |
| Localizare                        | 28       |
| Localizarea unui receptor         | 77       |
| Luminozitate                      |          |
| iluminarea afişajului             | 91       |
|                                   |          |

#### Μ

| Mască de subrețea 12<br>definire    | 8 |
|-------------------------------------|---|
| Mbps 12                             | 8 |
| Media Access Control 12             | 4 |
| Mediu înconjurător 10               | 9 |
| Meniu                               |   |
| deschiderea 1                       | 8 |
| ton de final de meniu               | 4 |
| utilizare 2                         | 0 |
| Mesaj                               |   |
| redarea (căsuța poștală de rețea) 7 | 1 |
| ştergere (e-mail) 5                 | 8 |
| Mesaje 6                            | 3 |
| copiere număr în                    |   |
| agenda telefonică 6                 | 6 |
| marcarea ca "nou"6                  | 5 |
| pictogramă mesaj nou 6              | 5 |
| redare                              | 5 |
|                                     |   |

#### Index

| ştergerea                               |
|-----------------------------------------|
| Mesaje text, consultați SMS             |
| Microfon                                |
| oprirea sonorului                       |
| Milioane de biți pe secundă 128         |
| Mobil                                   |
| activare (Bluetooth)                    |
| conectare (Bluetooth)                   |
| Mobile GSM 85                           |
| Mod amânare 75                          |
| Modul de apelare 102                    |
| Modul de apelare prin tonuri 102        |
| Modul de așteptare 20                   |
| afişare în (exemplu)4                   |
| revenire la 20                          |
| Modul doar răspuns (robot telefonic) 63 |
| Mufă telefon                            |
| conexiuni de pini 111                   |
| Muzică pentru starea                    |
| de așteptare                            |
| N                                       |

#### IN

| NAT                                        |
|--------------------------------------------|
| aniversare 74                              |
| întâlnire 74                               |
|                                            |
| unui aper                                  |
| Network Address Translation 129            |
| Notificare                                 |
| e-mail primit 56                           |
| prin SMS 53                                |
| Număr                                      |
| afisarea numărului apelantului (CLIP) . 29 |
| apel-cu-apel                               |
| conjerea din agenda telefonică 41          |
| conjerca dintrun SMS                       |
|                                            |
| copierea in agenda telefonica 41           |
| introducerea din agenda telefonică 41      |
| introducerea unei căsuțe poștale           |
| de rețea 70                                |
| număr de port 129                          |
| salvarea în agenda telefonică              |
| Nume                                       |
| domeniu 129                                |
| recentor 70                                |
| ieceptoi                                   |

| utilizator | • | • | • | • | • | • | • | • | • | • | • | • | • | • | • | • | • | • | • | • | • | • | • | • | • | • | 1 | 2 | 9 |  |
|------------|---|---|---|---|---|---|---|---|---|---|---|---|---|---|---|---|---|---|---|---|---|---|---|---|---|---|---|---|---|--|
|------------|---|---|---|---|---|---|---|---|---|---|---|---|---|---|---|---|---|---|---|---|---|---|---|---|---|---|---|---|---|--|

#### 0

| Oprirea radiațiilor          | 72 |
|------------------------------|----|
| Oprirea sonorului            |    |
| primul ton                   | 54 |
| telefon                      | 31 |
| Ordinea în agenda telefonică | 38 |

#### Ρ

| Pauză                                 |
|---------------------------------------|
| după codul de acces                   |
| după obținerea liniei                 |
| după tasta Reapelare                  |
| Pauză de apelare 102                  |
| Personal Identification Number 129    |
| Pictogramă                            |
| afişaj 19                             |
| ceas deșteptător 75                   |
| mesaj nou 65                          |
| pentru mesaj nou 36                   |
| robot telefonic                       |
| SMS nou 50                            |
| sonerie                               |
| PIN                                   |
| Port                                  |
| Prefix                                |
| setarea prefixului zonal propriu 97   |
| Pregătirea formării numărului 128     |
| Priză plug                            |
| economia de energie                   |
| Prognoza meteo                        |
| în modul de aşteptare al ecranului 62 |
| Protecție acces                       |
| Protecție de ecran                    |
| Protocol 129                          |
| Protocol de transport 129             |
| Protocol Internet 128                 |
| Proxy HTTP 129                        |

## R

|                        | 120 |
|------------------------|-----|
|                        | 50  |
| Random Access Memory 1 | 30  |
| Rată de transmisie 1   | 30  |
| Read Only Memory 1     | 30  |
| Reapelare              | 02  |
| tasta                  | 01  |
| Reapelarea automată    | 34  |

| Reapelarea manuală                     |
|----------------------------------------|
| anularoa înrogistrării 76.77           |
| anuarea integristratii                 |
|                                        |
| Inregistrarea                          |
| lista                                  |
| localizare                             |
| modificare de nume                     |
| modificarea numărului intern 79        |
| Redarea                                |
| anunț (robot telefonic)                |
| mesaj (robot telefonic)                |
| Redirecționare de port 130             |
| Redirecționarea apelurilor32, 130      |
| Repetor                                |
| Rețea                                  |
| Éthernet                               |
| Retea de infrastructură                |
| Retea Ethernet                         |
| Retea locală 128                       |
| Rețea MB, vezi Căsuta postală de rețea |
| Robotul telefonic 63                   |
| activaroa/dozactivaroa                 |
| dofiniroa anolării ranido 70           |
| îprogistrarea unui apunt personal/     |
| megistrarea unur anuni, personal/      |
|                                        |
| redarea mesajelor                      |
| saitui inainte                         |
| saitui inapoi                          |
| ştergere mesaje                        |
| utilizarea la distanță 68              |
| ROM 130                                |
| Router                                 |
| conectarea bazei 15                    |
| Rutare                                 |
| S/Ş                                    |

| Salvare (cod de acces)            | 1 |
|-----------------------------------|---|
| Scanarea apelurilor în timpul     |   |
| înregistrării6                    | 7 |
| Schimbare                         |   |
| limba afişajului                  | 9 |
| mod de apelare 102                | 2 |
| nume ale receptoarelor interne 7  | 9 |
| nume dispozitiv (Bluetooth)82, 84 | 4 |
| nume interne                      | 9 |
| numere interne7                   | 9 |
| pauze 10                          | 1 |
| PIN                               | 6 |
| PIN de sistem 90                  | 6 |
|                                   |   |

| sonerie                                      | 92  |
|----------------------------------------------|-----|
| volum pentru mâini libere                    | 91  |
| volumul receptorului                         | 91  |
| Scrierea și editarea unui mesaj text         | 111 |
| Scrierea unui SMS                            | 48  |
| Server                                       | 131 |
| Server DNS, preferat                         | 98  |
| Serverul DNS preferat                        | 98  |
| Serviciile de retea                          | 32  |
| Serviciu de relatii cu clientii și asistentă | 103 |
| Set cu căști                                 | 131 |
| alocarea tastei funcționale                  | 88  |
| conectare (căști cablate)                    | 11  |
| conectare căști cablate                      | 87  |
| efectuarea de apeluri cu                     | 26  |
| preluarea unui apel                          | 28  |
| terminarea unui apel                         | 27  |
| Set de căsti Bluetooth                       |     |
| efectuarea de apeluri cu                     | 26  |
| preluarea unui apel                          | 28  |
| utilizare                                    | 84  |
| Set de căsti cu fir                          |     |
| conectarea                                   | 87  |
| Setare                                       |     |
| data                                         | 96  |
| ora                                          | 96  |
| protectie de ecran                           | 90  |
| Setările de sistem                           |     |
| salvare                                      | 96  |
| Setul de caractere                           | 111 |
| SMS                                          | 48  |
| ajutor pentru rezolvarea mesajelor           |     |
| de eroare                                    | 55  |
| centru activ de trimitere                    | 53  |
| citire                                       | 51  |
| depanare                                     | 55  |
| legat                                        | 48  |
| listă                                        | 36  |
| listă de mesaje primite                      | 50  |
| listă de trimitere                           | 49  |
| notificare prin SMS                          | 53  |
| primire                                      | 50  |
| raport de stare                              | 49  |
| răspunsul sau redirecționarea                | 51  |
| redirecționare                               | 51  |
| salvarea numărului                           | 51  |
| scriere                                      | 111 |
| ştergerea                                    | 51  |
| trimitere ca fax                             | 50  |
|                                              |     |

#### Index

| trimitere la o adresă e-mail      |
|-----------------------------------|
| Sonerie                           |
| control în funcție de oră         |
| oprirea sonorului 54              |
| schimbare 92                      |
| setarea volumului                 |
| Specificații110                   |
| Structura adresei IP 124          |
| Subrețea 131                      |
| Sunet, vezi Sonerie               |
| Ştergere                          |
| anunț pentru robotul telefonic 65 |
| caractere 19                      |
| mesai                             |
| ,,                                |

# T/Ţ

| Tarif fix 131                        |
|--------------------------------------|
| Tarife, consultați Tarife apel       |
| Tasta 1 (apelare rapidă)             |
| alocarea                             |
| Tasta de mesaj                       |
| deschiderea listei 50                |
| deschiderea listelor                 |
| Tastă funcțională                    |
| alocare pentru setul cu căști        |
| Taste                                |
| tasta de control 18                  |
| tasta de stergere 19                 |
| taste de afişaj                      |
| Taste de afişaj                      |
| alocarea 88                          |
| TCP 131                              |
| Telefon                              |
| configurarea9, 96                    |
| protejarea împotriva accesului 96    |
| Terminarea apelului 27               |
| TLS                                  |
| Ton de alertă 93                     |
| Ton de avertizare,                   |
| vezi Tonuri de avertizare            |
| Ton de confirmare 94                 |
| Ton de eroare 94                     |
| Ton de semnalizare,                  |
| vezi Tonuri de avertizare            |
| Tonuri de confirmare 94              |
| Transferul de date prin Bluetooth 84 |
| Transmission Control Protocol 131    |
| Transport Layer Security 131         |
| Trimiterea unei intrări din agenda   |

#### U

| UDP                        | 1 |
|----------------------------|---|
| Universal Resource Locator | 1 |
| URL                        | 1 |
| User Datagram Protocol     | 1 |
| Utilizare                  |   |
| directorul de resurse      | 4 |
| modul "mâini libere" 3     | 0 |
| tasta de control 1         | 8 |
| taste de afişaj 1          | 9 |
| Utilizarea la distanță6    | 8 |

#### V

| vCard (SMS)                            | 52 |
|----------------------------------------|----|
| Verificarea informațiilor de service 1 | 06 |
| VIP (intrarea din agenda telefonică)   | 38 |
| Volum                                  |    |
| mâini libere                           | 91 |
| receptor                               | 91 |
| setarea                                | 92 |
| sonerie                                | 92 |

#### W

| WAN               | 131 |
|-------------------|-----|
| Wide Area Network | 131 |

# Ζ

Zi de naștere, vezi Aniversare
Issued by Gigaset Communications GmbH Frankenstr. 2a, D-46395 Bocholt

© Gigaset Communications GmbH 2011 All rights reserved. Subject to availability. Rights of modification reserved. www.gigaset.com

This user guide is made from 100% recycled paper.